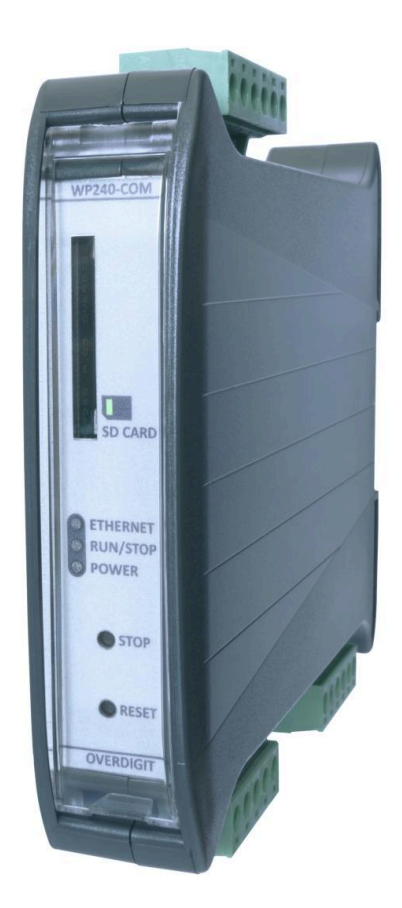

# ECpvh User manual

| Document change log                                                          | 5  |
|------------------------------------------------------------------------------|----|
| Introduction                                                                 | 6  |
| ECweb                                                                        | 9  |
| Connecting to ECweb with Internet Explorer or Pale Moon browser on PC/laptop | 9  |
| Connecting to ECweb using any other browser or mobile device                 | 9  |
| Troubleshooting                                                              | 10 |
| Navigating the ECweb                                                         | 11 |
| Control                                                                      | 13 |
| IP configuration                                                             | 13 |
| Internal clock                                                               | 13 |
| NTP synchronization                                                          | 13 |
| Manual time adjustment                                                       | 14 |
| FTP client                                                                   | 14 |
| FTP server                                                                   | 15 |
| Automatic FTP transfer                                                       | 15 |
| ECpvh server access                                                          | 15 |
| ECpvh FTP server                                                             | 16 |
| ECpvh Telnet server                                                          | 16 |
| ECpvh web server (ECweb)                                                     | 18 |
| Identifiers                                                                  | 19 |
| ECpvh information                                                            | 19 |
| Project details                                                              | 19 |
| Password scheme                                                              | 20 |
| Passwords                                                                    | 21 |
| Permissions                                                                  | 22 |
| License & Extras                                                             | 23 |
| Search online                                                                | 23 |
| Search on USB                                                                | 23 |
| Metrics                                                                      | 24 |
| Backups                                                                      | 25 |
| Application                                                                  | 26 |
| Settings                                                                     | 27 |
| RS485 COM ports                                                              | 27 |
| PV                                                                           | 30 |
| Ratings                                                                      | 30 |
| Measurements                                                                 | 30 |
| Reference                                                                    | 32 |
| Ramp rates                                                                   | 35 |
| Ramp threshold                                                               | 36 |

| Tariff                          | 37 |
|---------------------------------|----|
| Counters                        | 38 |
| Meter                           | 39 |
| Relay                           | 39 |
| CT settings                     | 40 |
| Frame settings                  | 41 |
| Inverter                        | 42 |
| RTU                             | 42 |
| ТСР                             | 43 |
| Advanced Inverter command setup | 45 |
| Common inverter command setup   | 45 |
| SunSpec inverter command setup  | 45 |
| Secondary inverter setup        | 46 |
| Multiple inverter cluster setup | 46 |
| Inverter PID control            | 47 |
| Genset                          | 49 |
| References                      | 49 |
| Tariffs                         | 53 |
| Rated sizes                     | 54 |
| Counters                        | 54 |
| Meter                           | 55 |
| Genset management               | 55 |
| Load dependent start/stop       | 55 |
| Non-sync.                       | 56 |
| Sync SR.                        | 57 |
| Genset start/stop failures      | 58 |
| Mains                           | 59 |
| Measurements                    | 59 |
| References                      | 61 |
| API                             | 65 |
| Tariffs                         | 66 |
| Rated sizes                     | 66 |
| Counters                        | 67 |
| Meter                           | 68 |
| Grid support                    | 68 |
| Grid support P(f)               | 68 |
| Grid support U(Q)               | 70 |
| Load                            | 71 |
| Load meter for control          | 72 |
| Sensors                         | 73 |
| Modbus RTU Sensors              | 73 |

| PV generating capacity               | 74  |
|--------------------------------------|-----|
| IO modules                           | 76  |
| Analogue input/output                | 77  |
| Alarms                               | 79  |
| Genset low power                     | 79  |
| Mains low power                      | 80  |
| COM2 slave                           | 81  |
| COM3 slave                           | 81  |
| TCP slave                            | 82  |
| Common master communication          | 83  |
| Modbus Master comm. alarms           | 84  |
| Overview                             | 85  |
| Nighttime                            | 86  |
| Simulation                           | 87  |
| Proprietary modbus pages             | 88  |
| Monitoring                           | 88  |
| Logs                                 | 90  |
| Local logs with transmission via ftp | 90  |
| Log to MySQL database                | 91  |
| EClogic                              | 92  |
| Builder                              | 93  |
| Example                              | 94  |
| Linker                               | 94  |
| Example continued                    | 95  |
| Overruling of Settings parameters    | 96  |
| General purpose hysteresis           | 96  |
| RRCR                                 | 98  |
| AIO                                  | 99  |
| Sensor                               | 99  |
| IO                                   | 100 |
| Command timers                       | 101 |
| Command panel                        | 101 |
| General purpose alarms               | 102 |
| General purpose timers               | 102 |
| Monitoring                           | 103 |
| Command panel                        | 105 |
| Sensor data                          | 105 |
| IO module data                       | 106 |
| Simulation                           | 107 |
| PV                                   | 108 |
| PV meter data                        | 110 |

| Inverter data             | 111 |
|---------------------------|-----|
| Genset                    | 114 |
| Genset meter data         | 114 |
| Mains                     | 115 |
| Mains meter data          | 115 |
| Spot price market data    | 115 |
| Load                      | 116 |
| ECpvh stacking            | 119 |
| Inverter stacking         | 119 |
| ECpvH slave               | 119 |
| ECpvH Master              | 120 |
| Genset stacking           | 120 |
| ECpvH slave               | 121 |
| ECpvH Master              | 121 |
| Service Tool              | 122 |
| Identifiers               | 123 |
| Application               | 123 |
| Settings                  | 125 |
| Power meter configuration | 125 |
| IO configuration          | 126 |
| AIO                       | 128 |
| Sensor Configuration      | 129 |
| Modbus Tester             | 129 |
| Client trace              | 131 |
| Telnet server             | 131 |
| Boot                      | 132 |
| Identifiers               | 133 |
| SW update                 | 133 |
| Application               | 134 |

### Document change log

| 2021-04-27 | First version                |
|------------|------------------------------|
| 2021-09-13 | Updated after 1.01.0 release |
| 2022-03-23 | Updated after 1.04.0 release |
| 2022-08-08 | Updated after 1.07.0 release |
| 2022-10-31 | Updated after 1.10.0 release |
| 2024-10-18 | Updated after 1.12.0 release |
| 2025-02-06 | Updated after 1.13.0 release |
| 2025-02-07 | Updated after 1.13.1 release |
|            |                              |
|            |                              |

### Introduction

The ECpvh from ENcombi is capable of controlling the production of hybrid inverters synchronized to grid and/or gensets. The ECpvh is also capable of controlling PV inverters together with Hybrid inverters. The ECpvh is agnostic in the sense that it integrates with hybrid inverters, PV inverters, gensets, meteorological sensors and power meters independent of vendor and model. A hybrid inverter is in this context defined as a grid following inverter that has battery backup and an UPS load outlet.

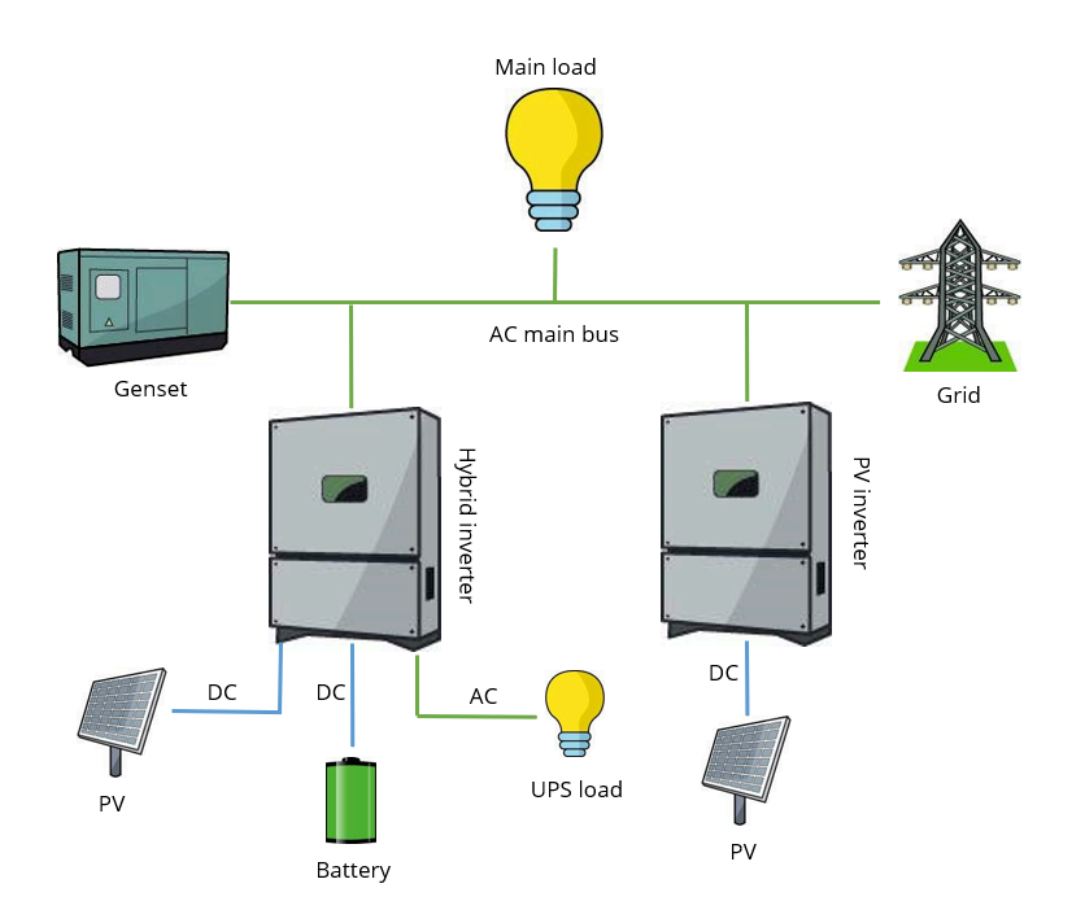

The AC production of the inverters are controlled seamlessly via a communication interface to the inverters. This interface can be either via Modbus RTU running on serial RS485 line or via Modbus TCP running on ethernet dependent on the inverter vendor and model used.

The same can be said of the interfaces to genset controller and power meters, these can be interfaced to also via Modbus RTU running on serial RS485 line or via Modbus TCP running on ethernet dependent on the vendors and models used.

Meteorological sensors are interfaced to via Modbus RTU running on serial RS485 line only.

All interfaces for both hybrid inverters, PV inverters, gensets, power sensing meters and meteorological sensors are pre-embedded and are enabled merely by parameter setting.

All configuration and real time monitoring of the ECpvh is done by connecting with a standard web browser to its built in webserver (ECweb). Comprehensive help texts guide you through the configuration setup. The ECweb can run on any device featuring a web browser. Use for instance a panel PC as a local HMI. A laptop or portable device which will give you monitoring and control capabilities even from remote if connectivity to the ECpvh is in place.

It is not mandatory for the control and balancing of the PV, genset and Mains part to work to have HMI or laptop connected to ECweb. It is required for commissioning of the ECpvh only.

Besides doing the control and balancing of the PV, genset and Mains the ECpvh is also acting as a datalogger. The ECpvh can make local file loggings on SD card or USB memory stick. These logs can be sent to the customer ftp server or sent to the customer mail account.

Furthermore the ECpvh can push data to a MySQL server hosted either by ENcombi with ENcombi front-end for data visualization (ECcloud) or customers can choose to push data to their own database and make use of their own data visualization tool. Data logging functionality and connectivity to the internet is not mandatory for the control and balancing of the PV, genset and Mains part to work.

Below schematics are examples of how ECpvh are fitted into and interconnected to its surrounding environment.

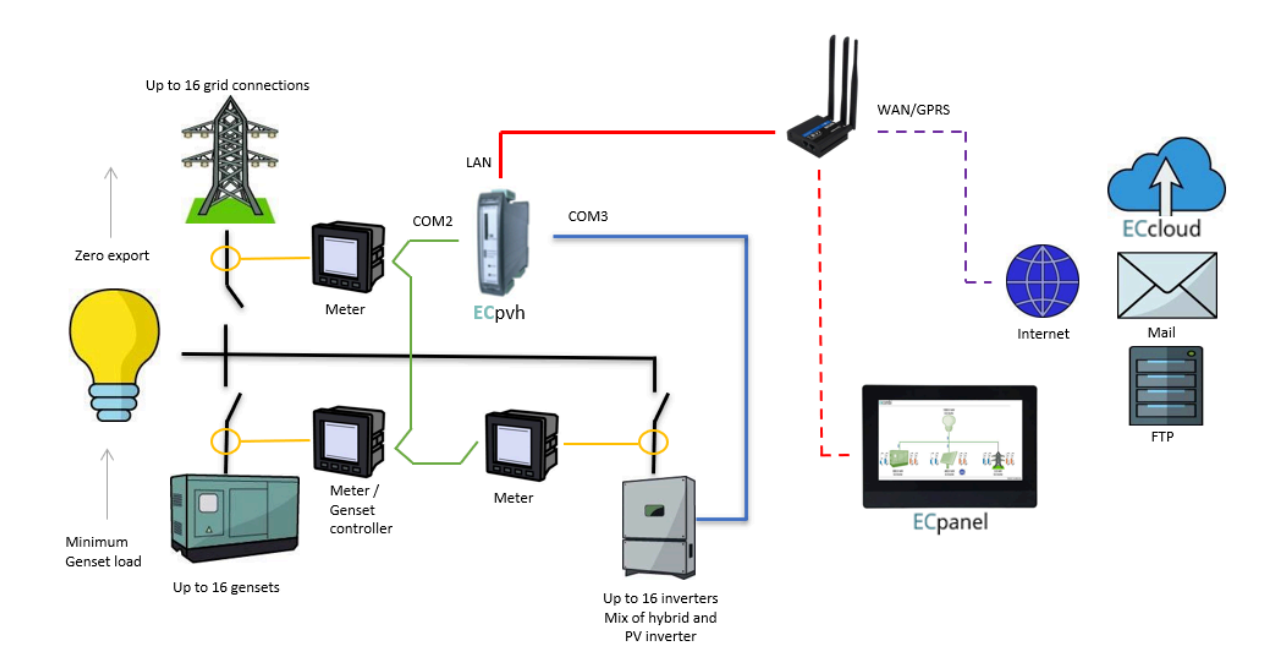

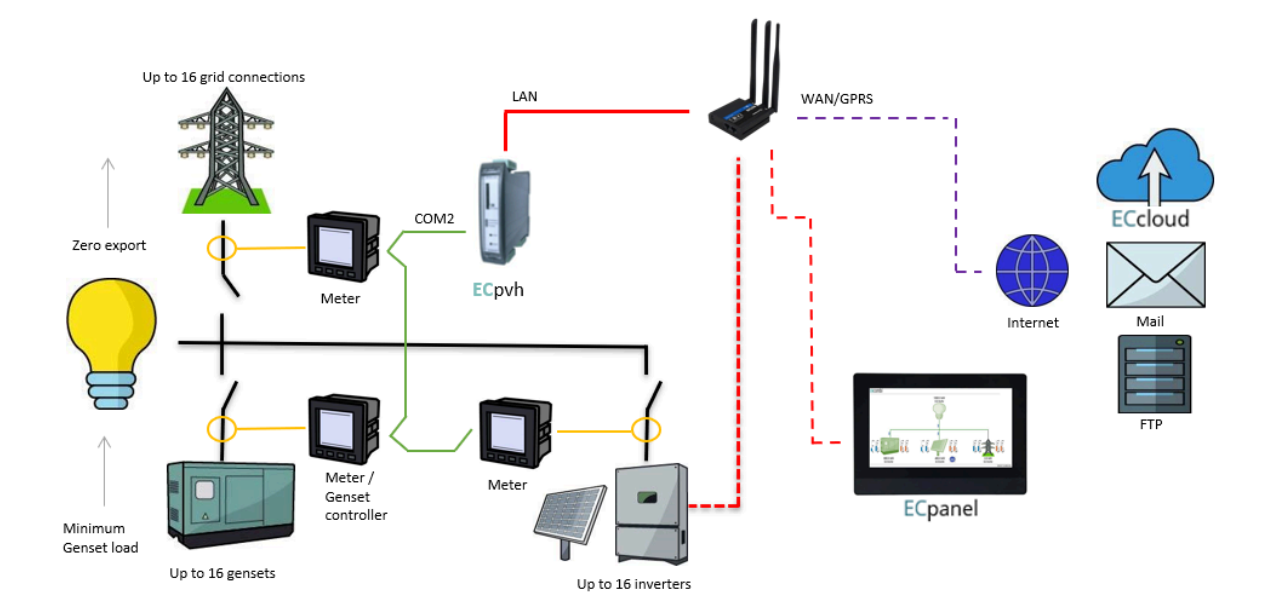

### ECweb

ECweb is the built- in webserver of the ECpvh. All configuration and real time monitoring of the ECpvh is done via ECweb. Connection to ECweb is done with a standard web browser

Using a laptop/PC and Internet Explorer browser running on Java is the best option for connecting to ECweb. Other browsers and mobile devices can be used as well. In this case FireFox browser is recommended.

### Connecting to ECweb with Internet Explorer or Pale Moon browser on PC/laptop

Connecting to ECweb with Internet Explorer or Pale Moon browser on PC/laptop Java from oracle must be installed on PC/laptop. Java can be downloaded from the link below. Note that either the Internet Explorer or the Pale Moon browser must be used for the download.

#### <u>Java download</u>

1: Type in IP address of the ECpvh in the browser command line. Default IP address is: 192.168.1.101.

2: Type in login credentials when prompted. Default login credentials are: user: web\_user0 password: web\_password0

3: Accept/Ignore all warnings populated.

4: If tiles on the front page are out of order, click on the page and they will fall into place. If any lcons are missing on the tiles, restart the browser and start over.

#### Connecting to ECweb using any other browser or mobile device

For all other browsers on PC/laptop or from any browser on mobile devices.

1: Type in IP address/webvisu.html in the browser command line. Default IP address is: 192.168.1.101.

2: Type in login credentials when prompted. Default login credentials are: user: web\_user0 password: web\_password0

### Troubleshooting

If connection can't be established verify that:

- ECpvh is powered up and running. ECpvh must have 24VDC (+/- 15%) supply voltage. The green Power and the green Run LEDs in the front of the ECpvh must both be illuminated. Note that a two low supply voltage can result in a situation where sufficient voltage is present to power up the ECpvh but not to run the program. In this case the Power LED is illuminated but the Run LED. When powering up the ECpvh the Power LED will light up first and the Run LED will come approximately 30s after when ECpvh is initialized and the program is up and running.
- 2. Your laptop must be on the same subnet as the ECpvh. Even though you have an ethernet cable going directly from your laptop to the ECpvh you still need to make sure that your laptop is provided with a suitable IP address. In the case where the default IP address of the ECpvh 192.168.1.101 is kept a suitable IP address for your laptop would be 192.168.1.x, where x is a number in the range [2;249] excluding "101" as this is used by the ECpvh itself.
- 3. Once the IP of your laptop is in place you must be able to ping the ECpvh. This can be done by opening a command prompt and writing the command "ping xxx.yyy.zzz.www" where xxx.yyy.zzz.www is the IP address of the ECpvh as shown below. First when the ECpvh replies to the command it is verified that your laptop and the ECpvh can see each other on the network and you can connect to ECweb using the browser as described above.

```
C:\Users\Claus>ping 192.168.1.101
Pinging 192.168.1.101 with 32 bytes of data:
Reply from 192.168.1.101: bytes=32 time=15ms TTL=255
Reply from 192.168.1.101: bytes=32 time=25ms TTL=255
Reply from 192.168.1.101: bytes=32 time=11ms TTL=255
Reply from 192.168.1.101: bytes=32 time=11ms TTL=255
Ping statistics for 192.168.1.101:
    Packets: Sent = 4, Received = 4, Lost = 0 (0% loss),
Approximate round trip times in milli-seconds:
    Minimum = 1ms, Maximum = 25ms, Average = 13ms
```

### Navigating the ECweb

The first page to be displayed after an initial welcome page when connection is established is the front page of ECweb.

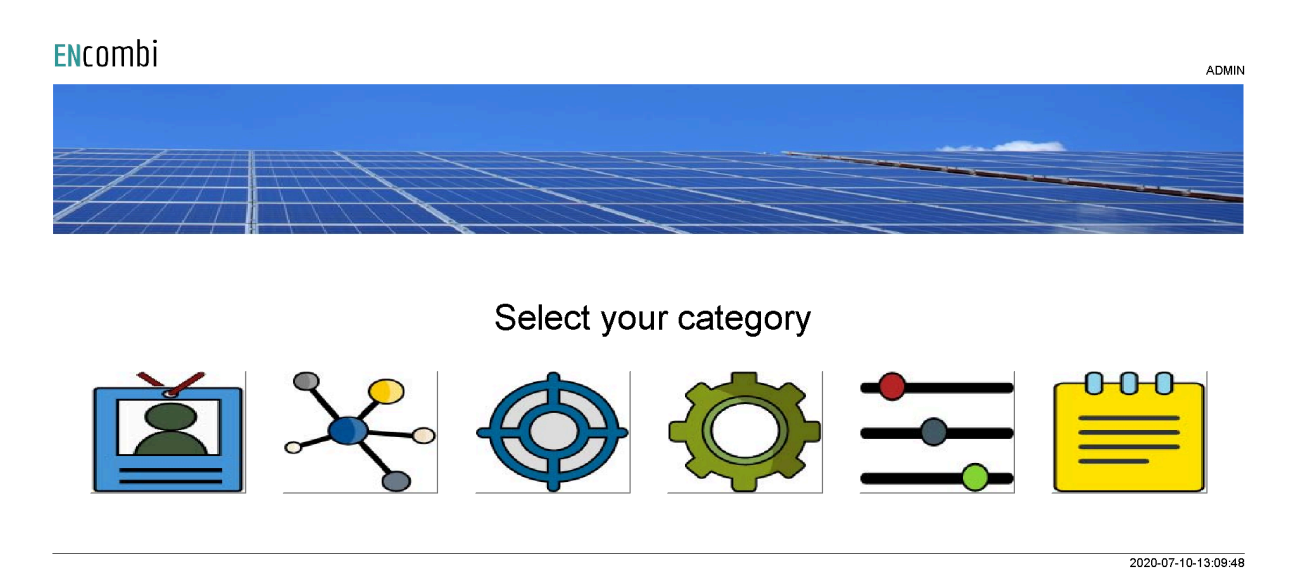

Whenever navigating around the ECweb you can always return to this page by clicking the ENcombi logo in the upper left corner.

In the upper right corner you can see the current access login level. Find more information about this in the chapter revolving password scheme.

In the lower left corner ECpvh will display any info and warning messages it wants to communicate to the user. Some messages will clear themselves automatically. Others demand user action to be acknowledged first. In that case a dedicated button with a garbage can symbol will be presented alongside the messages. Furthermore when changing certain settings etc. a reboot of the ECpvh is required before the changes take effect. This will be communicated in the message as well and a dedicated button with refresh symbol will be presented alongside with the messages.

In the lower right corner is the internal clock of the ECpvh displayed.

In the lower center a total of six menu tiles are available. These are from the left:

- 1. "Identifiers" gives access to overview of SW version installed and extras present in the ECpvh as well as set up of project details (name, location etc.), password scheme etc.
- 2. "EClogic" provides the possibility of making project specific logical expressions when required. That could be for linking physical digital inputs applied on power meters to the position of breakers or similar. Also here RRCR can be set up

providing the option of a superior control system to give power references for the ECpvh to follow.

- 3. "Monitoring" provides a high level overview of the installation as well as detailed information about each individual inverter and power meter.
- 4. "Control" gives access to set up of ECpvh controller related parameters such as IP configuration, Internal clock handling etc.
- 5. "Settings" give access to setup of site specific parameters such as number and ratings of genset, grid connections, and inverters, which power meters are used, power and reactive control schemes etc.
- 6. "Logs" give access to setup of log specific parameters.

In the following chapters the content of the six menu tiles are discussed in detail.

### Control

Under this tile set up of ECpvh controller related parameters for IP configuration, Internal clock handling etc. are found.

### IP configuration

The first page presented when clicking the Control tile is the below page where IP configuration is set up and connectivity to the gateway can be tested.

| ENcombi        |               |        |                                       |            | ADMIN               |
|----------------|---------------|--------|---------------------------------------|------------|---------------------|
| IP config      |               |        |                                       |            |                     |
| IP address:    | 192.168.1.101 |        |                                       |            |                     |
| Netmask:       | 255.255.255.0 |        | IP setun narre                        |            |                     |
| Gateway:       | 192.168.1.1   | Connec | ctivity to gateway and DNS server can | be tested. | ď                   |
| DNS config     |               | Test:  | 192.168.1.1                           |            |                     |
| DNS server 01: | 89.249.14.50  |        |                                       |            |                     |
| DNS server 02: | 89.249.14.54  |        |                                       |            |                     |
|                |               |        |                                       |            |                     |
|                |               |        |                                       |            |                     |
|                |               |        |                                       |            |                     |
|                |               |        |                                       |            |                     |
|                |               |        |                                       |            | 2020-07-10-13:10:20 |

On the right hand side there are four submenus for.

- 1. Internal clock.
- 2. Email client.
- 3. FTP client.
- 4. ECpvh server access.

#### Internal clock

The internal clock can be synchronized against an NTP server as well as be set manually.

#### NTP synchronization

First page presented when clicking the clock button is the page below where NTP synchronization can be set up and connectivity to an NTP server and its functionality can be tested.

| ENcombi        |                 |       |                                           |     | ADMIN |
|----------------|-----------------|-------|-------------------------------------------|-----|-------|
| NTP config     |                 |       |                                           |     |       |
| NTP address 1: | dk.pool.ntp.org |       |                                           |     | Ĺ_    |
| NTP address 2: | 81.88.24.155    |       | NTP setup page.                           |     |       |
| UTC:           | 1               |       | Connectivity to an NTP server can be test | əd. |       |
| Daylight:      | EUROPEAN        | Test: | 188.40.88.13                              |     |       |
| NTP sync hour: | 0:00            |       |                                           |     |       |
| NTP:           | ENABLED         |       |                                           |     |       |
|                |                 |       |                                           |     |       |
|                |                 |       |                                           |     |       |
|                |                 |       |                                           |     |       |
|                |                 |       |                                           |     |       |

2020-07-10-13:10:47

On the same submenu level the manual time adjustment of the internal clock is found. Clicking the up/down arrows will lead to it.

#### Manual time adjustment

On the page below the internal clock can be set manually. The time of the PC connected is presented and can be used to set the ECpvh clock against.

| ENcomb        | i                                                           |                                                                 | ADMIN               |
|---------------|-------------------------------------------------------------|-----------------------------------------------------------------|---------------------|
| Manual config |                                                             |                                                                 |                     |
| PC time:      | 2020-07-10-13:11:14                                         |                                                                 | Ĺ_                  |
| PLC time:     | 2020         07         09         13         31         54 | Manual device clock adjustment.<br>PC time shown for reference. |                     |
|               |                                                             |                                                                 |                     |
|               |                                                             |                                                                 |                     |
|               |                                                             |                                                                 |                     |
|               |                                                             |                                                                 |                     |
|               |                                                             |                                                                 |                     |
|               |                                                             |                                                                 | 2020-07-10-13:11:12 |

### FTP client

The ECpvh has an FTP client and can transfer logs to an FTP server. It can be set up to do so automatically in case of event/alarm occurring as well as transferring the summary and production logs when completed. This is discussed in detail in the Logs chapter later in this document. The customer/installer must make use of their own FTP server.

#### FTP server

First page presented when clicking the FTP button is the page below where the FTP server details are set up.Connectivity to FTP server as well as functionality can be tested.

| ENcombi          |                 |                                                                                                    | ADMIN |
|------------------|-----------------|----------------------------------------------------------------------------------------------------|-------|
| FTP config       |                 |                                                                                                    |       |
| FTP server:      | myftpserver.com |                                                                                                    | Ĺ_    |
| FTP path:        |                 | FTP setup page.<br>Path to sub folder on FTP server can be setup.<br>Path must be provided as indicated in below example. |       |
| FTP client port: | 21              | No path enterred equals FTP server root directory.                                                                        |       |
| FTP passive:     | ENABLED         | Transfer of an empty file FTPTest.txt can be tested.                                                                      |       |
| FTP username:    | usemame         | Test: myftpserver.com                                                                                                    |       |
| FTP password:    |                 |                                                                                                    |       |
|                  |                 |                                                                                                    |       |
|                  |                 |                                                                                                    |       |
|                  |                 |                                                                                                    |       |

2020-07-10-13:12:58

On the same submenu level the set up of automatic FTP transfer is found. Clicking the up/down arrows will lead to it.

#### Automatic FTP transfer

On the page below the automatic transfer of files is set up.

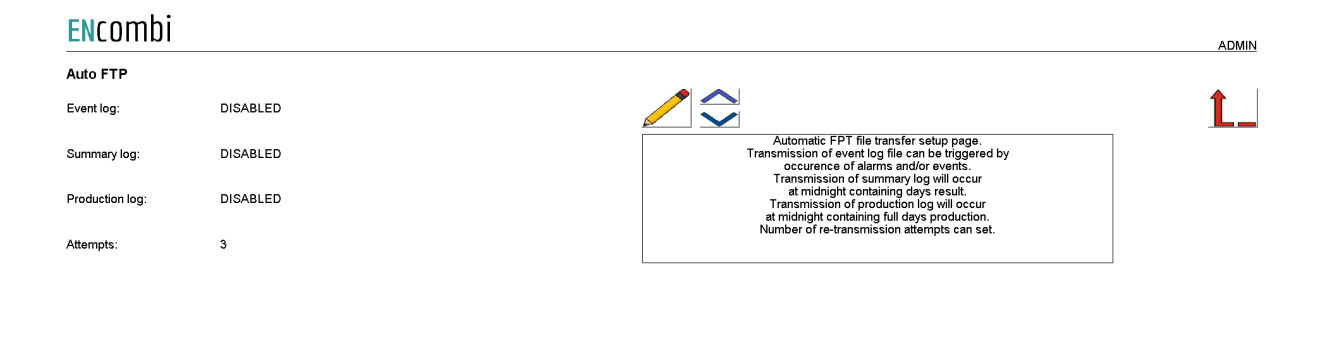

2020-07-10-13:13:25

ECpvh server access

The ECpvh features three servers:

- 1. FTP server.
- 2. Telnet server.
- 3. Web server (ECweb).

#### ECpvh FTP server

First page presented when clicking the server button is the page below where the FTP server access details are set up.

Two sets of credentials exist.

- 1. Credential set0 will provide access to the PLC\_PRG folder on the SD-card.
- 2. Credential set1 will provide access to the Logs folder on the SD-card.

| ENcombi     |           |                                                                        | ADMIN |
|-------------|-----------|------------------------------------------------------------------------|-------|
| FTP Server: |           |                                                                        |       |
| User0:      | ftp_user0 |                                                                        | Ĺ_    |
| Password0:  |           | FTP server setup page.<br>Credential0 is for remote SW update via FTP. |       |
| User1:      | ftp_user1 | Credential1 is for reading out logs via FTP.                           |       |
| Password1:  |           |                                                                        |       |
| FTP:        | ENABLED   |                                                                        |       |
|             |           |                                                                        |       |
|             |           |                                                                        |       |

FTP server access in general can furthermore be enabled/disabled.

On the same submenu level the set up of telnet server access is found. Clicking the up/down arrows will lead to it.

#### ECpvh Telnet server

On the below page the telnet server access is set up. It is normally not used as it is intended for debug purposes only by tracing various ECpvh client activities. Telnet server access in general can furthermore be enabled/disabled.

2020-07-10-13:14:07

| ENcomb        | i            |                                                                             | ADMIN |
|---------------|--------------|-----------------------------------------------------------------------------|-------|
| TELNET Server | r:           |                                                                             |       |
| User0:        | telnet_user0 |                                                                             | Ĺ_    |
| Password0:    | *****        | Teinet server setup page.<br>Credential is for device teinet server access. |       |
| Telnet:       | ENABLED      | i einet is usable for tracing various device client activities.             |       |
|               |              |                                                                             |       |
|               |              |                                                                             |       |
|               |              |                                                                             |       |
|               |              |                                                                             |       |

2020-07-10-13:14:30

On the same submenu level the set up of web server access is found. Clicking the up/down arrows will lead to it.

ECpvh web server (ECweb)

On the page below the web server access is set up.

The HTTP port can be changed. This can be useful if to access ECpvh from outside the LAN using port forwarding and multiple ECpvh's or other devices also featuring a web server are connected to the LAN as well.

| <b>EN</b> combi |           |                                                                                                    | ADMIN |
|-----------------|-----------|----------------------------------------------------------------------------------------------------|-------|
| WEB Server:     |           |                                                                                                    |       |
| User0:          | web_user0 |                                                                                                    | Ĺ_    |
| Password0:      | ******    | WEB server setup page.<br>Credemital is for device WEB server access.<br>The HTTP port and be channed which can be useful if to setup. |       |
| HTTP port:      | 80        | port forwarding in a router/gateway to the device.                                                                                     |       |
|                 |           |                                                                                                    |       |
|                 |           |                                                                                                    |       |
|                 |           |                                                                                                    |       |
|                 |           |                                                                                                    |       |

### Identifiers

Under this tile overview of SW version installed and extras present in the ECpvh as well as set up of project details (name, location etc.), password scheme etc. are found.

### ECpvh information

First page presented when clicking the Identifiers is the below page where various details about the ECpvh such as extras available, SW version, serial number etc. Also the MAC address can be found which is to be used when registering the ECpvh in ECcloud.

| ENcombi          |                  |                   |                     |                    | ADMIN               |
|------------------|------------------|-------------------|---------------------|--------------------|---------------------|
| Company:         |                  |                   |                     |                    |                     |
| Name:            | Website:         | Contact:          | Support:            | Cloud service:     |                     |
| ENcombi          | www.encombi.com  | sales@encombi.com | support@encombi.com | www.encombi.online |                     |
| Product:         |                  |                   |                     |                    |                     |
| Туре:            | Extras:          | Project version:  | Serial number:      |                    |                     |
| ECpvh            | -C-L-            | 1.00.0            | 202104230002        |                    | Seren I             |
| Platform:        |                  |                   |                     |                    | *                   |
| Device type:     | Device variant:  | Chip type:        | Rtos:               | Version:           | t 🔒                 |
| WP240X           | СОМ              | SC24              | V2.07 FULL          | V23.9.63.1         |                     |
| Identifiers:     |                  |                   |                     |                    |                     |
| Serial number 1: | Serial number 2: | MAC address:      |                     |                    |                     |
| F7D9CD475FC3B4ED | 2EDC5B18730B0982 | 003056914972      |                     |                    |                     |
|                  |                  |                   |                     |                    | 2021-04-27-12-22-42 |

On the right hand side there are five submenus for.

- 1. Project details.
- 2. Password scheme.
- 3. Extras.
- 4. Metrics.
- 5. Backups.
- 6. Application

### Project details

Clicking the location button leads to the below page where project details such as site name and location can be entered. Site name is used for the topic when ECpvh sends out emails. Site name as well as location information is used when registering ECpvh in ECcloud as well as for data visualization in ECcloud after registration.

| ENcomb           | i               |                                                                             | ADMIN               |
|------------------|-----------------|-----------------------------------------------------------------------------|---------------------|
| Project details: |                 |                                                                             |                     |
| Site:            | Holstebrovej 75 |                                                                             | <u> </u>            |
| Customer:        | Sterregaards    | Site details setup page.<br>The site name will be used by the device as the |                     |
| Installer:       | Claes           | "from-alias" when sending out Emails.                                       |                     |
| Install date:    | 2018-03-04      |                                                                             |                     |
| Location details | :               |                                                                             |                     |
| Country:         | Denmark         |                                                                             |                     |
| Region:          | Midtjylland     |                                                                             |                     |
| City:            | Viborg          |                                                                             |                     |
| Latitude:        | 56.4483         |                                                                             |                     |
| Longitude:       | 9.3786          |                                                                             |                     |
|                  |                 |                                                                             | 2020-07-10-13:19:03 |

### Password scheme

Clicking the log-in button leads to the below page where the password scheme can be enabled/disabled.

#### ENcombi

|                |          |                                                                                                    | ADWIN |
|----------------|----------|----------------------------------------------------------------------------------------------------|-------|
| Passw. scheme: |          |                                                                                                    |       |
| Timeout:       | 180 s    |                                                                                                    | Ĺ_    |
| Scheme:        | DISABLED | Password editing scheme setup page.<br>The password editing scheme can be                                                                                                    |       |
| ECpanel        |          | enable/curiasabled by the administrator.<br>Level required for editing other settings, start/stop of plant etc.<br>can be configured on dedicated permission setup pages.                             |       |
| Show passw:    | DISABLED | If password scheme is disabled, all users logged into web server<br>will have administrator rights.<br>Default passwords:<br>Administrator: Password0.<br>Service: Password1.<br>Operator: Password2. |       |
|                |          | The display of the ECpanel password in clear text on the ECpanel can be enabled.                                                                                                    |       |
|                |          |                                                                                                    |       |
|                |          |                                                                                                    |       |
|                |          |                                                                                                    |       |
|                |          |                                                                                                    |       |
|                |          |                                                                                                    |       |
|                |          |                                                                                                    |       |

The password scheme holds four access levels:

- 1. Administrator.
- 2. Service.
- 3. Operator.
- 4. Viewer.

Required access levels of the various functionalities can be tailored by the customer as shown later. Whenever an attempt is made to alter/activate anything which is not allowed with the current access level, ECpvh will discard the command and populate a message text informing which access level is required to apply the command.

2021-03-31-08:37:58

Viewer level is obtained just by logging on to ECweb.

When to change the access level the upper right text string informing about the current access level is to be clicked. Doing that leads to the below log-in page.

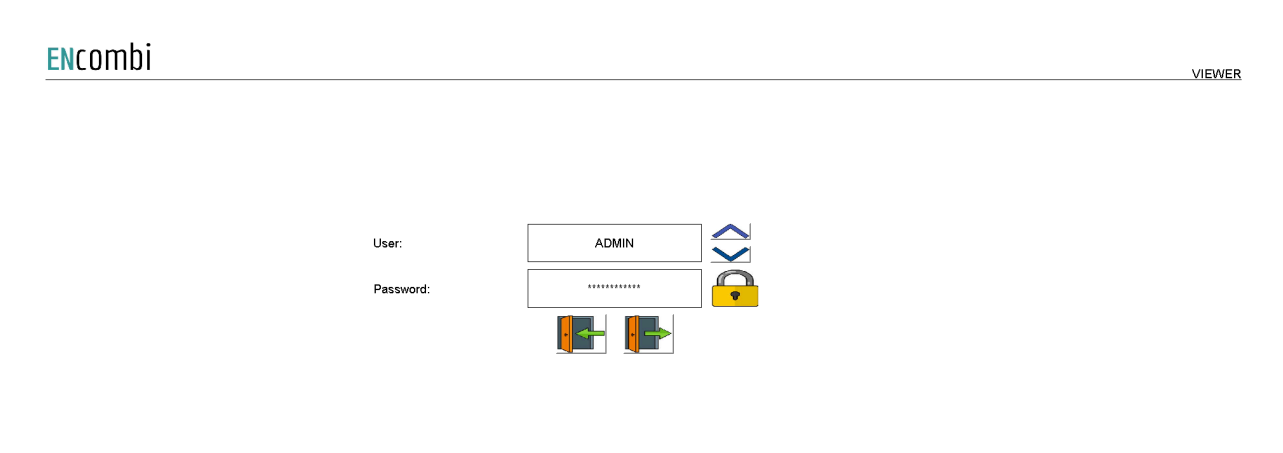

2020-07-10-13:20:56

When logging in the requested access level and associated password is typed in. When the correct password is typed in the padlock will open. Hereafter the log-in button must be clicked. That will give the selected access level and take you back to the previous page.

When logging out just click the log-out button. The ECpvh will log out automatically when no editing occurs within the timeout period. Users will be degraded to Viewer level and must log in again as described above to regain the required access level.

When the password scheme is disabled as per default the user will have administrator rights.

Only an administrator can disable the password scheme.

Besides the enabling of the password scheme for ECweb itself, there is a setting for enabling visualization of the ECpanel password in clear text on the ECpanel itself. When disabled the ECpanel password is hidden on the ECpanel.

On the same submenu level the set up pages for Operator, Service and Administrator level passwords are found. Clicking the up/down arrows will lead to them.

#### Passwords

Operator access or high is required for changing the Operator password. Service access or high is required for changing the Service password. Administrator access is required for changing the Administrator password.

three dedicated menus exist for changing the passwords. Below example for changing Operator password.

| ENcombi   | İ       |  |                                                                                                    | ADMIN               |
|-----------|---------|--|----------------------------------------------------------------------------------------------------|---------------------|
| Operator  |         |  |                                                                                                    |                     |
| Password: | ******* |  |                                                                                                    | <u> </u>            |
|           |         |  | Operator password setup page.<br>At least operator level login required<br>for changing operator password. |                     |
|           |         |  |                                                                                                    |                     |
|           |         |  |                                                                                                    |                     |
|           |         |  |                                                                                                    |                     |
|           |         |  |                                                                                                    |                     |
|           |         |  |                                                                                                    |                     |
|           |         |  |                                                                                                    | <br>                |
|           |         |  |                                                                                                    | 2020-07-10-13:23:09 |

On the same submenu level the set up pages for tailoring access level required for executing various commands are found. Clicking the up/down arrows will lead to them.

#### Permissions

The various access levels required are set as below example.

| <b>EN</b> combi |         |  |                                                                     |                       | ADMIN               |
|-----------------|---------|--|---------------------------------------------------------------------|-----------------------|---------------------|
| Log             |         |  |                                                                     |                       |                     |
| Log setup:      | SERVICE |  |                                                                     |                       | <u> </u>            |
| Log deletes:    | SERVICE |  | Permissions setup p<br>Setup password level r<br>for various action | age.<br>equired<br>s. |                     |
| MySQL setup:    | SERVICE |  | Admin level login require                                           | J for that.           |                     |
| MySQL data:     | SERVICE |  |                                                                     |                       |                     |
| MySQL deletes:  | SERVICE |  |                                                                     |                       |                     |
| Settings        |         |  |                                                                     |                       |                     |
| Settings:       | SERVICE |  |                                                                     |                       |                     |
| Counters:       | SERVICE |  |                                                                     |                       |                     |
| EClogic         | ADMIN   |  |                                                                     |                       |                     |
|                 |         |  |                                                                     |                       |                     |
|                 |         |  |                                                                     |                       | 2020-07-10-13:23:36 |

Only an administrator can change the access level required for the various functionalities.

### License & Extras

Clicking the extras button leads to the page below where the list of available extras are displayed alongside with which of them are present in the ECpvh. Activation of License as well as upgrading with new Extras are done from here.

| ENcombi  |   |                                                 |                              |                                                                                                    | ADMIN |
|----------|---|-------------------------------------------------|------------------------------|----------------------------------------------------------------------------------------------------|-------|
| Extras:  |   |                                                 |                              |                                                                                                    |       |
| A:       |   | Acquisition only                                |                              |                                                                                                    | Ĺ_    |
| C:       |   | Cloud service                                   | Contac<br>When pu<br>by the  | License and extras page.<br>t dealer for purchase of license and extras.<br>rchased, the license or extras can be fetched<br>e device either online or from a USB stick. |       |
| C TRIAL: | P | Cloud service free trial                        | If online<br>If from USB sti | , the device must have acess to the internet.<br>ick, goto www.encombi.online to download license.                                                                       |       |
| H:       | F | Hybrid as a Service                             |                              |                                                                                                    |       |
| L:       |   | PV/genset plants, unlimitation PV capacity      | Search online:               |                                                                                                    |       |
| M:       | - | PV/genset plants, 500kW PV capacity limitation  |                              |                                                                                                    |       |
| S:       | P | PV/genset plants, 100k/V PV capacity limitation | Search on USB:               |                                                                                                    |       |
|          |   |                                                 |                              |                                                                                                    |       |
|          |   |                                                 |                              |                                                                                                    |       |
|          |   |                                                 |                              |                                                                                                    |       |

2020-07-10-13:24:28

After purchase of License or any additional Extra(s) the ECpvh is upgraded in one of the following ways.

#### Search online

The ECpvh will have to be connected to the internet for this approach. Click the binoculars button for "Search online". When successfully completed the ECpvh will request a reboot.

#### Search on USB

The License and Extras for the specific ECpvh are to be downloaded from ECcloud on <u>www.encombi.online</u> and put on the root directory on a USB stick. Insert the USB stick in the USB port on the ECpvh and click the binoculars button for "Search on USB". The ECpvh will check the USB stick for the upgrade. When successfully completed the ECpvh will request a reboot.

2020-07-10-13:25:02

### Metrics

Clicking the metrics button leads to the below page where the metrics to use by ECpvh can be set up. The ECpvh will use the selected metrics for various displays on ECweb as well as in ECcloud.

| ENcombi   |       |                                                                                   | ADMIN                   |
|-----------|-------|-----------------------------------------------------------------------------------|-------------------------|
| Settings  |       |                                                                                   |                         |
| Currency: | Euro  |                                                                                   | <u> </u>                |
| Volume:   | liter | Metrics setup page<br>Selected units will be us<br>various associated counters ar | ed for<br>nd deritives. |
| Mass:     | kg    |                                                                                   |                         |
|           |       |                                                                                   |                         |

#### Backups

Clicking the Backup button leads to the below page where the backups supported by ECpvh are managed. The ECpvh provides two backups.

- 1. Settings.
- 2. Counters.

Both types can be:

- 1. Generated and stored locally on internal memory of ECpvh.
- 2. Loaded into ECpvh project from internal memory of ECpvh.
- 3. Copied from internal memory of ECpvh to ENcombi cloud for safe storage.
- 4. Read from ENcombi cloud to internal memory of ECpvh.
- 5. Generated and stored on USB-stick.
- 6. Loaded into ECpvh project from USB-stick.

When reading backups from the cloud it will overwrite any existing backup already present on the internal memory of the ECpvh. The presents of and date of origin of the backups on internal memory are displayed.

Per default when reading backups from ENcombi cloud, the ECpvh will read backups generated by itself. If to clone an ECpvh this can be done by typing in the MAC access of the ECpvh you request to clone. Doing this ECpvh will read backups generated by that ECpvh instead.

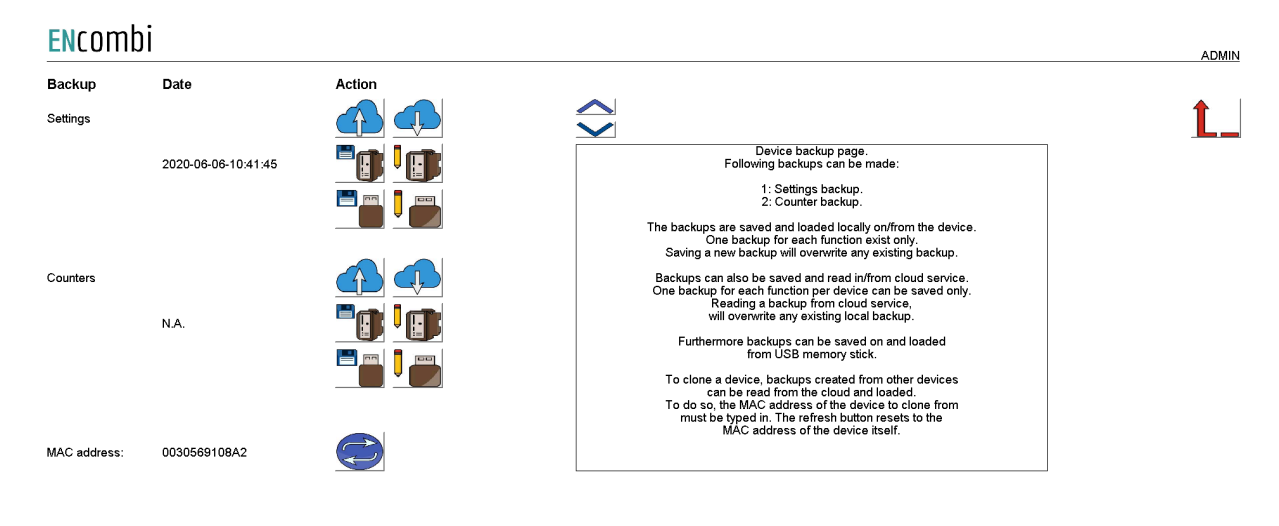

2020-07-10-13:25:29

### Application

Clicking the Application button leads to the page below. Here it can be selected which application is to be active.

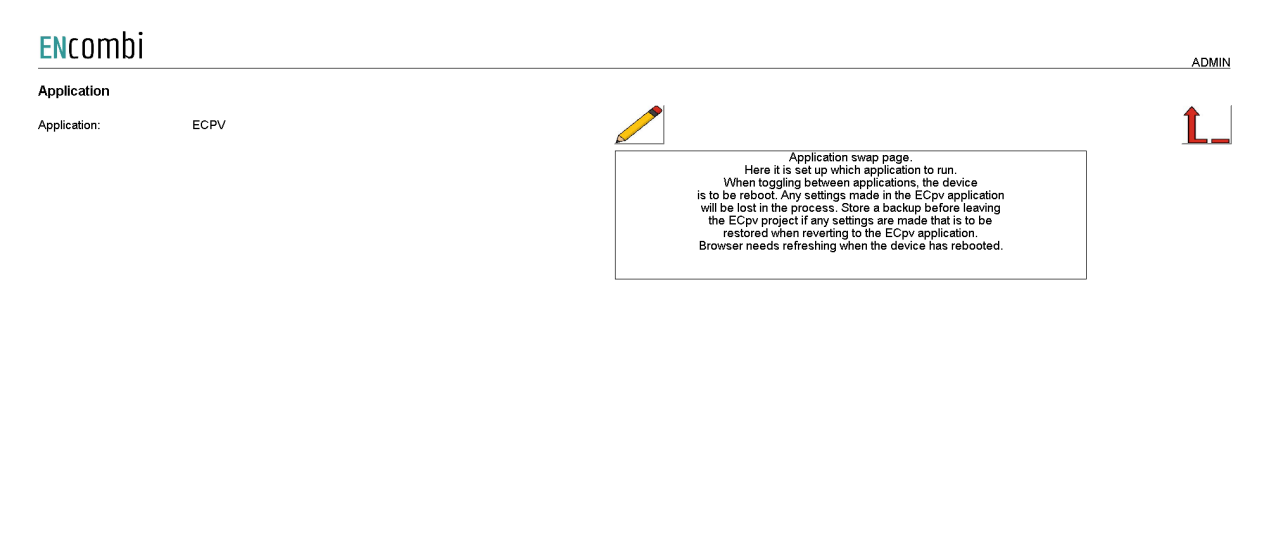

2020-07-25-20:29:32

The following applications are available.

- 1. ECpvh.
- 2. ECpvh Service Tool.
- 3. ECpvh Boot

ECpvh is the default application and the one to use for the normal operation of the ECpvh. ECpvh Service Tool is a separate application that offers various tests and configurations features and the ECpvh Boot is a tool for updating both the ECpvh and the ECpvh Service Tool SW. The ECpvh Service Tool and the ECpvh Boot are treated in separate chapters.

When toggling between applications the device is to be rebooted. Any settings made in the ECpvh application will be lost in the process. Make a backup before leaving the ECpvh application if any settings are made that are to be restored when reverting to the ECpvh application once again. The browser needs refreshing when the device is rebooted after switching the application.

### Settings

Under this tile the setup of site specific parameters such as number and ratings of genset, grid connections, and inverters, which power meters are used, power and reactive control schemes etc. are found.

### RS485 COM ports

The ECpvh features two RS485 COM ports which are referred to as COM2 and COM3.

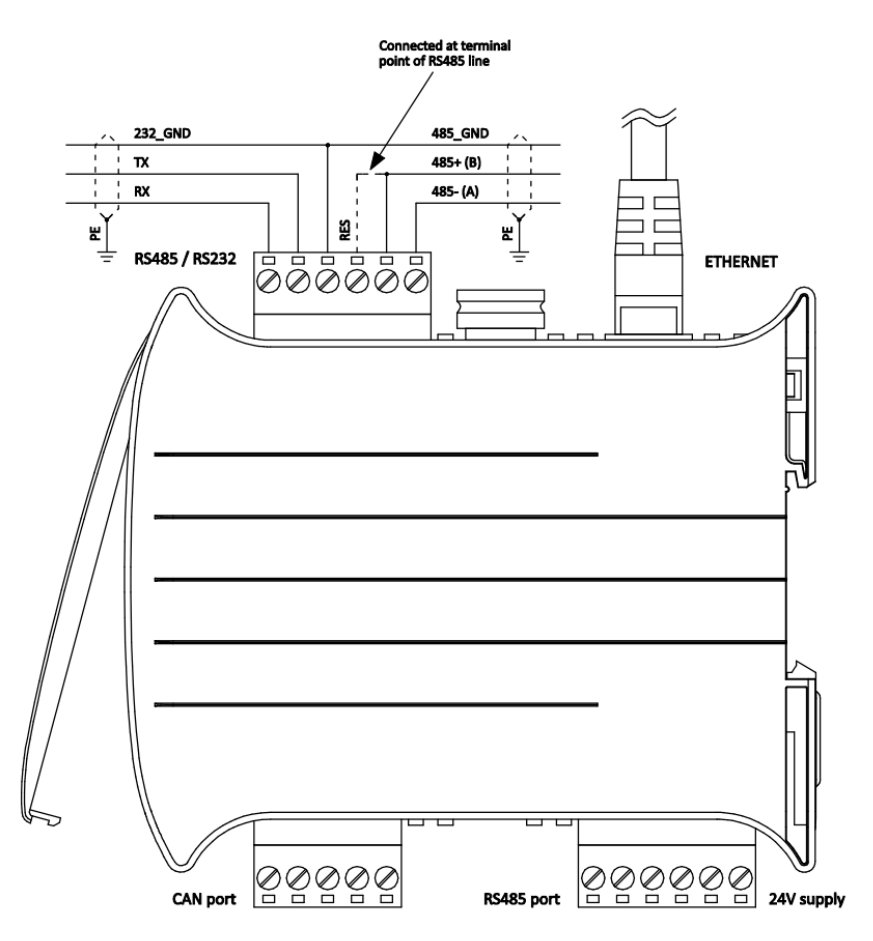

COM2 is the one found next to the power supply and COM3 is the one found next to the ethernet port.

- COM2 is reserved for interfacing to power meters and/or meteorological sensors.
  - In case none of this is enabled, COM2 is acting as a slave port.
- COM3 is reserved for interfacing to inverters and/or meteorological sensors. In case none of this is enabled, COM3 is acting as a slave port.

First page presented when clicking the Settings tile is the below page where COM2 configuration is set up.

#### ENcombi

|           |                      |                                                                                                    |     | ADMIN |
|-----------|----------------------|----------------------------------------------------------------------------------------------------|-----|-------|
| COM2 port |                      |                                                                                                    |     |       |
| Baudrate: | 19200                |                                                                                                    | 4   |       |
| Parity:   | NO PARITY 1 STOP BIT | COM2 Port setup page.<br>Baudrates supported are 9600, 19200, 38400 and 115200.                                                                                                    |     |       |
| Timeout:  | 0.3 s                | Power meter RTU communication is fixed on COM2.<br>Sensor and IO module RTU communication is optional on COM2.<br>In case none of these communications are<br>enabled, COM2 is serving as | 秉   | **)   |
| TX rate:  | 1.0 s                | a Modbus RTU slave.<br>Slave ID is only used in case COM2 is<br>serving as a slave.                                                                                                    |     |       |
| Slave ID: | 1                    | -                                                                                                    |     |       |
|           |                      |                                                                                                    | 1/0 |       |

2022-01-07-13:37:24

Baud rates supported are:

• 9600, 19200, 38400 and 115200

Parity supported are:

• "Parity one stop bit", "No parity", "Even parity" and "Odd parity".

When a COM2 port is acting as a master, the transmit rate can be used to control the rate at which the ECpvh transmits to the slaves.

The Slave ID is only used when a COM2 port is acting as a slave.

On the same menu level a similar setup page for COM3 configuration is found. Clicking the up/down arrows will lead to it.

On the right hand side there are seven submenus for.

- 1. PV related parameters.
- 2. Genset related parameters.
- 3. Mains related parameters.
- 4. Sensor related parameters.
- 5. IO module related parameters.
- 6. Alarm related parameters.
- 7. Overview.
- 8. Night time.
- 9. Simulation.
- 10. Modbus slave profiles.

### P٧

#### Ratings

Clicking the PV button leads to the below page where the rated values of the PV installation are set up.

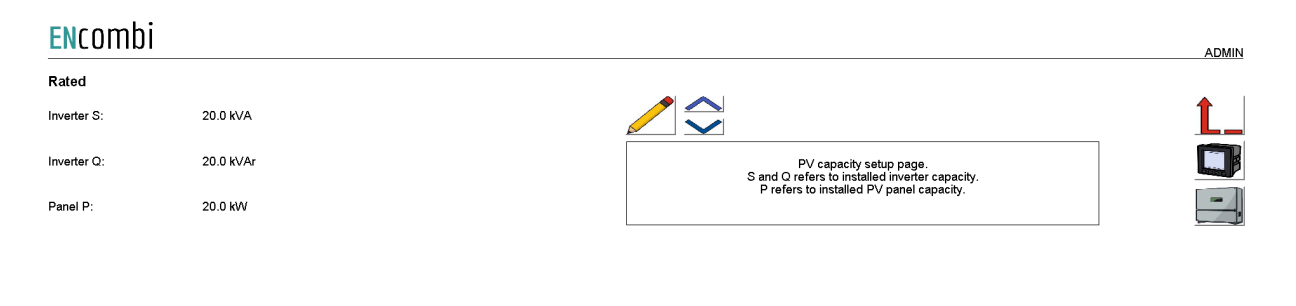

2021-03-28-14:04:03

ADMIN

#### Measurements

On the same submenu level the setup page for the sensing methods are found. Clicking the up/down arrows will lead to it.

#### **EN**combi

| Measurement     |                |                                                                                                    |    |
|-----------------|----------------|----------------------------------------------------------------------------------------------------|----|
| Sensing method: | SUM ALL PHASES |                                                                                                    | Ĺ_ |
| kW Origin:      | PV METER       | PV measurement setup page.<br>Sensing method determines if to base reference on<br>the sum of all phases or 3 x sensing values. |    |
| kWh Origin:     | ECPV2          | AC origin determines from which source<br>the PV production arises.                                                             |    |
|                 |                | kWh origin determines from which source<br>the genset energy production arises.                                                 |    |
|                 |                |                                                                                                    |    |
|                 |                |                                                                                                    |    |
|                 |                |                                                                                                    |    |

Sensing method determines what power readings to base the calculated references upon. Two options are available.

1. Sum all phases.

2022-09-27-20:22:05

#### 2. 3 x sensing.

#### Sum all phases

The control will work on the total loading of all phases.

#### 3 x sensing

Only one CT is installed, sensing the production in one phase only. The phase production measured is representative of the production on the other two phases. The ECpv2 will multiply the production sensed with three in order to get the total production.

kW origin determines from where to retrieve/calculate the PV power production. Supported methods are:

- 1. PV meter.
- 2. Inverter acquisition.
- 3. Inverter master control.
- 4. Modbus page 03.
- 5. Mains Reading

#### PV meter

Up to 16 power meters for sensing PV production can be installed. ECpv2 will summarize the contributions from each of the meters into one common total for the PV power being produced. One meter is required for each cluster of inverters having a common point of coupling to the AC busbar.

#### Inverter acquisition

The ECpv2 can also take the power contribution of the individual inverters directly from their own power measurements via the inverter communication. This approach should be carefully considered as loop time of getting all the individual contributions increases with the number of inverters (when interfacing to them via Modbus RTU) thereby introducing latency in the controls.

#### Inverter master control

Some inverter systems have a superior controller sitting on top acting as the point of interface from a superior controller such as the ECpv2. Examples hereof can be the Inverter Manager from SMA or Smartlogger from Huawei. These master controllers typically offer a summarized production of all the below inverter contributions on their own which the ECpv2 can use directly. Again the loop time needs to be considered when using this method.

#### Modbus page 03

This will have ECpv2 use the PV power data written from a superior controller/SCADA to the ECpv2 proprietary modbus map page 3.

#### Mains Reading

In some cases the power reading from the Mains meter will always be equal and opposite of the PV meter reading. This is the case for example if no Load or gensets are connected and the PV plant is exclusively exporting power to the grid. When this setting is selected, the negative of the Mains meter reading will be used as the kW origin for the PV plant.

kWh origin determines from where to retrieve/calculate the PV energy production. Supported methods are:

- 1. ECpv2.
- 2. Power meters

#### ECpv2

Based on the kW measured, the ECpv2 integrates energy counters itself.

#### Power meters

The ECpv2 will read the total energy counter from the power meters and summarize those.

ECpv2 will, based on this, derive daily, monthly and yearly energy counters.

The meter used must provide either the total energy counter or the total energy export counter in order to make use of this approach. Consult the Modbus master

documentation on ENcombi website for detailed information about what data is read from the various meter models.

http://www.encombi.com/products/ECpv2/

Note that all counters derived from energy counters remain linked to the ECpv2 energy counters still.

#### Reference

On the same submenu level the setup page for PV references are found. Clicking the up/down arrows will lead to it.

| ENcombi         |                |                                                                                                    | ADMIN             |
|-----------------|----------------|----------------------------------------------------------------------------------------------------|-------------------|
| References      |                |                                                                                                    |                   |
| Priority:       | OFF            |                                                                                                    | Ĺ_                |
| Mains lim:      | 100.0 %        | PV reference setup page.<br>Priority setting determines whether to prioritise<br>P or Q reference over the other in case exceeding<br>rated S inverter capacity.             |                   |
| DG lim:         | 100.0 %        | Max dispatch limits can be set for parallel operation<br>to both grid and gensets respectively. In case ther reference<br>is exceeding the device will imput the P reference |                   |
| Cosphi cap:     | 0.600 C        | Cosphi cap and Cosphi ind outlines operating<br>range of the inverters. In case enabled and reference                                                                        |                   |
| Cosphi ind:     | 0.600 I        | exceeding, the device will limit the Q reference.<br>Sensing method determines if to base reference on<br>the sum of all bases or 3 x sensing values                         |                   |
| Cosphi lim:     | DISABLED       | AC origin determines from which source<br>the PV production arises.                                                                                                    |                   |
| Sensing method: | SUM ALL PHASES | kWh origin determines from which source<br>the genset energy production arises.                                                                                              |                   |
| Measurement     |                |                                                                                                    |                   |
| kW Origin:      | PV METER       |                                                                                                    |                   |
| kWh Origin:     | ECPV           |                                                                                                    |                   |
|                 |                | 200                                                                                                    | 21-03-28-14:05:03 |

Priority setting determines whether to prioritise P or Q reference over the other in case exceeding rated S inverter capacity.

Maximum power dispatch limits can be set for grid and genset operation respectively. In case the reference calculated by the control schemes exceeds the limits, then the reference will be truncated to the limits.

Cosphi cap and Cosphi ind outline the operating range of the inverters. In case enabled and reference exceeds the outlined range, the ECpvh will limit the Q reference.

Sensing method determines what power readings to base the calculated references upon. Two options are available.

- 1. Sum all phases.
- 2. 3 x sensing.

#### Sum all phases

The control will work on the total loading of all phases.

#### 3 x sensing

Only one CT is installed, sensing the production on one phase only. The phase production measured is representative for the production on the other two phases. The ECpvh will multiply the production sensed with three in order to get the total production.

kW origin determines from where to retrieve/calculate the PV power production. Supported methods are:

- 1. PV meter.
- 2. Inverter acquisition.
- 3. Inverter master control.
- 4. Modbus page 03.

PV meter

Up to 16 power meters for sensing PV production can be installed. ECpvh will summarize the contributions from each of the meters into one common total for the PV power being produced. One meter is required for each cluster of inverters having a common point of coupling to the AC busbar.

#### Inverter acquisition

The ECpvh can also take the power contribution of the individual inverters directly from their own power measurements via the inverter communication. This approach should be carefully considered as loop time of getting all the individual contributions increases with the number of inverters (when interfacing to them via Modbus RTU) thereby introducing latency in the controls.

#### Inverter master control

Some inverter systems have a superior controller sitting on top acting as the point of interface from a superior controller such as the ECpvh. Examples hereof can be the Inverter Manager from SMA or Smartlogger from Huawei. These master controllers typically offer a summarized production of all the below inverter contributions on their own which the ECpvh can use directly. Again the loop time needs to be considered when using this method.

#### Modbus page 03

This will have ECpvh use the PV power data written from a superior controller/SCADA to the ECpvh proprietary modbus map page 3.

kWh origin determines from where to retrieve/calculate the PV energy production. Supported methods are:

- 1. ECpvh.
- 2. Power meters

#### ECpvh

Based on the kW measured, the ECpvh integrates energy counters itself.

#### Power meters

The ECpvh will read the total energy counter from the power meters and summarize those.

ECpvh will, based on this, derive daily, monthly and yearly energy counters.

The meter used must provide either the total energy counter or the total energy export counter in order to make use of this approach. Consult the Modbus master

documentation on ENcombi website for detailed information about what data is read from the various meter models.

http://www.encombi.com/products/ECpvh/

Note that all counters derived from energy counters remain linked to the ECpvh energy counters still.

#### Ramp rates

On the same submenu level the setup page for PV ramp rates are found. Clicking the up/down arrows will lead to it.
| ENcombi      |       |                                                                                                    | ADMIN |
|--------------|-------|----------------------------------------------------------------------------------------------------|-------|
| Island       |       |                                                                                                    |       |
| P ramp up:   | 2.0 % |                                                                                                    | Ĺ_    |
| P ramp down: | 2.0 % | PV ramp rate setup page.<br>Ramp P and Ramp Q down determines the rate of change<br>of the P and Q references respectively.<br>In case RV narallelling with generate only and       |       |
| Q ramp up:   | 2.0 % | these are in reverse power or overload state<br>these are in reverse power or overload state<br>the ramps will be typassed in order to attempt<br>to clear the hazardous situation. |       |
| Q ramp down: | 2.0 % |                                                                                                    |       |
| Grid-tied    |       |                                                                                                    |       |
| P ramp up:   | 2.0 % |                                                                                                    |       |
| P ramp down: | 2.0 % |                                                                                                    |       |
| Q ramp up:   | 2.0 % |                                                                                                    |       |
| Q ramp down: | 2.0 % |                                                                                                    |       |
|              |       |                                                                                                    |       |

2021-03-28-14:13:12

Ramp P and Ramp Q down determine the rate of change of the P and Q references respectively. Unique ramp rates are available for Island and Grid-tied operation respectively. In case PV parallelling with gensets only and these are in reverse power or overload state the ramps will be bypassed in order to attempt to clear the hazardous situation.

## Ramp threshold

On the same submenu level the setup page for Ramp threshold is found. Clicking the up/down arrows will lead to it. When starting the PV plant the ECpvh offers an initial ramp threshold to avoid the PV reference being ramped up before even connecting the inverters.

| ENCOTIN |
|---------|
|---------|

| Ramp thr.       |        |                                                                                                    |    |
|-----------------|--------|----------------------------------------------------------------------------------------------------|----|
| P Target:       | 5.0 %  |                                                                                                    | Ĺ_ |
| Ramp P Thr.:    | 1.0 %  | PV ramp threshold setup page.<br>The power reference will be kept at the target value.<br>When the PV power exceeds the threshold value then the |    |
| Ramp Thr. del.: | 10.0 s | timer will start to run. When the time exceeds the threshold delay then the ramping is released.                                                 |    |
|                 |        |                                                                                                    |    |
|                 |        |                                                                                                    |    |

2021-04-16-13:45:52

As long as the threshold delay is not elapsed, then the ECpvh will use the threshold power target as the active power reference with a unity power factor for the PV plant. The threshold timer will start to run when the PV power production exceeds the Power threshold. Once the timer elapses, then the ramping is released and the PV reference will be ramped to the actual target references.

Tariff

On the same submenu level the setup page for PV Tariff is found. Clicking the up/down arrows will lead to it.

| ENcomt  | Di            |                                                                                                    | ADMIN    |
|---------|---------------|----------------------------------------------------------------------------------------------------|----------|
| Tarif   |               |                                                                                                    |          |
| Export: | 0.02 Euro/kWh |                                                                                                    | <u> </u> |
|         |               | PV tarif setup page.<br>The tarif for PV power produced.<br>Used har during for response to Version te ave |          |
|         |               |                                                                                                    | -4.      |
|         |               |                                                                                                    |          |
|         |               |                                                                                                    |          |
|         |               |                                                                                                    |          |
|         |               |                                                                                                    |          |

2021-03-28-14:13:34

This tariff is for revenue generated based on the PV generation alone. This revenue is referred to as PV export save.

## Counters

On the same submenu level pages for various PV related counters are found. Clicking the up/down arrows will lead to them.

- Produced energy (daily, monthly, yearly and total).
- Consumed energy (daily, monthly, yearly and total).
- PV DC Produced energy (daily, monthly, yearly and total).
- Curtailed energy (daily, monthly, yearly and total).
- Battery charged energy (daily, monthly, yearly and total).
- Battery discharged energy (daily, monthly, yearly and total).
- UPS load consumed energy (daily, monthly, yearly and total).
- PV export safe (daily, monthly, yearly and total).
- Mains import save (daily, monthly, yearly and total).
- Fuel save (daily, monthly, yearly and total).
- Fuel expense save (daily, monthly, yearly and total).
- CO2 emission save (daily, monthly, yearly and total).

Below is an example.

Flicomh:

| Available          | Active  | Update |           |                                                                                                    |    |
|--------------------|---------|--------|-----------|----------------------------------------------------------------------------------------------------|----|
| ACE:               | 344 kWh | 0 kWh  | $\otimes$ |                                                                                                    | Ĺ_ |
| ACE YEAR:          | 344 kWh | 0 kWh  | $\otimes$ | PV energy available counters preset page.<br>Counters with checkmark in the<br>update column will be preset with                                                                            |    |
| ACE MONTH:         | 344 kWh | 0 kWh  |           | Toggle between checkmark and crossmark<br>by pressing the button.                                                                                                    | -  |
| ACE DAY:           | 170 k₩h | 0 kWh  | $\otimes$ | Curtailment threshold determines how close PVP production<br>must be to the P reference before device interprets it as<br>curtailment is ongoing. Curtailment state can only be set in case |    |
| Curtailed          | Active  | Update |           |                                                                                                    |    |
| ACE:               | 0 kWh   | 0 kWh  |           |                                                                                                    |    |
| ACE YEAR:          | 0 kWh   | 0 kWh  | $\otimes$ |                                                                                                    |    |
| ACE MONTH:         | 0 kWh   | 0 kWh  |           |                                                                                                    |    |
| ACE DAY:           | 0 kWh   | 0 kWh  | $\otimes$ |                                                                                                    |    |
| Curtailment thrs.: | 97.0 %  | 97.0 % |           |                                                                                                    |    |

The counters will be incremented automatically by the ECpvh in accordance with operation conditions. The counters are part of the counters backup discussed in the Identifier chapter.

The menus are only providing the possibility for manually presetting of the counters. Counters with a check mark in the update column will be preset with the keyed in value when the save button is pressed. Toggle between check mark and cross mark by pressing the respective buttons.

Curtailment threshold determines how close actual PV power production must be to the power reference before ECpvh interprets it as curtailment is ongoing. Curtailment state can only be set in case reference is below 100%.

Meter

Clicking the power meter button on the right hand side of any of the above pages leads to the following page.

| <b>EN</b> combi |              |                                                                                                    | ADMIN |
|-----------------|--------------|----------------------------------------------------------------------------------------------------|-------|
| PV              |              |                                                                                                    |       |
| Power meter:    | OFF          |                                                                                                    | Ĺ_    |
| Modbus type:    | RTU          | PV power meter setup page.<br>A maximum of 16 power meters for PV is supported.<br>The same make/model must be used for all PV measurements.<br>The communication can be either Modbus RTU or TCP. |       |
| ID:             | 2            | The Modbus IDs of the meters must be sequential<br>in case of RTU, with lowest ID being equal to the<br>settion made in the device.                                                                |       |
| IP:             | 192.168.1.50 | The IP addresses of the meters must be sequential,<br>in case of TCP, with lowest IP address being equal to the                                                                                    |       |
| Number:         | 1            | setting made in the device.<br>The Modbus ID selected is used in the TCP frames.                                                                                                    |       |
|                 |              | Port settings is setup on dedicated port setup page.                                                                                                    |       |

2020-07-10-13:32:28

A maximum of 16 power meters for PV is supported. The same make/model must be used for all PV measurements. The communication can be either Modbus RTU or TCP. Check the below link to see which meters are supported by ECpvh. <u>http://www.encombi.com/products/ECpvh/</u>

Should your preferred meter not be on the list already, contact ENcombi to request the adding of it.

The Modbus IDs of the meters must be sequential in case of RTU, with lowest ID being equal to the setting made in the ECpvh.

The IP addresses of the meters must be sequential in case of TCP, with the lowest IP address being equal to the setting made in the ECpvh. The Modbus ID selected is used in the TCP frames.

Meter communication on Modbus RTU runs on RS485 COM2 port as discussed earlier in this chapter.

Relay

On the same submenu level the page for setting up relay outputs on the power meters is found. Clicking the up/down arrows will lead to them.

| ENcomb     | i        |                                                                                                    | ADMIN |
|------------|----------|----------------------------------------------------------------------------------------------------|-------|
| PV relay 1 |          |                                                                                                    |       |
| Enable:    | DISABLED |                                                                                                    | Ĺ_    |
| Туре:      | NO       | P∨ meter relay setup page.<br>The relay needs to be enabled with the intended functionality.<br>Furthermore normal state "open" or "closed" can be set. |       |
| PV relay 2 |          |                                                                                                    |       |
| Enable:    | DISABLED |                                                                                                    |       |
| Туре:      | NO       |                                                                                                    |       |
|            |          |                                                                                                    |       |
|            |          |                                                                                                    |       |
|            |          |                                                                                                    |       |

2020-07-10-13:32:54

A total of two relay outputs can be controlled.

The relay needs to be enabled with the intended functionality.

- 1. Disabled
- 2. Alarm
- 3. EClogic

Furthermore the relay can be configured to be normally open or normally closed.

Relay control is not supported for all the power meters. Consult the Modbus Master documentation on ENcombi website to learn for which power meters relay feature is support:

http://www.encombi.com/products/ECpvh/

### CT settings

On the same submenu level the page for setting up CT and VT settings for the power meters is found. Clicking the up/down arrows will lead to them. This feature applies for the Pilot SPM32 and SPM33 meters only. The Pilot meter CT and PT settings will by default automatically be read from the SPM32 and SPM33 power meters. If the CT and VT used on all PV meters are the same you can choose to type them in here and then have the ECpvX use those settings. This will speed up the loop time polling rate.

2023-08-31-09:58:12

| ENcombi |              |                                                                                                    | ADMIN |
|---------|--------------|----------------------------------------------------------------------------------------------------|-------|
| PV      |              |                                                                                                    |       |
| CT1:    | 5 A          |                                                                                                    | Ĺ_    |
| PT1:    | 22 times 10V | PV meter CT and PT setting wall per default<br>The Pillot meter CT and PT settings wall per default<br>automatically be read from the SPM33 and SPM33 power meters.<br>If the CT and VT used on all PV clusters are the same vuic can |       |
| PT2:    | 220 V        | choose to type them in here and then have the ECpvX use those<br>settings. This will speed up the loop time polling rate<br>for the meters.                                                                                           |       |
| Enable: | DISABLED     |                                                                                                    |       |
|         |              |                                                                                                    |       |
|         |              |                                                                                                    |       |
|         |              |                                                                                                    |       |
|         |              |                                                                                                    |       |

### Frame settings

On the same submenu level the frame setup is found. Modbus frames that only contain either energy counters or digital inputs can be disabled from this page. This will speed up the loop time polling rate for meters using separate KWH or DIGIN frames.

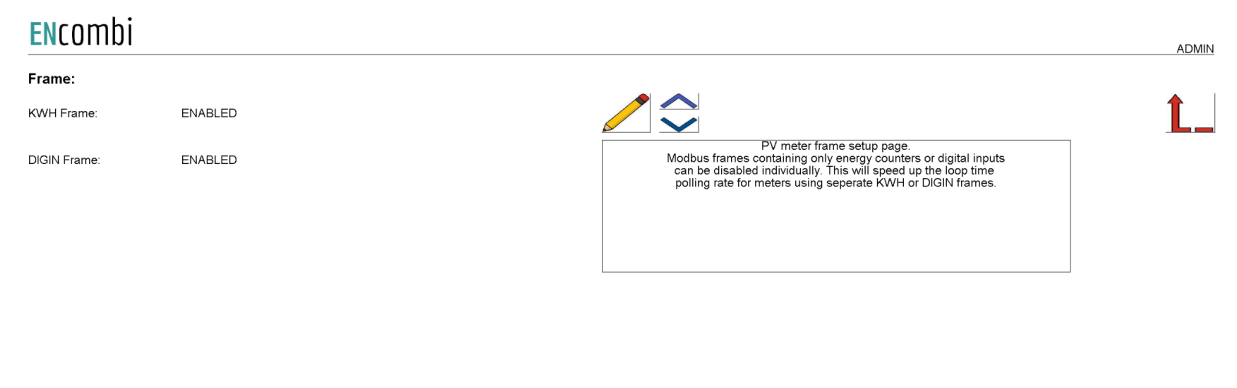

2024-04-16-14:37:23

## Inverter

Clicking the inverter button leads to the following page.

| ENcombi          |         |                                                                                                    | ADMIN    |
|------------------|---------|----------------------------------------------------------------------------------------------------|----------|
| Inverter         |         |                                                                                                    |          |
| Protocol:        | OFF     |                                                                                                    | <b>Ĺ</b> |
| Modbus type:     | RTU     | Inverter setup page.<br>The device can interface to inverters<br>via Modbus RTU or Modbus TCP.                                                             | 36       |
| Control Fnc:     | 0x10    | Besides controlling the inverters,<br>the device can also do data acquisition.<br>If data acquisition enabled,<br>the device will read read uncontrol data |          |
| Control:         | ENABLED | from all the inverters.<br>The data read, will be visualized on dedicated page.                                                                            |          |
| Data acqusition: | ENABLED |                                                                                                    |          |
| Number:          | 4       |                                                                                                    |          |
|                  |         |                                                                                                    |          |
|                  |         |                                                                                                    |          |

2020-07-10-13:33:20

A maximum of 16 inverters is supported by a single ECpvh. In case more than 16 inverters are to be controlled, multiple ECpvh can be stacked to work together. This is discussed in a separate chapter later in this document. All inverters controlled by a single ECpvh must be of the same vendor and possibly model. The communication can be either Modbus RTU or TCP.

Check the below link to see which inverters are supported by ECpvh. <u>http://www.encombi.com/products/ECpvh/</u>

Should your preferred inverter not be on the list already, contact ENcombi to request the adding of it.

Controlling the inverters and data acquisition from the inverters can be enabled/disabled independently. ECpvh supports Modbus function code 0x06 and 0x10 for applying control commands. Some inverters support only one of the two. Consult the Modbus Master documentation on ENcombi website to learn which function code to use with your inverter:

http://www.encombi.com/products/ECpvh/

If data acquisition is enabled, the data read from the inverters, will be visualized on dedicated pages under monitoring.

## RTU

On the same submenu level the page for setting up Modbus RTU specifics for inverter communication is found. Clicking the up/down arrows will lead to it.

| ENcombi            |         | ADMIN                                                                                                    |
|--------------------|---------|----------------------------------------------------------------------------------------------------|
| RTU                |         |                                                                                                    |
| Control type:      | UNICAST |                                                                                                    |
| Initialization ID: | 0       | Inverter interface via Modbus RTU setup page.<br>The device can apply references as Unication ras Broadcast.                                                                                                    |
| Broadcast ID:      | 0       | Cincacis a publicable winer interfacing to a single unit.<br>This being a single inverter or<br>a controller managing a pool of inverters.<br>Brancacidastis applicable for controlling a pool of<br>inverted cast is applicable for controlling a pool of liter                                                                                                    |
| Control ID:        | 1       | The modbus broadcast ID is configurable.<br>Default and modbus standard is 0.                                                                                                    |
| Acquisition ID:    | 1       | The Control ID is used for Unicast.<br>If a managing controller is present<br>the Control ID is to match that device.<br>If no managing controller is present,<br>the Control ID shall be set equal to<br>the Acquisition ID shall be set equal to<br>the Acquisition ID shall be set equal to<br>the lowest inverter ID present.<br>When Acquisition enabled the device Will read<br>data from the inverters.<br>The device will read from Acquisition 10 a nowards,<br>until the number of inverters selected is reached.<br>The IDs of the inverters must be sequential. |
|                    |         | 2020-07-10-13:33:48                                                                                                    |

The ECpvh can apply references as Unicast or as Broadcast. Unicast is applicable when interfacing to a single unit. This being a single inverter or a controller managing a pool of inverters. Broadcast is applicable for controlling a pool of inverters without the presents of a managing controller.

The Control ID is used for Unicast. If a managing controller is present the Control ID is to match that device. If no managing controller is present, the Control ID shall be set equal to the Acquisition ID.

If the inverters do not support Broadcast, a pool of inverters can be controlled using Unicast still. In this case Control ID shall be set equal to the Acquisition ID.

The Initialization ID is used for any protocol initialization routine such as SunSpec map identification.

The Acquisition ID shall be set equal to the lowest inverter ID present. When Acquisition enabled the device will read data from the inverters. ECpvh will read from Acquisition ID and onwards, until the number of inverters selected is reached. The IDs of the inverters must be sequential.

## TCP

On the same submenu level the page for setting up Modbus TCP specifics for inverter communication is found. Clicking the up/down arrows will lead to it.

| ENcombi            |              |                                                                                                    | ADMIN           |
|--------------------|--------------|----------------------------------------------------------------------------------------------------|-----------------|
| тср                |              |                                                                                                    |                 |
| Control IP:        | 192.168.1.50 |                                                                                                    | Ĺ_              |
| Acquisition IP:    | 192.168.1.50 | Inverter interface via Modbus TCP setup page. When controlling a pool of inverters,                                                                                                    |                 |
| TCP-RTU converter: | DISABLED     | without the presents of a managing controller,<br>the Control IP is to be set differently than the Acquisition IP.<br>The RTU Initialization ID is in this case used for any initialization frames.<br>The RTU Control ID is in this case used for all other frames.<br>The IP addresses of the inverters must be sequential.                                      |                 |
|                    |              | When controlling a single inverter or<br>a pool of inverters with the presents of a managing controller,<br>the Control IP is to be set equal to the Acquisition IP.<br>The RTU Initialization ID is used for any initialization frames.<br>The RTU Control ID is used for the control frames.<br>The RTU Acuisition IDs are used for the data acquisition frames. |                 |
|                    |              | When controlling a single inverter or<br>a pool of inverters via TCP-RTU converter,<br>the Control IP is to be set equal to the Acquisition IP.<br>The RTU Initialization ID is used for any initialization frames.<br>The RTU Control IDs are used for the control frames.<br>The RTU Acuisition IDs are used for the data acquisition frames.                    |                 |
|                    |              |                                                                                                    |                 |
|                    |              | 2020                                                                                                    | -07-10-13:40:48 |

When controlling a pool of inverters, without the presence of a managing controller, the Control IP is to be set differently than the Acquisition IP.

- The RTU Initialization ID is used for all TCP frames related to protocol initialization routine such as the SunSpec map identification.
- The RTU ControlID is used for TCP frames for both acquisition and control references. The IP addresses of the inverters must be sequential.

When controlling a single inverter or a pool of inverters with the presence of a managing controller, the Control IP is to be set equal to the Acquisition IP.

- The RTU Initialization ID is used for all TCP frames related to protocol initialization routine such as the SunSpec map identification.
- The RTU Control ID is used for the TCP frames related to control references.
- The RTU Acquisition IDs are used for the TCP frames related to data acquisition.

Controlling a single inverter or a pool of inverters via a TCP/RTU converter can be useful sometimes if ECpvh is to co-exist with a datalogger for instance. In this case the Control IP is to be set equal to the Acquisition IP.

- The RTU Initialization ID is used for all TCP frames related to protocol initialization routine such as the SunSpec map identification.
- The RTU Control ID is used for the TCP frames related to control references.
- The RTU Acquisition IDs are used for the TCP frames related to data acquisition.

This approach is not recommended with big inverter clusters as the Modbus TCP from ECpvh will give references to the inverters individually. When passing this through TCP/RTU converter the speed is limited to the serial line performance slowing this way down. For big clusters of inverters going directly with Modbus RTU from ECpvh via a serial line multiplexer is considered the best option as references can then be applied as broadcast commands.

Advanced Inverter command setup

On any of the above inverter pages clicking the Command button will lead to the below page for advanced inverter command setup.

Common inverter command setup

| <b>EN</b> combi |         |                                                                                                    | ADMIN |
|-----------------|---------|----------------------------------------------------------------------------------------------------|-------|
| Inverter Cmd    |         |                                                                                                    |       |
| Interval:       | 300.0 s |                                                                                                    | Ĺ_    |
| P timeout:      | 60 s    | Common inverter command setup page.<br>The delay between transmission of commands<br>that is set to be transmitted at defined interval |       |
| Q timeout:      | 60 s    | Protocol specific commedut values can be set nere.<br>Protocol specific command configuration<br>is found on the following pages.      |       |
|                 |         |                                                                                                    |       |
|                 |         |                                                                                                    |       |
|                 |         |                                                                                                    |       |
|                 |         |                                                                                                    |       |
|                 |         |                                                                                                    |       |

2020-07-10-13:41:08

These settings are common for all inverters and may or may not apply to the specific inverter make/model selected. Here the delay between transmission of commands that is set to be transmitted at a defined interval can be set. Furthermore the fallback timeouts for reverting to predefined production level in case of loss of communication can be set up.

#### SunSpec inverter command setup

Clicking the up/down button will lead to the SunSpec command setup page.

| ENcombi     |              |                                                                                                    | ADMIN |
|-------------|--------------|----------------------------------------------------------------------------------------------------|-------|
| SunSpec Cmd |              |                                                                                                    |       |
| P enable:   | CONTINUOUSLY |                                                                                                    | Ĺ_    |
| Q enable:   | CONTINUOUSLY | SunSpec command setup page.<br>The commands for enabling of P and O references<br>can be disabled, transmitted at defined interval or<br>can be disabled, transmitted at defined interval or |       |
| P timeout:  | DISABLE      | The commands for timeout of P and Q references<br>can be disabled, transmitted at defined interval or<br>be transmitted continuously. The timeout values to sent                             |       |
| Q timeout:  | DISABLE      | are set up on the common inverter command page.<br>The resolution used for power and reactive power references<br>can be adjusted.                                                           |       |
| P scale:    | AUTOMATIC    |                                                                                                    |       |
| Q scale:    | AUTOMATIC    |                                                                                                    |       |
| SunSpec Acq |              |                                                                                                    |       |
| 1160:       | ENABLED      |                                                                                                    |       |

2020-11-18-12:07:05

For SunSpec protocol the commands for enabling P and Q references can be disabled, transmitted at a defined interval or be transmitted continuously. The same is the case for the transmission of the fallback timeout values.

The number of decimals used when applying the power and reactive power control commands can be adjusted. Default selection is "Automatic" as this is detected as part of SunSpec. However, in some cases it is found that the inverter vendors implementation is not according to the standard (due to old SW in the inverter or similar) and in those cases the automatics can be overruled and the number of decimals used can be fixed in accordance with the actual behavior of the inverter.

It can further be enabled/disabled whether to include the Multiple MPPT Extended Inverter Model (I160) as part of the inverter data acquisition.

#### Secondary inverter setup

Clicking the up/down button will lead to the Secondary inverter setup page.

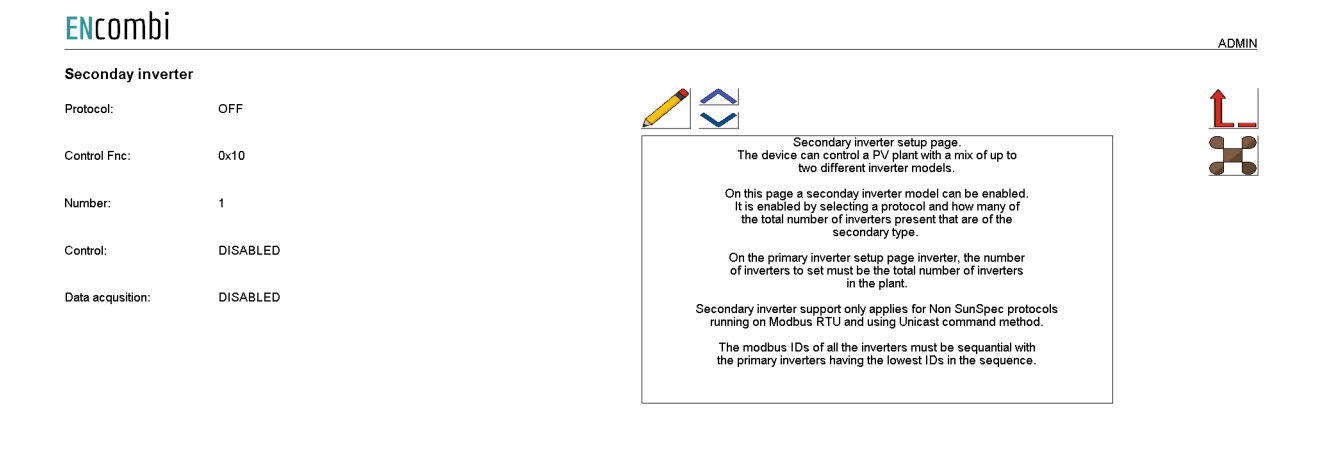

2021-09-13-12:14:51

The ECpvh can control a PV/Hybrid plant with a mix of up to two different inverter models.

On this page a secondary inverter model can be enabled. It is enabled by selecting a protocol and how many of the total number of inverters present that are of the secondary type. On the primary inverter setup page inverter, the number of inverters to set must be the total number of inverters in the plant. Secondary inverter support only applies for Non SunSpec protocols running on Modbus RTU and using the Unicast command method. The modbus IDs of all the inverters must be sequential with the primary inverters having the lowest IDs in the sequence.

#### Multiple inverter cluster setup

Clicking the up/down button will lead to the pages for setting up multiple inverter clusters. An inverter cluster in this context is defined as one or more inverters being connected to a superior datalogger like a Huawei Smartlogger, a Sungrow COM100E or

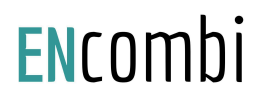

a SMA InverterManager. The ECpvH can control up to 16 inverter clusters. Note that data

acquisition of the individual inverters is limited to a maximum of 16 inverters. In the menu below it is set up how the total installed inverter capacity is split between the individual inverter clusters.

| ENcombi          |        |                                                                                                    | ADMIN |
|------------------|--------|----------------------------------------------------------------------------------------------------|-------|
| Cluster capacity |        |                                                                                                    |       |
| Cluster 1:       | 50.0 % |                                                                                                    | Ĺ_    |
| Cluster 2:       | 50.0 % | Inverter cluster setup page.<br>The device can control a PV plant made up of multiple<br>inverter clusters each being connected to a superior datalogger<br>like the Huawel Smartlogger or the Sungrow COM100E. |       |
| Cluster 3:       | 0.0 %  | On this page the capacity of each of these clusters<br>are to be set. It is set in in percentage of the total installed                                                                                         |       |
| Cluster 4:       | 0.0 %  | invener capacity in the entire PV plant.                                                                                                    |       |
| Cluster 5:       | 0.0 %  |                                                                                                    |       |
| Cluster 6:       | 0.0 %  |                                                                                                    |       |
| Cluster 7:       | 0.0 %  |                                                                                                    |       |
| Cluster 8:       | 0.0 %  |                                                                                                    |       |
|                  |        |                                                                                                    |       |

2022-06-28-11:59:10

In the menu below it is set up how many inverters are present in the individual clusters.

|                     |   |                                                                                                    | ADMIN               |
|---------------------|---|----------------------------------------------------------------------------------------------------|---------------------|
| Cluster inverter nb | r |                                                                                                    |                     |
| Cluster 1:          | 4 |                                                                                                    | Ĺ_                  |
| Cluster 2:          | 6 | Inverter cluster setup page.<br>The device can control a PV plant made up of multiple<br>inverter clusters each being connected to a superior datalogger<br>like the Huwei Smathoacer or the Sunorw COM100E. |                     |
| Cluster 3:          | 0 | On this page the number of inverters present<br>in each of these clusters are to be set.                                                                                                    |                     |
| Cluster 4:          | 0 |                                                                                                    |                     |
| Cluster 5:          | 0 |                                                                                                    |                     |
| Cluster 6:          | 0 |                                                                                                    |                     |
| Cluster 7:          | 0 |                                                                                                    |                     |
| Cluster 8:          | 0 |                                                                                                    |                     |
|                     |   |                                                                                                    |                     |
|                     |   |                                                                                                    |                     |
|                     |   |                                                                                                    | 2022-06-28-12:00:38 |

The IP addresses of the superior dataloggers of the inverter cluster must come in a sequential order. Furthermore the Modbus IDs of the inverters in the individual clusters must be sequential and the Modbus ID sequence in each inverter cluster must start at the same value.

When making a multi cluster plant then the setting normally used for the number of inverters being present is instead referring to the number of inverter clusters (superior data loggers) being present.

#### Inverter PID control

On the same submenu level the page for configuring PID control of the Inverters can be found. Clicking the up/down arrows will lead to it.

| ENcombi |          |                                                                                                    | ADMIN |
|---------|----------|----------------------------------------------------------------------------------------------------|-------|
| P PID   |          |                                                                                                    |       |
| Enable: | DISABLED |                                                                                                    | Ĺ_    |
| Kp:     | 0.1      | Inverter PID setup page.<br>Per default the inverter control is open loop.<br>Here closed loop PID control can be enabled and adjusted.<br>It can be selected whether to marke the control usion. |       |
| Ki:     | 0.025    | the active and reactive power adjustment control<br>registers directly or indirectly via the voltage and frequency<br>adjustment control registers instead.                                       |       |
| Kd:     | 0.1      |                                                                                                    |       |
| Q PID   |          |                                                                                                    |       |
| Enable: | DISABLED |                                                                                                    |       |
| Кр:     | 0.1      |                                                                                                    |       |
| Ki:     | 0.025    |                                                                                                    |       |
| Kd:     | 0.1      |                                                                                                    |       |
|         |          |                                                                                                    |       |

2024-02-20-12:56:17

By default the PID control is disabled and the inverter control is open loop. Closed loop inverter control can help achieve the desired power output when controlling multiple inverters even if one or more of them are not producing the correct power. Active and reactive power closed loop control can be enabled separately.

## Genset

## References

Clicking the genset button leads to the page below where the reference used when parallelling PV to genset(s) are used.

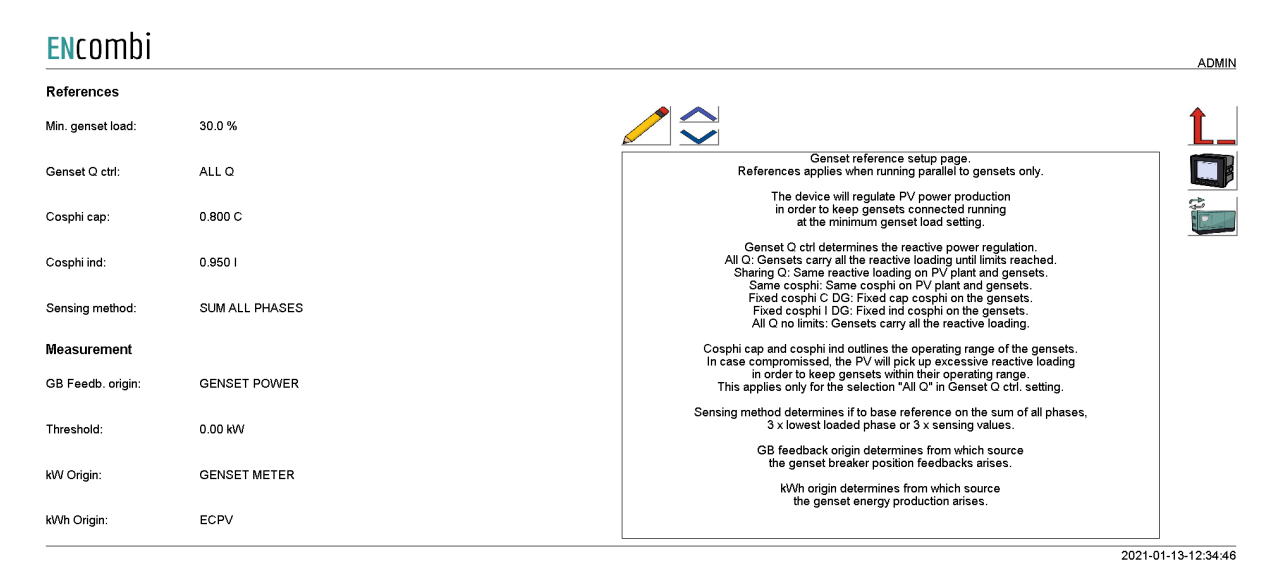

ECpvh will regulate PV power production in order to keep gensets connected running at the minimum genset load setting.

Genset Q ctrl determines the reactive power regulation. Three options are available.

- All Q: the ECpvh will let the gensets carry all the reactive loading until they reach the cosphi limits.
- Sharing Q: the ECpvh will keep the same reactive loading on the PV plant and gensets.
- Same cosphi: the ECpvh will keep the same cosphi on the PV plant and gensets.
- Fixed cosphi C DG: the ECpvh will keep a fixed capacitive cosphi on the genset. The reference is determined by the "Cosphi cap" setting.
- Fixed cosphi I DG: the ECpvh will keep a fixed inductive cosphi on the genset. The reference is determined by the "Cosphi ind" setting.
- All Q no limits: the ECpvh will let the gensets carry all the reactive loading.

Cosphi cap and Cosphi ind outlines the operating range of the gensets. In case compromised the ECpvh will pick up excessive reactive loading in order to keep gensets within their operating range. This applies only when "All Q" selection is made in Genset Q ctrl. setting.

Sensing method determines what power readings to base the calculated references upon. Three options are available.

- 1. Sum all phases.
- 2. 3 x lowest phase.
- 3. 3 x sensing.

## Sum all phases

The control will work on the total loading of all phases not regarding any potential asymmetry. Using this method with asymmetrical loads and a low minimum genset load can result in a situation where the load on individual phase(s) gets very low with the risk of reversing.

## 3 x lowest phases

The control will identify the least loaded phase and multiply this with three. This can be useful when load is asymmetrical avoiding the phenomenon described above. The net loading on the genset will be somewhat higher than the minimum genset load setting dictates but it will diminish the potential risk of feeding power into the genset(s) on the low loaded phase(s).

## 3 x sensing

This can be used when load is symmetrical. Only one CT is installed, sensing the load from one phase only. The phase load sensed is being representative for the loading on the other two phases. The ECpvh will multiply the load sensed with three in order to get the total load.

GB feedback origin determines from which source the genset(s) breaker position closed feedback arises. Three options are available.

- Power meter / genset controller.
- Genset power.
- EClogic.
- Modbus page 03.

## Power meter

In case a power meter is used instead of a direct interface to a genset controller, the input1 of the power meter will be interpreted as genset breaker closed feedback. If interfacing to a genset controller, the genset breaker closed feedback will already be wired to the genset controller and can in most cases be read directly by ECpvh.

## Genset power

Whether a gensets breaker is closed can also be detected on the power reading itself. If a power is read from the power meter that exceeds the threshold, both positive and negative, the associated genset breaker is interpreted as being closed.

## EClogic

In more complex electrical infra structures having for instance sectional breakers separating part of the gensets from the PV plant, a condition of whether the gensets are at all connected to the same AC busbar section as the PV needs to be taken into consideration. Such conditions can be customized from within EClogic.

## Modbus page 03

This will have ECpvh use the GB feedback data written from a superior controller/SCADA to the ECpvh proprietary modbus map page 3.

kW origin determines from where to retrieve/calculate the genset power production. Supported methods are:

- 1. Genset meter.
- 2. Modbus page 03.

## Genset meter

Up to 16 power meters for sensing Genset production can be installed. ECpvh will summarize the contributions from each of the meters into one common total for the genset power being produced.

## Modbus page 03

This will have ECpvh use the genset power data written from a superior controller/SCADA to the ECpvh proprietary modbus map page 3.

kWh origin determines from where to retrieve/calculate the genset energy production. Supported methods are:

- 1. ECpvh.
- 2. Power meters

## ECpvh

Based on the kW measured, the ECpvh integrates energy counters itself.

## Power meters

The ECpvh will read the total energy counter from the power meters and summarize those.

ECpvh will, based on this, derive daily, monthly and yearly energy counters.

The meter used must provide either the total energy counter or the total energy export counter in order to make use of this approach. Consult the Modbus master documentation on ENcombi website for detailed information about what data is read from the various meter models.

http://www.encombi.com/products/ECpvh/

Note that all counters derived from energy counters remain linked to the ECpvh energy counters still.

## Tariffs

On the same submenu level the setup page for genset tariffs is found. Clicking the up/down arrows will lead to it.

| ENcomb      |                 |                                                                                                    | ADMIN |
|-------------|-----------------|----------------------------------------------------------------------------------------------------|-------|
| Tarif       |                 |                                                                                                    |       |
| Efficiency: | 0.25 liter/kWh  |                                                                                                    | Ĺ_    |
| Price:      | 1.25 Euro/liter | Genset tarif setup page.<br>Efficiency is used for calculating<br>fuel volume consumed by the gensets<br>as well as fuel volume saved by the PV plant.                                                                                                    |       |
| Emission:   | 2.64 kg/liter   | Price is used for calculating<br>fuel expense of the fuel volume consumed<br>by the genests as well as<br>for the fuel expense spared by the PV plant.<br>Emission is used for calculating<br>the CO2 emission generated fuel volume consumed<br>by the gensets as well as<br>for the CO2 emission spared by the PV plant. |       |
|             |                 |                                                                                                    |       |
|             |                 |                                                                                                    |       |

2021-01-05-15:02:42

Efficiency is used for calculating fuel volume consumed by the gensets as well as fuel volume saved by the PV plant.

Price is used for calculating fuel expense of the fuel volume consumed by the gensets as well as for the fuel expense saved by the PV plant.

Emission is used for calculating the CO2 emission generated fuel volume consumed by the gensets as well as for the CO2 emission saved by the PV plant.

## Rated sizes

On the same submenu level the setup pages for gensets rated power are found. Clicking the up/down arrows will lead to them.

| <b>EN</b> comb | i        |  |                            | ADMIN               |
|----------------|----------|--|----------------------------|---------------------|
| Rated          |          |  |                            |                     |
| Genset 1:      | 100.0 kW |  |                            | Ĺ_                  |
| Genset 2:      | 100.0 kW |  | Genset ranacity setur name |                     |
| Genset 3:      | 100.0 kW |  | Constitution strap page.   |                     |
| Genset 4:      | 100.0 kW |  |                            |                     |
| Genset 5:      | 100.0 kW |  |                            |                     |
| Genset 6:      | 100.0 kW |  |                            |                     |
| Genset 7:      | 100.0 kW |  |                            |                     |
| Genset 8:      | 100.0 kW |  |                            |                     |
|                |          |  |                            |                     |
|                |          |  |                            |                     |
|                |          |  |                            | 2021-01-05-15:03:15 |

A total of 16 gensets are supported. Above page is one of two pages available for setting up the rated genset sizes.

## Counters

On the same submenu level pages for various genset related counters are found. Clicking the up/down arrows will lead to them.

- Produced energy (daily, monthly, yearly and total).
- Fuel consumed (daily, monthly, yearly and total).
- Fuel expense (daily, monthly, yearly and total).
- CO2 emission (daily, monthly, yearly and total).

. \_ . . . . .

### Below is an example.

| FN  | romhi   |  |
|-----|---------|--|
| LIN | COLLINI |  |

| Produced      | Active  | Update  |           |                                                                                                    |                    |
|---------------|---------|---------|-----------|----------------------------------------------------------------------------------------------------|--------------------|
| ACE:          | 0 kWh   | 450 kWh | $\otimes$ |                                                                                                    | Ĺ.                 |
| ACE YEAR:     | 0 kWh   | 500 kWh | $\otimes$ | Genset production counters preset page.<br>Counters with checkmark in the<br>update column will be preset with     |                    |
| ACE MONTH:    | 0 kWh   | 400 kWh | $\otimes$ | Reyed in value witeri save button is pressed.<br>Toggle between checkmark and crossmark<br>by pressing the button. |                    |
| ACE DAY:      | 0 kWh   | 410 kWh | $\otimes$ |                                                                                                    | -                  |
| Fuel consumed | Active  | Update  | _         |                                                                                                    |                    |
| Total:        | 0 liter | 0.0     | $\otimes$ |                                                                                                    |                    |
| Year:         | 0 liter | 0.0     | $\otimes$ |                                                                                                    |                    |
| Month:        | 0 liter | 0.0     | $\otimes$ |                                                                                                    |                    |
| Day:          | 0 liter | 0.0     | $\otimes$ |                                                                                                    |                    |
|               |         |         |           |                                                                                                    |                    |
|               |         |         |           |                                                                                                    | 2021 01 05 15:11:4 |

The counters will be incremented automatically by the ECpvh in accordance with operation conditions. The counters are part of the counters backup discussed in the Identifier chapter.

The menus are only providing the possibility for manually presetting of the counters. Counters with a check mark in the update column will be preset with the keyed in value when the save button is pressed. Toggle between check mark and cross mark by pressing the respective button.

### Meter

Clicking the power meter button on the right hand side of any of the above pages leads to genset meter configuration. The genset meter configuration is done in the exact same manner as the already covered PV power meter configuration. Refer to PV power meter configuration for setting up of power meters.

## Genset management

Clicking the genset management meter button on the right hand side of any of the above pages leads to the genset management configuration.

### Load dependent start/stop

First page presented is the below page where Load depending start/stop scheme is configured.

| <b>EN</b> combi |          |                                                                                                    | ADMIN               |
|-----------------|----------|----------------------------------------------------------------------------------------------------|---------------------|
| LD start/stop   |          |                                                                                                    |                     |
| LD start:       | 80.0 %   |                                                                                                    | <b>Ĺ</b>            |
| LD start delay: | 10.0 s   | Genset management setup page.<br>NON SYNC:                                                                                                    |                     |
| LD stop:        | 60.0 %   | Load depending start/stop scheme for non-synch gensets.<br>the device can do load depending start/stop handling of gensets.                                                                                                    |                     |
| LD stop delay:  | 30.0 s   | The start/stop commands can in some cases be<br>sent directly to the gensets via the communication to the genset<br>controllers. Alternatively the start/stop commands can be linked<br>to relay outputs via EClogic.                                                                                                    |                     |
| Start target:   | 100.0 kW | Load depending starktop thresholds in percentage plus<br>associated delays are available. The load depending starktop<br>thresholds are based on sum of gensel load and<br>PV soming reserve contribution.                                                                                                    |                     |
| Spinning res.:  | 0.0 %    | When genset start button is pushed initially the device will<br>start suitable genset in accordance with the start target load.                                                                                                    |                     |
| Enable:         | DISABLED | Power measurement must be used<br>for genset breaker position detection.                                                                                                    |                     |
|                 |          | SYNC SR:<br>Spinning reseve scrokhorized gensets.<br>The actual load depending start/stop is in the scope of the genset control system.<br>The device manipulates the PV output to provoke/prevent load depending<br>start and stops in the genset system to secure as utficient spinning reserve<br>to withstand a loss of PV production. |                     |
|                 |          |                                                                                                    | 2021-03-25-14:09:17 |

The ECpvh can do load depending start- and stop handling of gensets for two types of genset systems.

1. Non-Sync.

Routine for non synchronising gensets.

2. Sync SR.

Routine for synchronising gensets with its own build in load depending start/stop scheme.

### Non-sync.

This routine is for non-synch gensets. The ECpvh will at all times only request for one genset to be connected and when swapping gensets it will make certain that one is disconnected before the next one is started and connected.

The start/stop commands can in some cases be sent directly to the gensets via the communication to the genset controllers. Consult the Modbus master documentation on ENcombi website to find out which supports this: http://www.encombi.com/products/ECpvh/

Alternatively the start/stop commands can be linked to relay outputs via EClogic. Consult the Modbus slave documentation on ENcombi website for details on addresses to use:

http://www.encombi.com/products/ECpvh/

The load depending start threshold is compared to the sum of genset loads and the PV spinning reserve contribution. The PV spinning reserve contribution is a percentage of the actual load carried by the PV plant. When the condition is fulfilled for the selected load depending start delay, the ECpvh will start a larger, more suitable genset for the load if available.

The load dependent stop threshold is compared to the sum of genset load and PV load. This is to make certain that when a smaller gensets is started to replace a bigger running genset that it will be able to carry the full load present which it will have to as PV production is temporarily lost when transitioning from the big to the small genset.

When genset management is enabled an additional start/stop button appears on the monitoring pages (see later) for starting and stopping of the genset plant. When the genset start button is pushed initially, the ECpvh will start a suitable genset in accordance with the start target load.

"Genset Power" must be selected as the means for GB feedback detection.

### Sync SR.

This routine is for synchronising gensets with its own build in load depending start/stop scheme.

The actual load depending start/stop is carried out by the genset control system but the ECpvh will manipulate the loading on the gensets (via control of the PV production) to provoke/prevent load depending start and stops. The ECpvh does so based on the Spinning reserve requested in the genset system. The PV spinning reserve request is the percentage setting set of the actual load carried by the PV plant.

To be able to withstand a complete loss of PV production at all times, the Spinning reserve should therefore be set to 100%. If the genset capacity needed (actual load plus the spinning reserve request) on the AC bus exceeds the load depending start threshold, then the ECpvh will, after the load depending start delay expires, bring the genset up to that load depending start load by curtailing the PV. This will provoke a load depending start in the genst system bringing an additional genset online.

Similar, if the genset capacity needed (actual load plus the spinning reserve request) on the AC bus will exceed the load depending stop threshold after the potential stopping of a genset, then the ECpvh will keep the gensets at the load depending stop threshold load to prevent the genset system from stopping down a genset.

Eventually if the load drops further and the genset capacity needed (actual load plus the spinning reserve request) on the AC bus will not exceed the load depending stop threshold after the potential stopping of a genset, then the ECpvh will, after the load depending stop delay expires, bring the gensets to their minimum operating load which will result in the genset system stopping down a genset.

The genset system should be set up to do load depending start/stop calculations in percentage. It is recommended to set the load depending start/stop thresholds in the ECpvh a few percentage higher than they are set in the genset system. If the gensets are of different ratings, then the genset start priority should be set in the same order as the modbus ID meaning that the one with the lowest Modbus ID has first priority and so on.

#### Genset start/stop failures

On the same submenu level the setup page for genset start/stop failures are found. Clicking the up/down arrows will lead to it. This only applies for the Non-Sync routine only.

| ENcombi        |          |                                                                                                    | ADMIN |
|----------------|----------|----------------------------------------------------------------------------------------------------|-------|
| DG start fail. |          |                                                                                                    |       |
| Fail. delay:   | 30.0 s   |                                                                                                    | Ĺ_    |
| Enable:        | DISABLED | Genset start/stop failure setup page.<br>If genset start command is given and genset not on line within<br>defined time a start failure is raised. That specific genset will                                                                     |       |
| Auto ack.:     | DISABLED | not be considered available and using and any scienced.<br>Manual alarm acknowledge will clear the alarm on all the gensets.<br>Autoacknowledge will clear the alarm on all the gensets in case<br>all gensets present are having start failure. |       |
| DG stop fail.  |          | If genset stop command is given and genset not off line within                                                                                                    |       |
| Fail. delay:   | 30.0 s   | defined time a stop failure is raised. In case stop failure is present<br>all start commands are supressed. All gensets must be off line before start<br>command to new genset is given.                                                         |       |
| Enable:        | DISABLED |                                                                                                    |       |
| Auto ack.:     | DISABLED |                                                                                                    |       |
|                |          |                                                                                                    |       |
|                |          |                                                                                                    |       |
|                |          |                                                                                                    |       |
|                |          |                                                                                                    |       |

2020-07-10-13:46:24

If the genset start command is given and a genset is not on line within defined time a start failure is raised. That specific genset will not be considered available any longer until the alarm is cleared. Manual alarm acknowledge will clear the alarm on all the gensets.

Auto acknowledge will clear the alarm on all the gensets in case all gensets present are having start failure.

If the genset stop command is given and the genset is not offline within defined time a stop failure is raised. In case stop failure is present all start commands are suppressed. All gensets must be offline before the ECpvh sends the start command to a new genset.

2024-08-21-13-32-21

## Mains

## Measurements

Clicking the mains button leads to the page below where the sensing methods used when parallelling PV to utility are used.

| <b>EN</b> combi   |                |                                                                                                    | ADMIN |
|-------------------|----------------|----------------------------------------------------------------------------------------------------|-------|
| Measurement       |                |                                                                                                    |       |
| Sensing method:   | SUM ALL PHASES |                                                                                                    | Î     |
| MB Feedb. origin: | FIXED ON       | Mains measurement setup page.<br>Sensing method determines if to base reference on the sum of all phases.<br>3 k lowest loaded phase of 3 k sensing values. |       |
| kW Origin:        | MAINS METER    | MB feedback origin determines from which source<br>the mains breaker position feedbacks arises.                                                             |       |
| kWh Origin:       | ECPV2          | KWh origin determines from which source<br>the mains energy production arises.                                                                              |       |
|                   |                |                                                                                                    |       |
|                   |                |                                                                                                    |       |

Sensing method determines what power readings to base the calculated references upon. Three options are available.

- 1. Sum all phases.
- 2. 3 x lowest phase.
- 3. 3 x sensing.

## Sum all phases

The control will work on the total loading of all phases not regarding any potential asymmetry. Using this method with asymmetrical loads can in a self consumption situation for instance result in a situation where the net power feed to grid is in fact 0kW but there is import on some phase(s) and export on other phase(s).

## 3 x lowest phases

The control will identify the least loaded phase and multiply this with three. This can be useful when load is asymmetrical avoiding the situation described above. The net import power from the grid may not be 0kW but exporting power on any of the three phases is avoided.

## 3 x sensing

This can be used when load is symmetrical. Only one CT is installed, sensing the load from one phase only. The phase load sensed is representative for the loading on the

other two phases. The ECpv2 will multiply the load sensed with three in order to get the total load.

MB feedback origin determines from which source the mains breaker position closed feedbacks arises.

- Fixed on.
- Power meter.
- EClogic.
- All GB off
- Modbus page 03.

### Fixed on

In case of sites without gensets where ECpv2 is used for self consumption operation alone for example, the mains breaker position can always be assumed to be closed.

### Power meter

In case a power meter is used the input1 of the power meter will be interpreted as mains breaker closed feedback.

## EClogic

In more complex electrical infra structures having for instance sectional breakers separating the utility from the PV plant, a condition of whether the utility is at all connected to the same AC busbar section as the PV needs to be taken into consideration. Such conditions can be customized from within EClogic.

## All GB off

In case all GBs are off and there is no genset communication alarm present, the ECpv2 will interpret this as the mains breaker position is closed.

## Modbus page 03

This will have ECpv2 use the MB feedback data written from a superior controller/SCADA to the ECpv2 proprietary modbus map page 3.

kW origin determines from where to retrieve/calculate the grid power production. Supported methods are:

- 1. Mains meter.
- 2. Modbus page 03.
- 3. PV Comm.

### Mains meter

Up to 16 power meters for sensing grid production can be installed. ECpv2 will summarize the contributions from each of the meters into one common total for the grid power being imported/exported.

## Modbus page 03

This will have ECpv2 use the grid power data written from a superior controller/SCADA to the ECpv2 proprietary modbus map page 3.

## PV Comm.

Some vendors' inverters / inverter managers support data acquisition from a power meter installed at the grid connection. The ECpv2 will acquire the active and reactive power readings from this meter via the PV communication.

kWh origin determines from where to retrieve/calculate the grid energy imported and exported. Supported methods are:

- 1. ECpv2.
- 2. Power meters

## ECpv2

Based on the kW measured, the ECpv2 integrates energy counters itself.

## Power meters

The ECpv2 will read the total energy counter from the power meters and summarize those.

ECpv2 will, based on this, derive daily, monthly and yearly energy counters.

The meter used must provide both the total energy export counter and the total energy import counter in order to make use of this approach. Consult the Modbus master documentation on ENcombi website for detailed information about what data is read from the various meter models.

http://www.encombi.com/products/ECpv2/

Note that all counters derived from energy counters remain linked to the ECpv2 energy counters still.

## References

On the same submenu level the setup page for References is found. Clicking the up/down arrows will lead to it.

| <b>EN</b> combi   |                |                                                                                                    | ADMIN      |
|-------------------|----------------|----------------------------------------------------------------------------------------------------|------------|
| References        |                |                                                                                                    |            |
| Mains P ctrl:     | FIXED P        |                                                                                                    | <b>Ĺ</b> _ |
| PREF:             | 20.0 kW        | Mains reference setup page.<br>References applies when running parallel to utility.                                                                                                    |            |
| Mains Q ctrl:     | FIXED Q        | Mains P ctrl determines the active power regulation scheme.<br>Fixed P: the device will keep the active PV power production fixed.<br>Fixed P PCC: device will keep the active power production fixed<br>at point of connection to utility.<br>PBFF is used as reference by the Mains P ctrl scheme                           |            |
| QREF:             | 0.0 kVAr       | Mains Q ctrl determines the reactive power regulation scheme.                                                                                                    |            |
| COSPHIREF:        | 1.000          | Fixed Q: the device will keep the reactive PV power production fixed.<br>Fixed Q PCC: device will keep the reactive power production fixed<br>at point of comnection to utility.<br>Fixed cosphi C or Fixed cosphi 1: the device will keep the cosphi<br>of the PV land tirked running caracitive and inductive respectively. |            |
| Sensing method:   | SUM ALL PHASES | Fixed cosphi C PCC or Fixed cosphi I PCC: the device will keep<br>the cosphi at point of connection to utility fixed,<br>capacitive and inductive respectively.                                                                                                    |            |
| Measurement       |                | QREF and COSPHIREF are used as references by the Mains Q ctrl scheme.                                                                                                    |            |
| MB Feedb. origin: | FIXED ON       | 3 x lowest loaded phase or 3 x sensing values.<br>MB feedback origin determines from which source<br>the mains breaker position feedbacks arises.                                                                                                    |            |
| kW Origin:        | MAINS METER    | kWh origin determines from which source<br>the mains energy production arises.                                                                                                    |            |
| kWh Origin:       | ECPV           |                                                                                                    |            |
|                   |                | 2021-01-05-                                                                                                    | -15:04:51  |

Mains P ctrl determines the active power regulation scheme.

- Fixed P: the device will keep the active PV power production fixed.
- Fixed P PCC: device will keep the active power production fixed at the point of connection to utility. This is therefore to be the selected method for doing self consumption / zero export operation.

PREF is used as the reference setting by the Mains P ctrl scheme.

Mains Q ctrl determines the reactive power regulation scheme.

- Fixed Q: the device will keep the reactive PV power production fixed.
- Fixed Q PCC: device will keep the reactive power production fixed at the point of connection to utility.
- Fixed cosphi C or Fixed cosphi I: the device will keep the cosphi of the PV plant fixed running capacitive and inductive respectively.
- Fixed cosphi C PCC or Fixed cosphi I PCC: the device will keep the cosphi at point of connection to utility fixed, capacitive and inductive respectively.

QREF and COSPHIREF are used as reference settings by the Mains Q ctrl scheme.

Sensing method determines what power readings to base the calculated references upon. Three options are available.

- 1. Sum all phases.
- 2. 3 x lowest phase.
- 3. 3 x sensing.

## Sum all phases

The control will work on the total loading of all phases not regarding any potential asymmetry. Using this method with asymmetrical loads can in a self consumption situation for instance result in a situation where the net power feed to grid is in fact 0kW but there is import on some phase(s) and export on other phase(s).

## 3 x lowest phases

The control will identify the least loaded phase and multiply this with three. This can be useful when load is asymmetrical avoiding the situation described above. The net import power from the grid may not be 0kW but exporting power on any of the three phases are avoided.

## 3 x sensing

This can be used when load is symmetrical. Only one CT is installed, sensing the load from one phase only. The phase load sensed is being representative for the loading on the other two phases. The ECpvh will multiply the load sensed with three in order to get the total load.

MB feedback origin determines from which source the mains breaker position closed feedbacks arises.

- Fixed on.
- Power meter.
- EClogic.
- All GB off
- Modbus page 03.

### Fixed on

In case of sites without gensets where ECpvh is used for self consumption operation alone for example, the mains breaker position can always be assumed to be closed.

### Power meter

In case a power meter is used the input1 of the power meter will be interpreted as mains breaker closed feedback.

## EClogic

In more complex electrical infra structures having for instance sectional breakers separating the utility from the PV plant, a condition of whether the utility is at all connected to the same AC busbar section as the PV needs to be taken into consideration. Such conditions can be customized from within EClogic.

## All GB off

In case all GBs are off and there is no genset communication alarm present, the ECpvh will interpret this as the mains breaker position is closed.

## Modbus page 03

This will have ECpvh use the MB feedback data written from a superior controller/SCADA to the ECpvh proprietary modbus map page 3.

kW origin determines from where to retrieve/calculate the grid power production. Supported methods are:

- 1. Mains meter.
- 2. Modbus page 03.
- 3. PV Comm.

## Mains meter

Up to 16 power meters for sensing grid production can be installed. ECpvh will summarize the contributions from each of the meters into one common total for the grid power being imported/exported.

## Modbus page 03

This will have ECpvh use the grid power data written from a superior controller/SCADA to the ECpvh proprietary modbus map page 3.

## PV Comm.

Some vendors inverters / inverter managers support data acquisition from a power meter installed at the grid connection. The ECpvh will acquire the active and reactive power readings from this meter via the PV communication.

kWh origin determines from where to retrieve/calculate the grid energy imported and exported. Supported methods are:

- 1. ECpvh.
- 2. Power meters

## ECpvh

Based on the kW measured, the ECpvh integrates energy counters itself.

## Power meters

The ECpvh will read the total energy counter from the power meters and summarize those.

ECpvh will, based on this, derive daily, monthly and yearly energy counters.

The meter used must provide both the total energy export counter and the total energy import counter in order to make use of this approach. Consult the Modbus master documentation on ENcombi website for detailed information about what data is read from the various meter models.

http://www.encombi.com/products/ECpvh/

Note that all counters derived from energy counters remain linked to the ECpvh energy counters still.

API

On the same submenu level the setup page for API setup is found. Clicking the up/down arrows will lead to it.

| ENcomb  | )i       |                                                                                                    | ADMIN |
|---------|----------|----------------------------------------------------------------------------------------------------|-------|
| API     |          |                                                                                                    |       |
| Enable: | DISABLED | API command support setup page.<br>The ECPV2 can take various commands via geb including<br>active and reactive power references for PV.<br>Here II is enabled if to take commands from ECapil.<br>Consult here and the total commands are<br>supported and how to apply them. |       |
|         |          |                                                                                                    |       |
|         |          |                                                                                                    |       |

2024-08-21-13:28:57

The ECpv2 can take in various commands including power and reactive power commands for PV via ECapi. This enables an online optimizer service provider to control the PVvia ECapi thereby eliminating the need for installing any additional HW on site. The API setting must be enabled in order to have the ECpv2 accepting commands applied via ECapi. Consult the ECapi documentation on which commands are available and how to apply them.

## Tariffs

On the same submenu level the setup page for utility tariffs are found. Clicking the up/down arrows will lead to it.

| Fixed Tariffs  |               |                                                                                                    |    |
|----------------|---------------|----------------------------------------------------------------------------------------------------|----|
| Import:        | 0.08 Euro/kWh |                                                                                                    | Ĺ. |
| Export:        | 0.02 Euro/kWh | Mains tariff setup page.<br>Fixed import lariff is used for calculating expenses for the energy                                                                                                    |    |
| Emission:      | 0.0 kg/kWh    | imported from the utility as well as for the import saving generated<br>by the PV plant.<br>Fixed export tariff is used for calculating earning for the energy                                                                                                    |    |
| Online Tariffs |               | exported to the utility.<br>For certain European markets the Spot prices can be retrieved<br>from online sond price services. To use this you select the relevant                                                                                                    |    |
| Area:          | DK1           | market area and enable online tariffs. The spot price comes in Euro.<br>Put in your currency exchange rate to scale it to your local currency.                                                                                                    |    |
| Ena:           | DISABLED      | It is possible to define hourly import and export tariffs via EC-cloud.<br>These can be used instead of or in addition to the spot prices.<br>Both online import and export tariffs are used for calculating expenses<br>for energy imported or exported from or to the fullity respectively. |    |
| Ext rate:      | 1.0           | If any online tariffs or spot prices are used all fixed tariffs<br>are disregarded. Emission rates still apply in all cases.                                                                                                    |    |
|                |               |                                                                                                    |    |
|                |               |                                                                                                    |    |

Fixed import tariff is used for calculating expenses for the energy imported from the utility as well as for the import saving generated by the PV plant.

Fixed export tariff is used for calculating earning for the energy exported to the utility.

Emission is used for calculating the CO2 emission savings due to the PV power produced while parallel to the grid.

For some European markets the tariffs can be based on the hourly market spot prices. The spot price will apply for both import and export tariffs. Pick the relevant market and enable the spot price to activate it. The spot price market works in Euro and the exchange rate between Euro and the local currency must be keyed in separately.

Separate hourly import and export tariffs can be used in addition to or instead of the hourly spot prices. These additional tariffs must be keyed in through ECcloud on the admin page and replace the constant tariffs above. If any online tariffs or spot prices are used all fixed tariffs are disregarded.

## Rated sizes

On the same submenu level the setup pages for gensets rated power are found. Clicking the up/down arrows will lead to them.

| ENcombi  | i        |                            | ADMIN |
|----------|----------|----------------------------|-------|
| Rated    |          |                            |       |
| Mains 1: | 100.0 kW |                            | Ĺ_    |
| Mains 2: | 100.0 kW |                            |       |
| Mains 3: | 100.0 kW | mains capacity setup page. |       |
| Mains 4: | 100.0 kW |                            |       |
| Mains 5: | 100.0 kW |                            |       |
| Mains 6: | 100.0 kW |                            |       |
| Mains 7: | 100.0 kW |                            |       |
| Mains 8: | 100.0 kW |                            |       |
|          |          |                            |       |
|          |          |                            |       |

2021-01-05-15:06:43

A total of 16 utility connections are supported. Above page is one of two pages available for setting up the rated mains trafo sizes.

### Counters

On the same submenu level pages for various utility related counters are found. Clicking the up/down arrows will lead to them.

- Imported energy (daily, monthly, yearly and total).
- Exported energy (daily, monthly, yearly and total).
- Import expense (daily, monthly, yearly and total).
- Export revenue (daily, monthly, yearly and total).

Below is an example.

| ENcombi    |        |         |           |                                                                                                    | ADMIN |
|------------|--------|---------|-----------|----------------------------------------------------------------------------------------------------|-------|
| Imported   | Active | Update  |           |                                                                                                    |       |
| ACE:       | 0 kWh  | 250 kWh | $\otimes$ |                                                                                                    | Ĺ_    |
| ACE YEAR:  | 0 kWh  | 200 kWh | $\otimes$ | Mains import/export counters preset page.<br>Counters with checkmark in the<br>update column will be preset with<br>kaved in value when save button is presed |       |
| ACE MONTH: | 0 kWh  | 210 kWh | $\otimes$ | Toggle between checkmark and crossmark<br>by pressing the button.                                                                                             |       |
| ACE DAY:   | 0 kWh  | 160 kWh | $\otimes$ |                                                                                                    |       |
| Exported   | Active | Update  |           |                                                                                                    |       |
| ACE:       | 0 kWh  | 0 kWh   | $\otimes$ |                                                                                                    |       |
| ACE YEAR:  | 0 kWh  | 0 kWh   | $\otimes$ |                                                                                                    |       |
| ACE MONTH: | 0 kWh  | 0 kWh   | $\otimes$ |                                                                                                    |       |
| ACE DAY:   | 0 kWh  | 0 kWh   | $\otimes$ |                                                                                                    |       |
|            |        |         |           |                                                                                                    |       |

2021-01-05-15:23:35

The counters will be incremented automatically by the ECpvh in accordance with operation conditions. The counters are part of the counters backup discussed in the Identifier chapter.

The menus are only providing the possibility for manually presetting of the counters. Counters with a check mark in the update column will be preset with the keyed in value when the save button is pressed. Toggle between check mark and cross mark by pressing the respective button.

## Meter

Clicking the power meter button on the right hand side of any of the above pages leads to mains meter configuration. The mains meter configuration is done in the exact same manner as the already covered PV power meter configuration. Refer to PV power meter configuration for setting up of power meters.

## Grid support

Clicking the grid support button on the right hand side of any of the above pages leads to grid support configuration.

## Grid support P(f)

. .

On the same submenu level the setup page for frequency support is found. Clicking the up/down arrows will lead to it.

| ENcombi           |              |                                                                                                    | ADMIN               |
|-------------------|--------------|----------------------------------------------------------------------------------------------------|---------------------|
| Grid support P(f) |              |                                                                                                    |                     |
| Deadband low:     | 49.00 Hz     |                                                                                                    | Ĺ_                  |
| Slope low:        | 10.00 kW/Hz  | P(f) grid support setup page.<br>When grid frequency is within defined deadband<br>the power reference is unaffected by the grid support.                                                                                                    |                     |
| Cutoff low:       | 48.00 Hz     | when frequency goes above to below into deatoand<br>the reference is set equal to the PV power at that instance.<br>The reference is then allered according to the frequency and<br>the respective slopes. Frequencies above or below cutoff |                     |
| Deadband high:    | 51.00 Hz     | thresholds do not contribute to further alteration.<br>Once frequency relums within the defined deadband,<br>the references are again passed by without interference<br>from the ardis support.                                              |                     |
| Slope high:       | -10.00 kW/Hz | rom ne gru support.                                                                                                    |                     |
| Cutoff high:      | 52.00 Hz     |                                                                                                    |                     |
| Enable:           | DISABLED     |                                                                                                    |                     |
|                   |              |                                                                                                    |                     |
|                   |              |                                                                                                    |                     |
|                   |              |                                                                                                    | 2024-08-21-13:31:19 |

When the grid frequency is within the defined deadband the power reference is unaffected by the grid support. When frequency goes above or below the deadband the reference is set equal to the PV power at that instance. The reference is then altered according to the frequency and the respective slopes. Frequencies above or below cutoff thresholds do not contribute to further alteration.

Once frequency returns within the defined deadband, the references are again passed by without interference from the grid support. Note that when grid power origin is set to "Mains meter" the Line1 frequency needs to be part of the data read from the mains meter in order to use the frequency support. Consult the Modbus master documentation on ENcombi website for detailed information about what data is read from the various meter models.

http://www.encombi.com/products/ECpvh/

## Grid support U(Q)

On the same submenu level the setup page for frequency support is found. Clicking the up/down arrows will lead to it.

| ENcombi           |               |   |                                                                                                    | ADMIN               |
|-------------------|---------------|---|----------------------------------------------------------------------------------------------------|---------------------|
| Grid support Q(U) |               |   |                                                                                                    |                     |
| Deadband low:     | 390.0 V       |   |                                                                                                    | Ĺ_                  |
| Slope low:        | 10.00 kVAr/V  |   | Q(U) grid support setup page.<br>When grid voltage is within defined deadband<br>the reactive power reference is unaffected by the grid support.                                                                                             |                     |
| Cutoff low:       | 380.0 V       | t | when voltage goes above or below the deabaho<br>the reference is set equal to the PV reactive power at that instance.<br>The reference is then altered according to the voltage and<br>the respective slopes. Voltages above or below cutoff |                     |
| Deadband high:    | 410.0 V       |   | thresholds do not contribute to further alteration.<br>Once voltage returns within the defined deadband,<br>the references are again passed by without interference<br>from the grid support.                                                |                     |
| Slope high:       | -10.00 kVAr/V |   |                                                                                                    |                     |
| Cutoff high:      | 420.0 V       |   |                                                                                                    |                     |
| Enable:           | DISABLED      |   |                                                                                                    |                     |
|                   |               |   |                                                                                                    |                     |
|                   |               |   |                                                                                                    |                     |
|                   |               |   |                                                                                                    |                     |
|                   |               |   |                                                                                                    | 2024-08-21-13:31:41 |

When the grid voltage is within a defined deadband the reactive power reference is unaffected by the grid support. When voltage goes above or below the deadband then the reference is set equal to the PV reactive power at that instance. The reference is then altered according to the voltage and the respective slopes. Voltages above or below cutoff

thresholds do not contribute to further alteration.

Once voltage returns within the defined deadband, the references are again passed by without interference from the grid support. Note that when grid power origin is set to "Mains meter" that Line1-Line2 voltage needs to be part of the data read from the mains meter in order to use the voltage support. Consult the Modbus master documentation on ENcombi website for detailed information about what data is read from the various meter models.

http://www.encombi.com/products/ECpvh/

2022-03-14-11:34:43

## Load

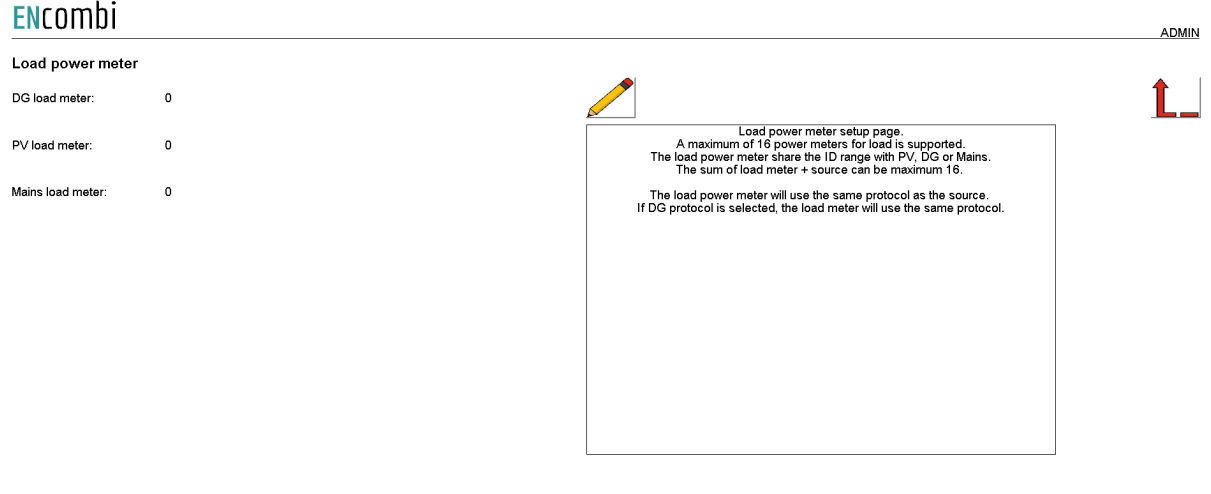

Clicking the sensor button leads to the following page.

Above page there are 3 options to select load power meters. If the DG load meter is selected, the power meter protocol is selected on the DG power meter page. The ID of the load meter will be the next ID after the DG power meter.

If selecting PV or mains load meter, it is the same philosophy. The protocol is selected on the DG, PV or mains power meter setup page.

*Example with same power meter model:* 2 x DG power meters with ID 3 and 4. 1 x load power meter with ID 5.

Under the DG power meter setup page the specific power meter protocol is selected and ID 3 is set as ID and the number of power meters is set to 2. Then the user needs to select 1 load power meter on DG load meter. Then the user are able to see data from alle 3 power meters, but the first 2 power meters are from DG and the third is from load meter.

Example with different power meter models:

2 x DG power meters with ID 3 and 4.

1 x load power meter with ID 5.

Under the DG power meter setup page the specific power meter protocol is selected and ID 3 is set as ID and the number of power meters is set to 2.

The load power meter is another protocol than the DG power meter protocol, so the user will need to configure a PV power meter with the correct protocol. On the setup page the user will type in 0 as the number of PV power meters and the ID must be the load power meter ID, which is 5.
Then go to the load power meter setup page and select 1 meter at PV load power meter.

#### Load meter for control

Clicking the Advanced button to the right hand side will lead to the menu below.

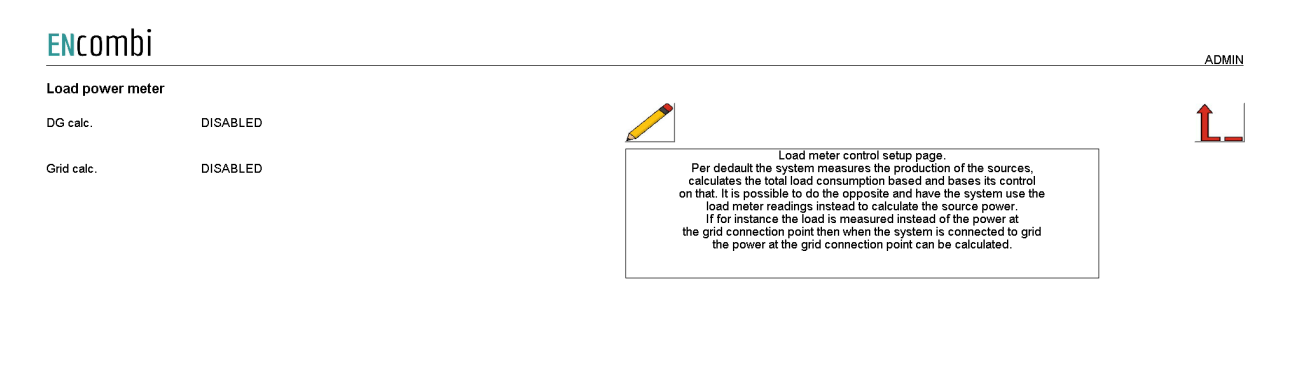

2022-04-06-10:30:09

Normally the total load in the system is a calculated value based on the production of the various sources (genset, PV, grid and battery) and the control is based on the readings from the sources directly. On this page it is possible to have the ECpv2X use the readings from the load meters as an expression of the total loading in the system and use this for calculating the power flowing in/out of the grid when being parallel to the grid and the power production of the genset when being parallel to the genset respectively and do its control based upon that instead.

This can be useful in the various cases where for instance the grid meters can't be mounted due to physical constraints and only load meters are available or it could be a simple ATS application with one genset and one grid, then the control can be base on a single meter placed on the load side of the ATS instead of having both a power meter for the genset and a power meter for the grid.

### Sensors

Clicking the sensor button leads to the following page.

#### **EN**combi

|                     |     |                                                                                                 | ADMIN               |
|---------------------|-----|-------------------------------------------------------------------------------------------------|---------------------|
| Sensors             |     |                                                                                                 |                     |
| POA origin:         | OFF |                                                                                                 | Ĺ_                  |
| BOM origin:         | OFF | Meteorological setup page.<br>Select the origin of the various<br>meteorological readings.      |                     |
| GHI origin:         | OFF | I ney origin can be from one of the sensors installed<br>or directly from the PV communication. |                     |
| Amb. temp. origin:  | OFF |                                                                                                 |                     |
| Wind speed origin:  | OFF |                                                                                                 |                     |
| RH origin:          | OFF |                                                                                                 |                     |
| Bar. press. origin: | OFF |                                                                                                 |                     |
| Wind dir. origin:   | OFF |                                                                                                 |                     |
| Rain origin:        | OFF |                                                                                                 |                     |
|                     |     |                                                                                                 |                     |
|                     |     |                                                                                                 | 2020-07-10-13:41:50 |

# ENCOMDI Sensors Fuel Lvl 01 origin: OFF Fuel Lvl 02 origin: OFF Fuel Lvl 03 origin: OFF Fuel Lvl 03 origin: OFF Fuel Lvl 04 origin: OFF

2022-03-14-11:51:39

Above page holds the list of all meteorological readings supported. The origin of these readings can be selected as either Modbus RTU based sensors, inverter communication, Modbus page 3 or by EClogic.

Modbus RTU Sensors

On the same submenu level the page for setting up Modbus RTU sensor communication is found. Clicking the up/down arrows will lead to it.

| ENcombi      |      |                                                                                                    | ADMIN    |
|--------------|------|----------------------------------------------------------------------------------------------------|----------|
| Sensors      |      |                                                                                                    |          |
| COM port:    | COM2 |                                                                                                    | <u> </u> |
| Sensor 1:    | OFF  | Sensor setup page.<br>Sensor communication is running Modbus RTU only.<br>Whether to use COM2 or COM3 is selicable by parameter.<br>Part editions is setup at dedicated cost eating pages. |          |
| Sensor 1 ID: | 1    | Port serungs is semp at deutcated port semp page.                                                                                                    |          |
| Sensor 2:    | OFF  |                                                                                                    |          |
| Sensor 2 ID: | 1    |                                                                                                    |          |
| Sensor 3:    | OFF  |                                                                                                    |          |
| Sensor 3 ID: | 1    |                                                                                                    |          |
| Sensor 4:    | OFF  |                                                                                                    |          |
| Sensor 4 ID: | 1    |                                                                                                    |          |
|              |      |                                                                                                    |          |

2020-07-10-13:42:10

Sensor communication is running Modbus RTU only. Whether to use sensors on COM2 or COM3 is selectable by parameter. A maximum of 4 Modbus RTU sensors can be connected to the ECpvh.

Check the link below to see which sensors are supported by ECpvh. <u>http://www.encombi.com/products/ECpvh/</u>

#### PV generating capacity

On the same submenu level the page for calculating the generating capacity (GC) of the PV panels is found. Clicking the up/down arrows will lead to it.

| ENcombi            |            |                                                                                                    |
|--------------------|------------|----------------------------------------------------------------------------------------------------|
| Sensors            |            |                                                                                                    |
| Panel temp. coef.: | -0.41 %/C  |                                                                                                    |
| Degradation:       | 0.0 %/year | PV generating capacity setup page.<br>Panel temperature coefficient can be keyed in.<br>Based on POA and BOM, generating capacity compensation of                                                                                 |
| Year:              | 2022       | the PV panels installed can be calculated. Furthermore can the<br>panel degradation factor. D Closs factor, inverter efficiency and AC loss fact<br>be keyed in to get the generating capacity on the AC side.                    |
| DC loss:           | 0.0 %      | on the ACS ide for handling curtaining capacity<br>on the ACS ide for handling curtaining capacity compensation<br>PV performance ratios. In case generating capacity compensation<br>is not enabled, installed PV panel capacity |
| Inv. efficiency:   | 100.0 %    | Will be used as PV generating capacity by device.                                                                                                    |
| AC loss:           | 0.0 %      |                                                                                                    |
| GC compensation:   | OFF        |                                                                                                    |
|                    |            |                                                                                                    |
|                    |            |                                                                                                    |
|                    |            |                                                                                                    |

2022-07-11-13:53:21

GC compensation selection determines if and how to do generating capacity compensation of the PV panels. The ECpvh uses PV panel generating capacity for handling curtailment counters and PV performance ratios. Supported methods are:

- 1. Disabled.
- 2. Sensors.

3. Modbus page 03.

#### Disabled

In this case the installed PV panel capacity will be used as PV generating capacity by the ECpvh.

#### Sensors

Based on the keyed in Installed capacity and Panel temperature coefficient and the readings from the POA and BOM sensors, the generating capacity of the PV panels is calculated. The efficiency of the inverters is thereafter included to get the PV generating capacity.

#### Modbus page 03

This will have ECpvh use the PV generating capacity data written from a superior controller/SCADA to the ECpvh proprietary modbus map page 3.

#### EClogic

In EClogic it is possible to use the dedicated EClogic pages to setup the input to the data points.

### 10 modules

| ENcombi    |      | VI                                                                                                    | EWER |
|------------|------|----------------------------------------------------------------------------------------------------|------|
| IO modules |      |                                                                                                    |      |
| COM port:  | COM2 |                                                                                                    |      |
| IO 1:      | OFF  | IO module setup page.<br>IO module communication can either run Mobus RTU or Modbus TCP.<br>Whether to use COM2, COM8 or TCP is selectable by parameter. |      |
| IO 2:      | OFF  | r un setungs is setup at deutcated pun setup page.                                                                                                    |      |
| IO 3:      | OFF  |                                                                                                    |      |
| IO 4:      | OFF  |                                                                                                    |      |
|            |      |                                                                                                    |      |
|            |      |                                                                                                    |      |

Clicking the IO module button leads to the following page.

2021-01-22-17:11:09

Above page holds the setting up Modbus IO module communication. IO module communication is running either Modbus RTU or Modbus TCP. Whether to use IO modules on COM2, COM3 or TCP is selectable by parameter. A maximum of 4 Modbus IO modules can be connected to the ECpvh. The ECpvh can also read IO data directly from another ECpvh. This is selectable by parameter.

Check the link below to see which IO modules that are supported by ECpvh. <u>http://www.encombi.com/products/ECpvh/</u>

Clicking the up/down arrows leads to the page below where the Modbus ID and IP addresses for the respective IO modules are set up.

#### ENcombi ADMIN IO modules $\bigcirc$ Î IO 1 ID: 1 IO module setup page. Modbus RTU ID of the IO modules is selectable by parameter Modbus TCP IP of the IO modules is selectable by parameter The Modbus ID selected is used in the TCP frames. 192.168.1.50 IO 1 IP: IO 2 ID: 1 192.168.1.50 IO 2 IP: IO 3 ID: 1 IO 3 IP: 192.168.1.50 IO 4 ID: 1 192.168.1.50 10 4 IP:

2021-01-24-11:56:05

#### Analogue input/output

The ECpvH supports analogue input/output modules. When the analogue module is selected in the IO window setup, all settings are placed in the monitoring of the IO module.

ENcombi

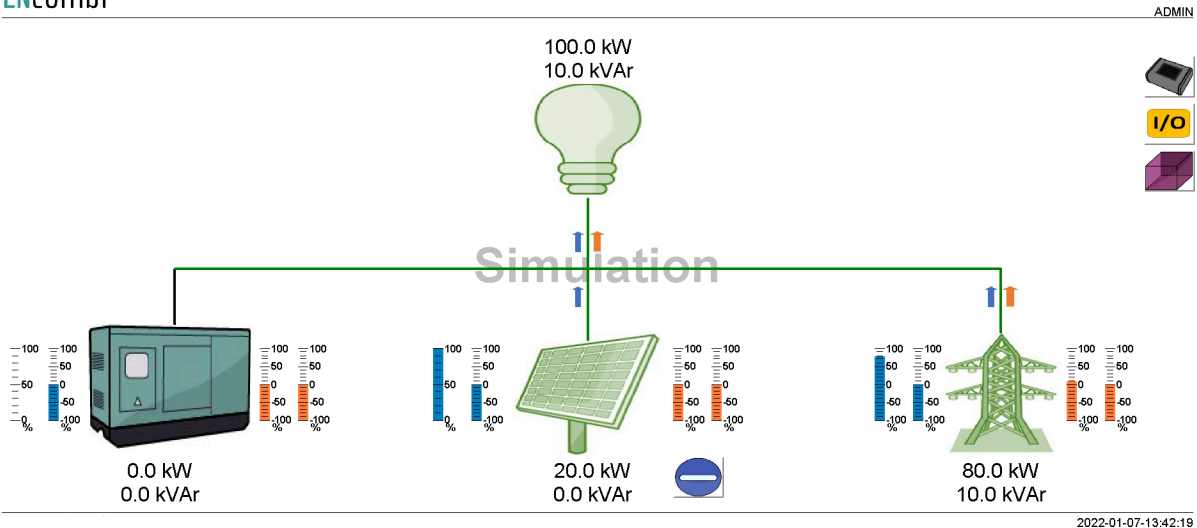

#### When pressing the IO button, it will lead to the following page.

| ENromhi |  |
|---------|--|
|         |  |

| ENCOTIDI   |          |                     |                     |                      |    |                       |            |          |
|------------|----------|---------------------|---------------------|----------------------|----|-----------------------|------------|----------|
| IO modules | IO type  | IO inputs           | IO outputs          |                      |    |                       |            |          |
| IO 1:      | EX04AIO  | N.A                 | N.A                 | Communication state: | é. | Communication enable: |            | <u>L</u> |
| IO 2:      | EX04AIO  | N.A                 | N.A                 | Communication state: | €  | Communication enable: |            |          |
| IO 3:      | EX1608DD | 0011 0000 0000 1100 | 0000 0000 0000 0000 | Communication state: | É. | Communication enable: | $\bigcirc$ |          |
| IO 4:      | EX04AIS  | N.A                 | N.A                 | Communication state: | é. | Communication enable: |            |          |
|            |          |                     |                     |                      |    |                       |            |          |

From this page it is possible to select which IO module to set up and monitor values. If the IO module is digital input/output, it is not possible to click on the module, the actual bit value is present at this page.

By clicking on the IOx module, it will lead to the following page.

2022-02-01-09:20:08

| ENcombi    |          |        |        |               |               |                      | ADMIN               |
|------------|----------|--------|--------|---------------|---------------|----------------------|---------------------|
| 102        | AIO type | Value  | РСТ    | Minimum Scale | Maximum Scale | State:               |                     |
| Channel 1: | INPUT    | 1500.0 | 36.6 % | 0.0           | 4095.0        | Normal               | <u> </u>            |
| Channel 2: | INPUT    | 2000.0 | 48.8 % | 0.0           | 4095.0        | Normal               |                     |
| Channel 3: | OUTPUT   | 0.0    | 0.0 %  | 0.0           | 4095.0        | Normal               |                     |
| Channel 4: | OFF      | N.A    | N.A    | 0.0           | 4095.0        | N.A                  |                     |
|            |          |        |        |               |               |                      |                     |
|            |          |        |        |               |               |                      |                     |
|            |          |        |        |               |               |                      |                     |
|            |          |        |        |               |               |                      |                     |
|            |          |        |        |               |               | Module temp:         | 32.2 C              |
|            |          |        |        |               |               | Communication state: | €_                  |
|            |          |        |        |               |               |                      | 2022-02-07-14:16:54 |

From this page it is possible to scale the input/output on each channel of the IO module. The input value can be used for Pref, Qref or other data points. This is set in EClogic. The value shown is the scaled value and the percentage is the percentage of the range from 0-100%. The maximum range is 0-4095.

The module temperature is shown in the lower right corner and the state of each channel can be read to the right.

### Alarms

Clicking the alarm button leads to menus of customizable alarms.

- Genset low power.
- Mains low power.
- COM2 port slave alarm.
- COM3 port slave alarm.
- TCP port slave alarm.

Other alarms exist as well but they are not customizable alarms as the ones listed above.

Genset low power

#### **EN**combi ADMIN DG low P $\bigcirc$ Î Threshold: -5 % ienset low power alarm setup page. a generat power is below the threshold be alarm condition is present, period the alarm condition is present, period al to or the then the delay sure in case alarm is enabled the alarm is provoked n alarm is provoked, the signal selected with a citon selected will be i a alarm is automatically acknowledged Delay 5.0 s Whe Enable DISABLED DISABLED arm is automatically acknowl in case auto ack. is enabled Signal NOTIFICATION Action DISABLED Auto ack

2020-07-10-13:49:26

When the genset power is below the threshold the alarm condition is present. When the condition has been present for a period equal to or longer than the delay and in case the alarm is enabled the alarm is provoked. When the alarm is provoked, the signal selected will be activated and the action selected will be taken. The alarm is automatically acknowledged in case auto ack. is enabled.

Signals available:

- 1. Relay01 on all PV meters
- 2. Relay02 on all PV meters
- 3. Relay01 on all genset meters
- 4. Relay02 on all genset meters
- 5. Relay01 on all mains meters
- 6. Relay02 on all mains meters

If to activate a relay on a specific meter only, then this can be made through EClogic.

Actions available:

- 1. Notification
- 2. Soft stop
- 3. Hard stop

Notification means populating an alarm and creating a log entry.

Soft stop and Hard stop will besides the notification also stop down the PV plant. That being with power ramp down and without power ramp down respectively.

#### Mains low power

| ENcomb      | i            |                                                                                                    | ADMIN               |
|-------------|--------------|----------------------------------------------------------------------------------------------------|---------------------|
| Mains low P |              |                                                                                                    |                     |
| Threshold:  | -5 %         |                                                                                                    | Ĺ_                  |
| Delay:      | 5.0 s        | Mains low power alarm setup page.<br>When mains power is below the threshold<br>the alarm condition is present.                                                                              |                     |
| Enable:     | DISABLED     | when condition has been present for a periode<br>equal to or longer than the delay and in case<br>the alarm is enabled the alarm is provoked.<br>When alarm is provoked, the signal selected |                     |
| Signal:     | DISABLED     | will be activated and the action selected will be taken.<br>The alarm is automatically acknowledged<br>in case auto ack. is enabled.                                                         |                     |
| Action:     | NOTIFICATION |                                                                                                    |                     |
| Auto ack.:  | DISABLED     |                                                                                                    |                     |
|             |              |                                                                                                    |                     |
|             |              |                                                                                                    |                     |
|             |              |                                                                                                    |                     |
|             |              |                                                                                                    |                     |
|             |              |                                                                                                    | 2020-07-10-13:49:45 |

When the mains power is below the threshold the alarm condition is present. When the condition has been present for a period equal to or longer than the delay and in case the alarm is enabled the alarm is provoked. When the alarm is provoked, the signal selected will be activated and the action selected will be taken. The alarm is automatically acknowledged in case auto ack. is enabled.

2020-07-10-13:50:04

### COM2 slave

| FN | rom  | nhi |
|----|------|-----|
| LI | COLL | เมเ |

| LITCOTTID  | 1            |                                                                                                    | ADMIN |
|------------|--------------|----------------------------------------------------------------------------------------------------|-------|
| COM2 slave |              |                                                                                                    |       |
| Delay:     | 5.0 s        |                                                                                                    | Ĺ_    |
| Enable:    | DISABLED     | COM2 slave alarm setup page.<br>When no frames are received from modus master<br>the alarm condition is present.                                                                              |       |
| Signal:    | DISABLED     | When condution has been present for a periode<br>equal to or longer than the delay and in case<br>the alarm is enabled, the alarm is provoked.<br>When alarm is provoked, the signal selected |       |
| Action:    | NOTIFICATION | will be activated and the action selected will be taken.<br>The alarm is automatically acknowledged<br>in case auto ack. is enabled.                                                          |       |
| Auto ack.: | DISABLED     |                                                                                                    |       |
|            |              |                                                                                                    |       |
|            |              |                                                                                                    |       |

When no frames are received from modbus master the alarm condition is present. When the condition has been present for a period equal to or longer than the delay and in case the alarm is enabled, the alarm is provoked. When the alarm is provoked, the signal selected will be activated and the action selected will be taken. The alarm is automatically acknowledged in case auto ack. is enabled.

#### COM3 slave

#### **EN**combi

|            |              |                                                                                                    | ADMIN    |
|------------|--------------|----------------------------------------------------------------------------------------------------|----------|
| COM3 slave |              |                                                                                                    |          |
| Delay:     | 5.0 s        |                                                                                                    | <b>Ĺ</b> |
| Enable:    | DISABLED     | COM3 slave alarm setup page.<br>When on farmes are received from modbus master<br>the alarm condition is present.                                                                            |          |
| Signal:    | DISABLED     | When condition has been present for a pendoe<br>equal to or longer than the delay and in case<br>the alarm is enabled, the alarm is provoked.<br>When alarm is provoked, the signal selected |          |
| Action:    | NOTIFICATION | will be activated and the action selected will be taken.<br>The alarm is automatically acknowledged<br>in case auto ack. is enabled.                                                         |          |
| Auto ack.: | DISABLED     |                                                                                                    |          |
|            |              |                                                                                                    |          |

2020-07-10-13:50:21

When no frames are received from modbus master the alarm condition is present. When the condition has been present for a period equal to or longer than the delay and in case the alarm is enabled, the alarm is provoked. When the alarm is provoked, the signal selected will be activated and the action selected will be taken. The alarm is automatically acknowledged in case auto ack. is enabled.

81

#### TCP slave

| <b>EN</b> combi |              |                                                                                                    | ADMIN |
|-----------------|--------------|----------------------------------------------------------------------------------------------------|-------|
| TCP slave       |              |                                                                                                    |       |
| Delay:          | 5.0 s        |                                                                                                    | Ĺ_    |
| Enable:         | DISABLED     | TCP slave alarm setup page.<br>When no frames are received from modbus master<br>the alarm condition is present.                                                                            |       |
| Signal:         | DISABLED     | When condition has been present for a periode<br>equal to or longer than the delay and in case<br>the alarm is enabled, the alarm is provoked.<br>When alarm is norwaked the simal selected |       |
| Action:         | NOTIFICATION | will be activated and the action selected will be taken.<br>The alarm is automatically acknowledged<br>in case auto ack. is enabled.                                                        |       |
| Auto ack.:      | DISABLED     |                                                                                                    |       |
|                 |              |                                                                                                    |       |
|                 |              |                                                                                                    |       |
|                 |              |                                                                                                    |       |
|                 |              |                                                                                                    |       |

2020-07-10-13:50:43

When no frames are received from modbus master the alarm condition is present. When the condition has been present for a period equal to or longer than the delay and in case the alarm is enabled, the alarm is provoked. When the alarm is provoked, the signal selected will be activated and the action selected will be taken. The alarm is automatically acknowledged in case auto ack. is enabled.

### Fuel level alarm

|                | 1            |                                                                                                    | ADMIN                                                                               |
|----------------|--------------|----------------------------------------------------------------------------------------------------|-------------------------------------------------------------------------------------|
| Fuel Level ala | rm           |                                                                                                    |                                                                                     |
| Threshold:     | 20 %         |                                                                                                    | <u>Ĺ</u>                                                                            |
| Delay:         | 5.0 s        | Fuel level alarm se<br>When Fuel level goes bet<br>the alarm condition                                                  | tup page.<br>ow the threshold<br>is present.                                        |
| Enable:        | DISABLED     | When condition has been pr<br>equal to or longer than the<br>the alarm is enabled the al<br>Wifen alarm is provoked, th | esent for a periode<br>delay and in case<br>larm is provoked.<br>la signal selected |
| Signal:        | DISABLED     | will be activated and the action :<br>The alarm is automatically<br>in case auto ack. is                                | selected will be taken.<br>/ acknowledged<br>/ enabled.                             |
| Action:        | NOTIFICATION |                                                                                                    |                                                                                     |
| Auto ack.:     | DISABLED     |                                                                                                    |                                                                                     |
|                |              |                                                                                                    |                                                                                     |
|                |              |                                                                                                    |                                                                                     |
|                |              |                                                                                                    |                                                                                     |

2022-03-14-12:00:09

When fuel level goes below the threshold, the alarm conditions are present. When the condition has been present for a period equal to or longer than the delay and in case the alarm is enabled, the alarm is provoked. When the alarm is provoked, the signal selected will be activated and the action selected will be taken. The alarm is automatically acknowledged in case auto ack. is enabled.

#### Common master communication

| ENcombi    |              | ADMI                                                                                                    | N |
|------------|--------------|----------------------------------------------------------------------------------------------------|---|
| Comm alarm |              |                                                                                                    |   |
| Delay:     | 60.0 s       |                                                                                                    |   |
| Enable:    | ENABLED      | Common modbus master communication alarm setup page.<br>When any modbus master communication alarm is triggered,<br>then the alarm condition is present. |   |
| Signal:    | DISABLED     | equal to or longer than the delay, and in case<br>the alarm is enabled, the alarm is provoked.<br>When the alarm provoked, the signal selected           |   |
| Action:    | NOTIFICATION | will be activated and the action selected will be taken.<br>The alarm is automatically acknowledged<br>in case auto ack. is enabled.                     |   |
| Auto ack.: | ENABLED      |                                                                                                    |   |
|            |              |                                                                                                    |   |
|            |              |                                                                                                    |   |
|            |              |                                                                                                    |   |

2022-03-10-10:13:08

This alarm condition is present in case any of the modbus master communication alarms for the inverter, power meter, sensor or IO communication are raised. When the condition has been present for a period equal to or longer than the delay and in case the alarm is enabled, the alarm is provoked. When the alarm is provoked, the signal selected will be activated and the action selected will be taken. The alarm is automatically acknowledged in case auto ack. is enabled.

#### Modbus Master comm. alarms

| ENcombi       |    |  |                                                                                                    |                                            | ADMIN        |
|---------------|----|--|----------------------------------------------------------------------------------------------------|--------------------------------------------|--------------|
| Master alarms |    |  |                                                                                                    |                                            |              |
| Power meter:  | 10 |  | 1                                                                                                    |                                            | <b>L</b>     |
| Inverter:     | 10 |  | Modbus master communication alarm set<br>The number of timeouts to encounter before t<br>alarm is raised can be set here. This way th | up page.<br>ne respective<br>e sensitivity |              |
| Sensor:       | 10 |  | be adjusted. Mail and FTP transfer are surpres<br>respective timeout is set lower than the va                                         | sed in case the<br>lue of 10.              |              |
| IO:           | 10 |  |                                                                                                    |                                            |              |
|               |    |  |                                                                                                    |                                            |              |
|               |    |  |                                                                                                    |                                            |              |
|               |    |  |                                                                                                    |                                            |              |
|               |    |  |                                                                                                    |                                            |              |
|               |    |  |                                                                                                    |                                            |              |
|               |    |  |                                                                                                    |                                            |              |
|               |    |  |                                                                                                    | 2022-10-                                   | -31-17:49:53 |

Here the sensitivity of the Modbus Master communication alarms can be adjusted. The settings dictates the number of timeouts to encounter before the respective Modus Master alarm is raised.

### Overview

When all settings are made clicking the overview button leads to the below page providing a quick overview of the configuration made including protocols, baud rates, IDs/IPs selected for inverter, meters and sensors etc.

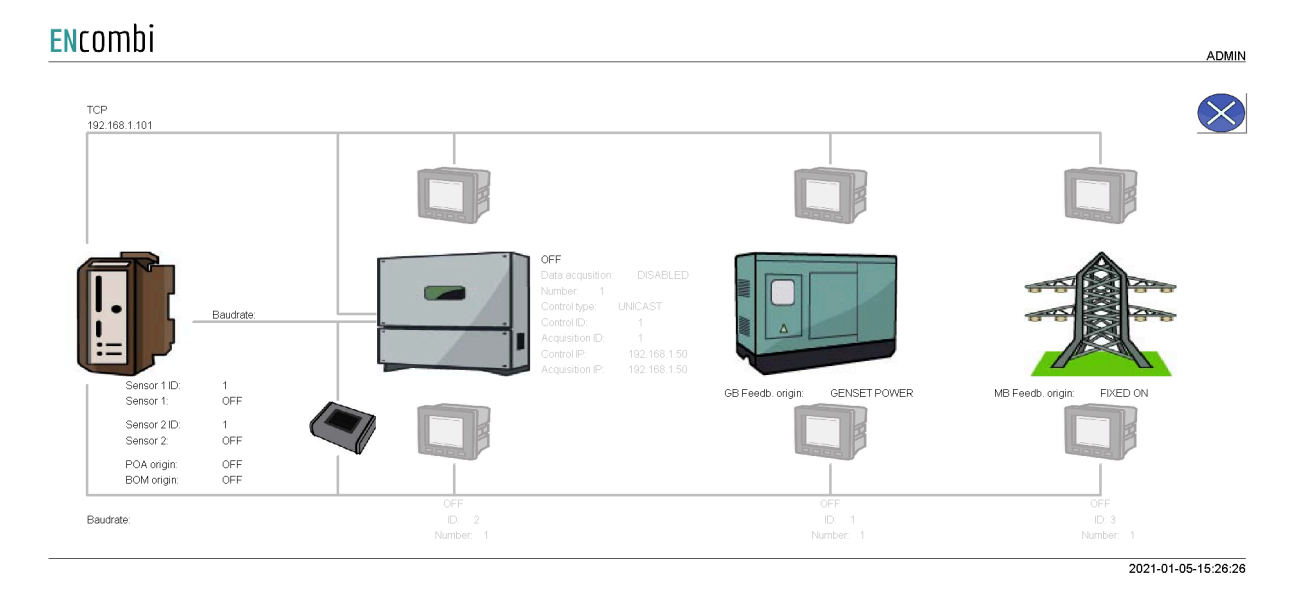

#### 85

### Nighttime

Clicking the Nighttime button leads to the page below where the nighttime period can be defined.

| <b>EN</b> combi |       |                                                                                                    | ADMIN |
|-----------------|-------|----------------------------------------------------------------------------------------------------|-------|
| Night time      |       |                                                                                                    |       |
| Start hour:     | 18 h  |                                                                                                    | Ĺ_    |
| Start minute:   | 0 min | Night time setup page.<br>Here the night time period can<br>be defined using the night time start<br>and night time stop settings. |       |
| Stop hour:      | 6 h   |                                                                                                    |       |
| Stop minute:    | 0 min |                                                                                                    |       |
|                 |       |                                                                                                    |       |
|                 |       |                                                                                                    |       |

2020-07-10-13:51:58

Whether nighttime or daytime period is active can be used for switching the P/Q priority of the PV plant for instance.

### Simulation

Clicking the simulation button leads to the page below where the simulation mode can be enabled/disabled.

| Simulation  |         |                                                                                                    |    |
|-------------|---------|----------------------------------------------------------------------------------------------------|----|
| Simulation: | ENABLED |                                                                                                    | Ĺ_ |
|             |         | Simulation setup page.<br>Simulation anables you to try out the ECpv in an office environment<br>without the need of being connected to any real equipment.<br>When simulation is enabled a button will appear on the overniev page.<br>Here various stimuli like active and reactive loads can be applied.<br>Run through the various control schemes and see their behaviour.<br>Check out how data on plant level to component level is visualised.<br>Additional settings required when using simulation:<br>1) GB feedback origin: Meter communication.<br>2) Gesent KW origin: Censet Meter.<br>3) MB feedback origin: Meter communication.<br>4) Mains KW origin: Name neter.<br>5) PV kW origin: PV meter or Inverter Acquisition.<br>6) Inverter control: Enable.<br>Communication towards power meters, inverters etc. must be disabled.<br>The number of power meters and inverters selected will however reflect<br>on the visualization as in real operation.<br>Also the rated size set up of the PV plant, genset etc.<br>will have the normal impact. |    |

Simulation enables you to try out the ECpvh in an office environment without the need of being connected to any real equipment. When simulation is enabled a button will appear on the monitoring overview page. Here various stimuli like active and reactive loads can be applied. Run through the various control schemes and see their behaviour. Check out how data on plant level to component level is visualised.

Additional settings required when using simulation:

- 1) GB feedback origin: Meter communication.
- 2) Gesent kW origin: Genset Meter.
- 3) MB feedback origin: Meter communication.
- 4) Mains kW origin: Mains meter.
- 5) PV kW origin: PV meter or Inverter Acquisition.
- 6) Inverter control: Enable.
- 7) Inverter acquisition: Enable.

Furthermore, communication towards power meters, inverters etc. must be disabled. The number of power meters and inverters selected will however reflect on the visualization as in real operation. Also the rated size set up for the PV plant, genset etc. will have the normal impact.

### Proprietary modbus pages

| Pages              |          |                                                                                                    |
|--------------------|----------|----------------------------------------------------------------------------------------------------|
| SunSpec slave:     | DISABLED |                                                                                                    |
| Proprietary slave: | ENABLED  | Modbus slave page config.<br>In case SunSpec slave is enabled, the device will                                                                                                    |
| Page 1:            | ENABLED  | accept references received from a SunSpec master.<br>In case Proprietary slave is enabled, the device will                                                                                     |
| Page 2:            | ENABLED  | accept references etc. received from a Modbus master.<br>The individual proprietary pages can be enabled here.<br>Consult the Modbus Slave documentation to<br>learn the content of each page. |
| Page 3:            | DISABLED |                                                                                                    |
| Page 4:            | ENABLED  |                                                                                                    |
| Page 5:            | DISABLED |                                                                                                    |

Clicking the pages button leads to the following page.

2021-03-28-14:11:01

In case SunSpec slave is enabled, the ECpvh will accept references received from a SunSpec master. In case disabled the reference will be generated by the ECpvh's own setup found under genset or mains settings depending on whether parallelling to genset or mains is ongoing.

In case Proprietary slave is enabled, the ECpvh will accept instructions to be received over modbus via a dedicated proprietary modbus profile. The various instructions are furthermore grouped together in different pages that need to be enabled individually. Consult the Modbus slave documentation on ENcombi website for detailed information about the proprietary modbus profile.

http://www.encombi.com/products/ECpvh/

### Monitoring

Clicking the monitoring button leads to the following page.

| ENcombi          |          |                                                                                                    | ADMIN |
|------------------|----------|----------------------------------------------------------------------------------------------------|-------|
| Monitoring       |          |                                                                                                    |       |
| Monitoring Total | DISABLED | Monitoring setup page.<br>Monitoring on ECweb with a default only display the Genset and Grid power<br>and the Load consumption that is connected to the same busbar as<br>the PV. The same applies for the Modbus and subsequently<br>the ECpanel and ECcloud. Nas the energy counters and its<br>derivatives will only increment based on the Genset and Grid power<br>generated when connected to the same busbar as the PV.<br>With the designated setting this can be changed so the total values<br>measured are used instead throughout it al. | L_    |
|                  |          |                                                                                                    |       |

2023-05-23-11:55:25

Monitoring on ECweb will by default only display the Genset and Grid power and the Load consumption that is connected to the same busbar as the PV. The same applies for the Modbus and subsequently the ECpanel and ECcloud. Also the energy counters and its derivatives will only increment based on the Genset and Grid power generated when connected to the same busbar as the PV. With the designated "Monitoring total" setting this can be changed so the total values measured are used instead throughout it all.

### Logs

The ECpvH offers logging as time series data pushed to an online database.

### Local logs with transmission via ftp

The ECpvH features an event log stored locally on SD-card or on USB stick.

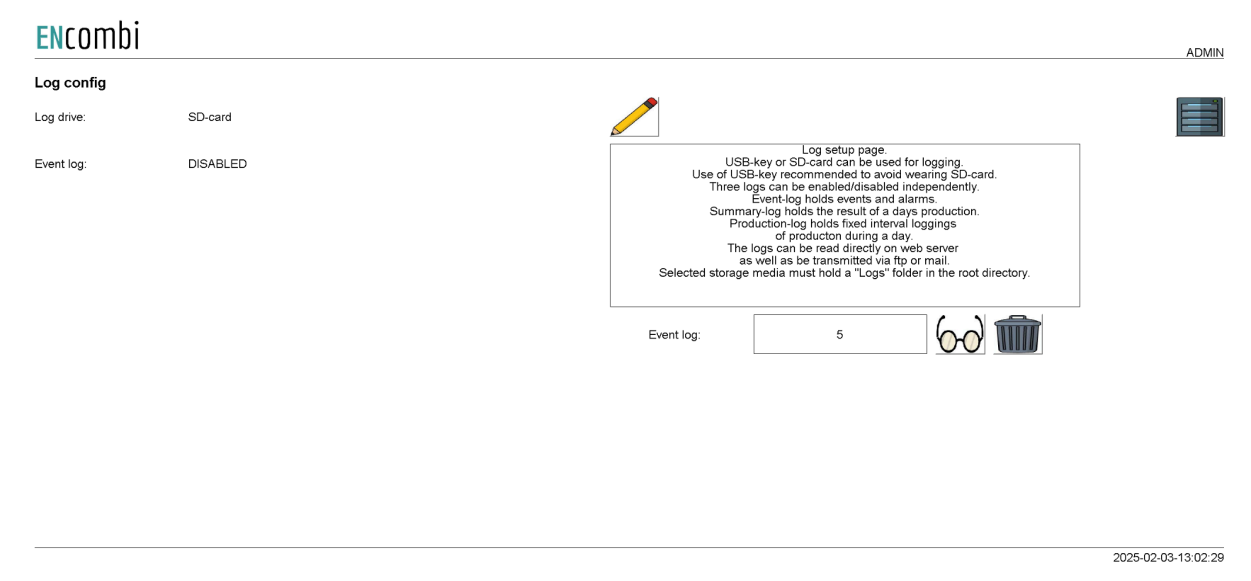

A new Event log is generated every day. The event log holds entries of any events taking place or any occurrences of alarms on that particular day. All entries are time stamped.

All Eventlogs can be displayed directly on ECweb. Below example shows how the Eventlog looks on ECweb. The first page is a list of all the Eventlogs available. Second page is showing data from one of those logs:

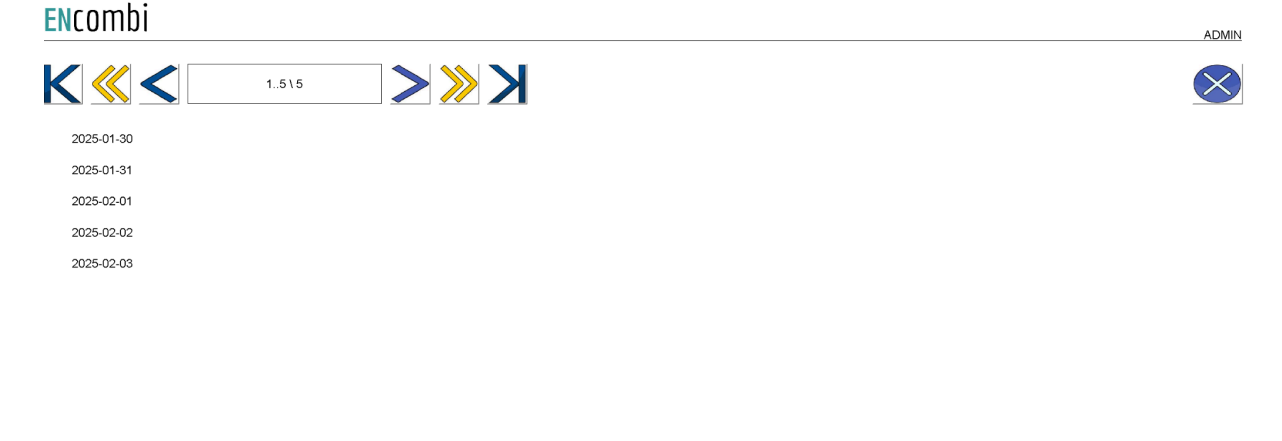

90

2025-02-03-13:05:59

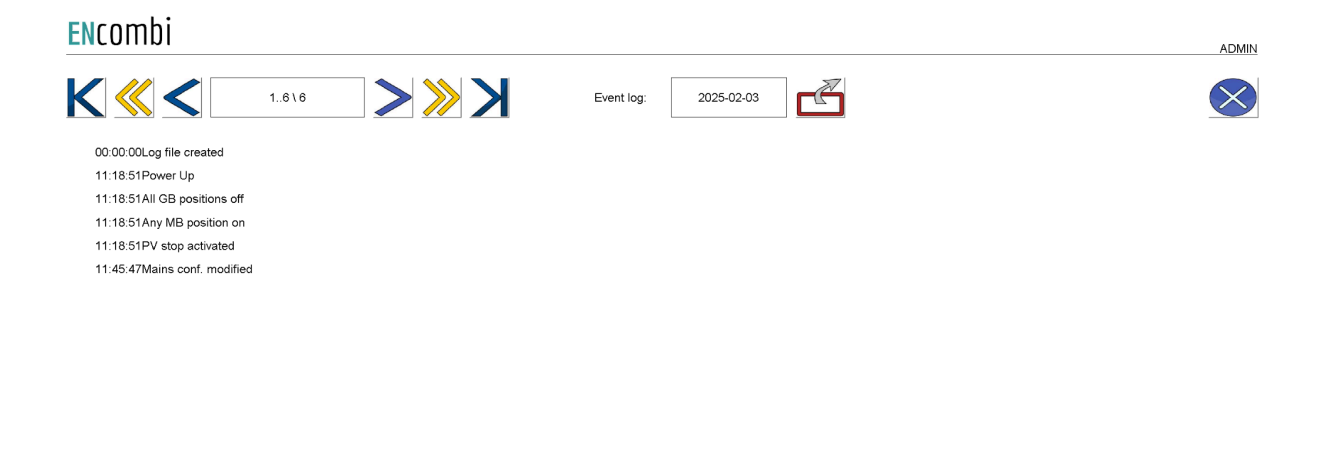

2025-02-03-13:06:13

Consult the "Control" chapter in this document for details on how to set up the various automatic file transmissions.

### Log to MySQL database

The ECpvH can push time series data to an ENcombi hosted MySQL database as well.

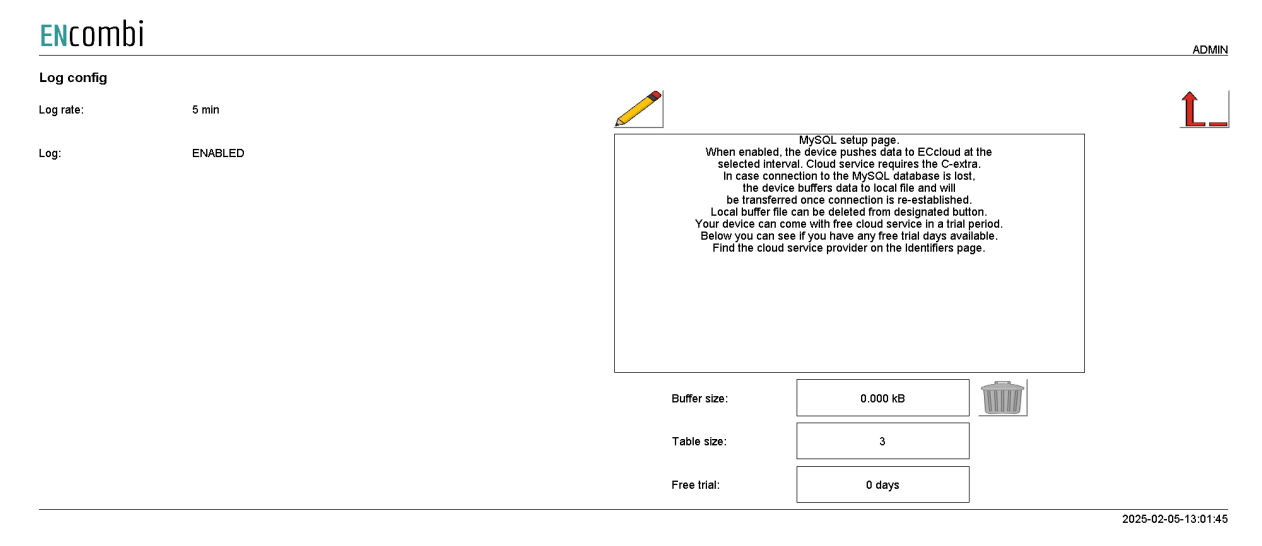

The option of using the ENcombi database requires the dedicated SW-extra "C" or time left of any complimentary free "C" trial period. The front-end for data visualization provided by ENcombi is called ECcloud. After the ECpvH has started pushing data to the ENcombi database the customer/installer can register it in ECcloud where data will be visualized immediately.

www.encombi.online

### ENcombi

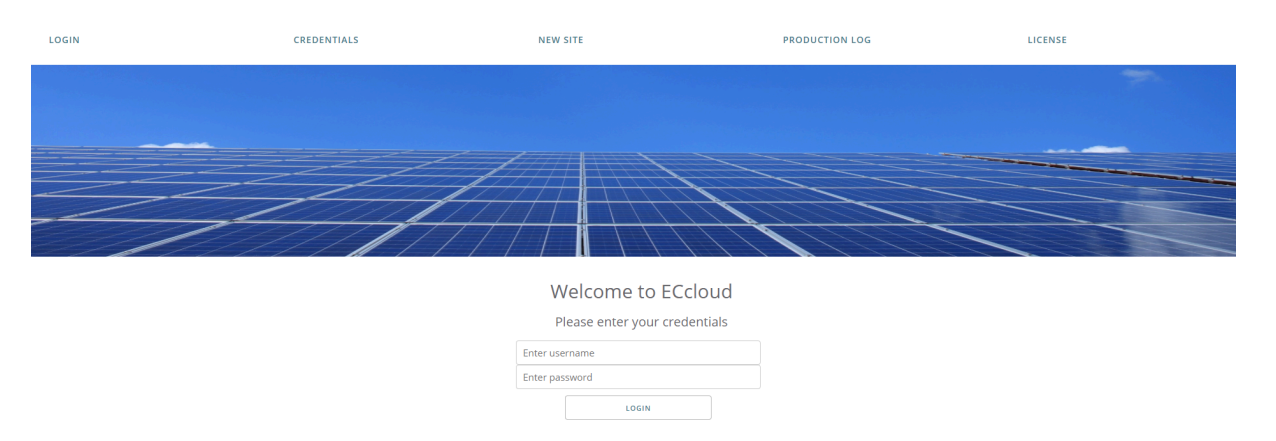

### EClogic

EClogic provides the possibility of making project specific logical expressions when required. That could be for linking physical digital inputs applied on power meters to the position of circuit breakers or similar. Also here RRCR can be set up providing the option of a superior control system to give power references for the ECpvh to follow. First page presented when clicking the EClogic tile is the page below.

#### ENcombi

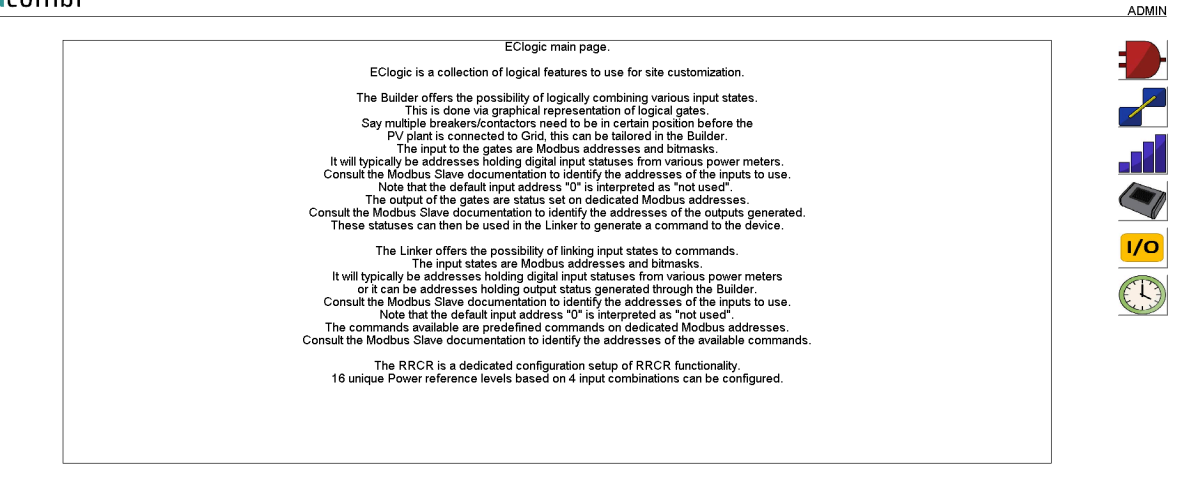

2022-03-14-12:02:34

EClogic is divided into three sub categories.

- 1. Builder
- 2. Linker
- 3. RRCR
- 4. Sensor
- 5. IO
- 6. Command timers

### Builder

The Builder offers the possibility of logically combining various input states. This is done via graphical representation of logical gates. Say multiple breakers/contactors need to be in a certain position before the PV plant is connected to Grid, this can be tailored in the Builder.

The input to the gates are function code 0x04 Modbus addresses and bitmasks. It will typically be addressed holding digital input statuses from various power meters. Consult the Modbus Slave documentation to identify the addresses of the inputs to use. Note that the default input address "0" is interpreted as "not used".

The output/status of the gates are set on dedicated Modbus addresses. Consult the Modbus Slave documentation to identify the addresses of the outputs generated. These statuses can then be used in the Linker to generate a command to the device.

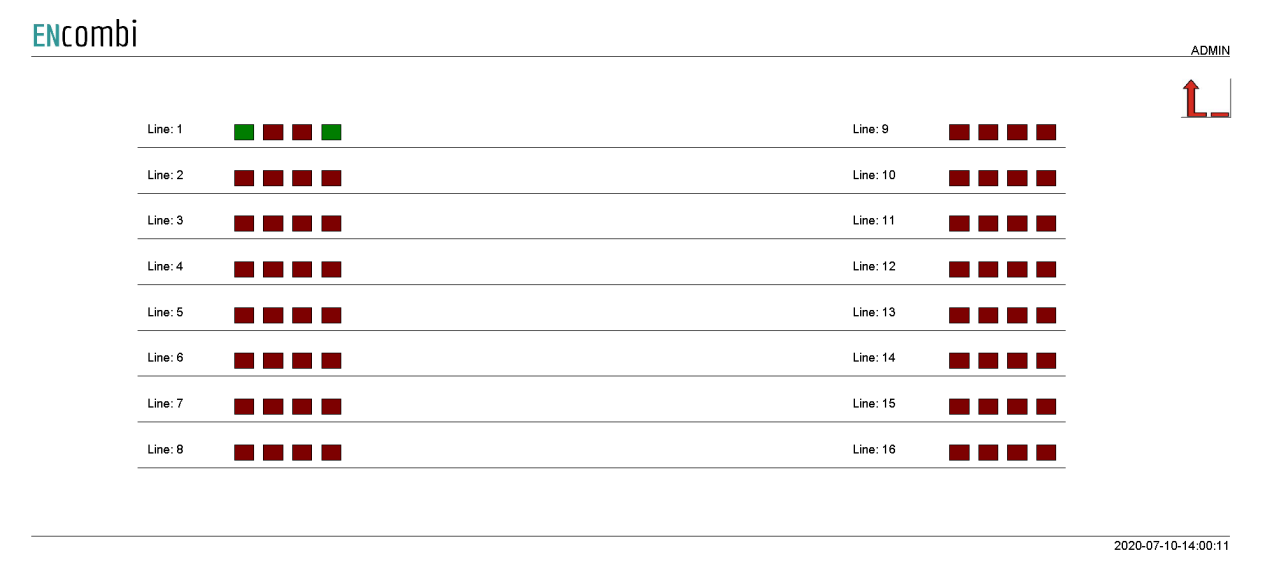

First page presented when clicking the builder button is the page below. Here an overview of the 16 builder lines supported is presented.

Each builder line consists of four gates. The status of the gates are represented by the color. Red means that the gate is false and green that the gate is true.

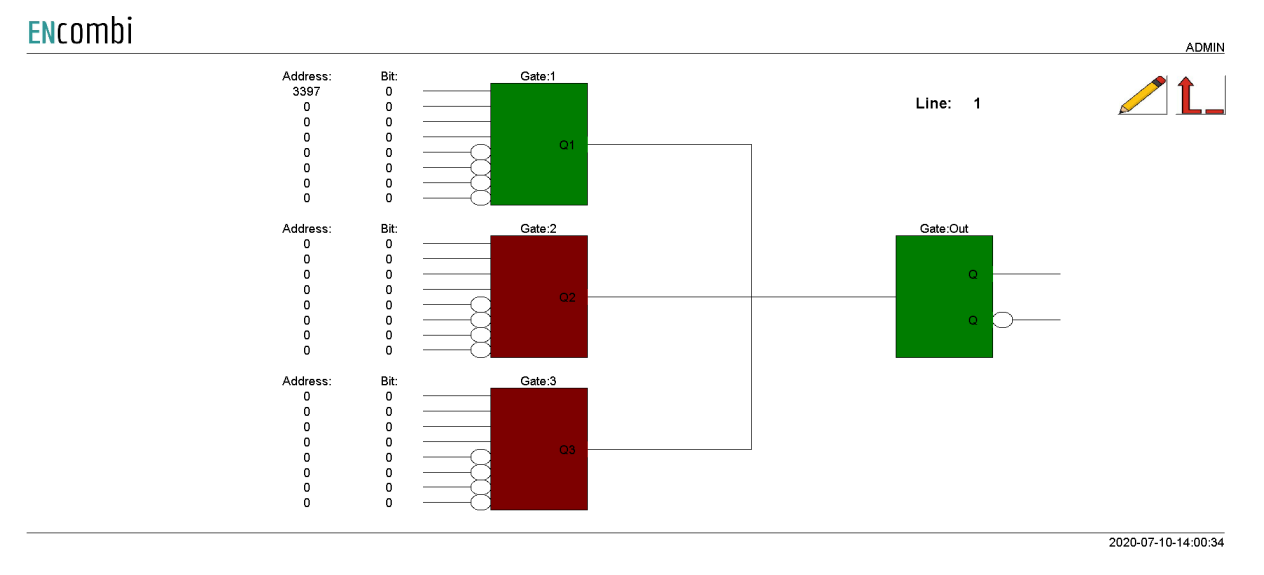

Clicking the line number will lead to the set up page for the specific line.

Each of the first three gates take four AND inputs and four AND NOT inputs. These three inputs are OR'ed together to generate one input to the output gate.

#### Example

In the configuration shown above, address 3397 bit0 is used as input to Gate1. From Modbus Slave documentation this is found to be input1 on PV meter1. As the input1 is active the Gate1 state is true which again results in the output gate to be true. This will generate the following statuses in the designated modbus area to go high.

|            |                                        | ECLOGIC         | BUILDER AREA 1         |             |
|------------|----------------------------------------|-----------------|------------------------|-------------|
| 28000      | Q1 gate output status line 1-16        | 16 unsigned int | bitwise                | Not defined |
| 28001      | Q2 gate output status line 1-16        | 16 unsigned int | bitwise                | Not defined |
| 28002      | Q3 gate output status line 1-16        | 16 unsigned int | bitwise                | Not defined |
| 28003      | Q-out gate output status line 1-16     | 16 unsigned int | bitwise                | Not defined |
| 28004      | Inverted Q-out gate output status line | 16 unsigned int | bitwise                | Not defined |
| 2800528999 | RESERVED                               | Not defined     | Reserved for later use | Not defined |

Address 28000 bit0: Gate1, line1 Address 28003 bit0: Output Gate, line1

#### Linker

The Linker offers the possibility of linking input states to commands. The input states are Modbus addresses and bitmasks. It will typically be addresses holding digital input statuses from various power meters or it can be addresses holding output status

generated through the Builder. Consult the Modbus Slave documentation to identify the addresses of the inputs to use. Note that the default input address "0" is interpreted as "not used".

The commands available are predefined commands on dedicated Modbus addresses. Consult the Modbus Slave documentation to identify the addresses of the available commands.

First page presented when clicking the linker button is the page below. Here the 32 linker lines supported can be set up. Furthermore, the status of each link is indicated by green and red color.

|         | JI                |           |   |                   |      |         |               |      |              |                   |      | ADMIN               |
|---------|-------------------|-----------|---|-------------------|------|---------|---------------|------|--------------|-------------------|------|---------------------|
|         | INPUTS            | INPUTS    |   | OUTPU             | тѕ   |         | INPUTS        |      | OUT          |                   | rs   |                     |
| line:1  | Address:<br>28003 | Bit:<br>0 |   | Address:<br>29019 | Bit: | Line:17 | Address:<br>0 | Bit: | _            | Address:<br>29000 | Bit: |                     |
| Line:2  | 28003             | 0         |   | - 29053           | 7    | Line:18 | 0             | 0    |              | - 29000           | 0    |                     |
| Line:3  | 28003             | 0         |   | 29055             | 2    | Line:19 | 0             | 0    | _ <b>—</b> — | 29000             | 0    |                     |
| Line:4  | 0                 | 0         |   | - 29000           | 0    | Line:20 | 0             | 0    |              | - 29000           | 0    |                     |
| Line:5  | 0                 | 0         |   | - 29000           | 0    | Line:21 | 0             | 0    |              | - 29000           | 0    |                     |
| Line:6  | 0                 | 0         |   | - 29000           | 0    | Line:22 | 0             | 0    |              | - 29000           | 0    |                     |
| Line:7  | 0                 | 0         |   | - 29000           | 0    | Line:23 | 0             | 0    |              | - 29000           | 0    |                     |
| Line:8  | 0                 | 0         |   | - 29000           | 0    | Line:24 | 0             | 0    |              | - 29000           | 0    |                     |
| Line:9  | 0                 | 0         |   | - 29000           | 0    | Line:25 | 0             | 0    |              | - 29000           | 0    |                     |
| Line:10 | 0                 | 0         |   | - 29000           | 0    | Line:26 | 0             | 0    | _            | - 29000           | 0    |                     |
| Line:11 | 0                 | 0         |   | - 29000           | 0    | Line:27 | 0             | 0    | _            | - 29000           | 0    |                     |
| Line:12 | 0                 | 0         |   | 29000             | 0    | Line:28 | 0             | 0    |              | 29000             | 0    |                     |
| Line:13 | 0                 | 0         | _ | 29000             | 0    | Line:29 | 0             | 0    |              | - 29000           | 0    |                     |
| Line:14 | 0                 | 0         | _ | 29000             | 0    | Line:30 | 0             | 0    |              | - 29000           | 0    |                     |
| Line:15 | 0                 | 0         |   | - 29000           | 0    | Line:31 | 0             | 0    |              | - 29000           | 0    |                     |
| Line:16 | 0                 | 0         |   | - 29000           | 0    | Line:32 | 0             | 0    |              | - 29000           | 0    |                     |
|         |                   |           |   |                   |      |         |               |      |              |                   |      |                     |
|         |                   |           |   |                   |      |         |               |      |              |                   |      | 2020-07-10-14:01:41 |

#### ENcombi

#### Example continued

In the configuration shown above address 28003 bit0 being the status of the output gate of builder line1 is used to set commands on address 29019 bit0, 29053 bit7 and 29055 bit2 respectively. From Modbus Slave documentation this is found to be the commands for:

- 1. Relay 1-16 on all PV meters.
- 2. Minimum genset load 1-8.
- 3. RRCR input 1-4.

Hence activating input1 on PV meter1 have the effect of:

- 1. Activating relay1 on all PV meters present.
- 2. Overruling the parameter set under "Settings", using the Minimum genset load setting8 from EClogic instead.
- 3. RRCR input3 applied.

Point 2 and 3 will be explained in the following.

#### Overruling of Settings parameters

On the same submenu level a set up page for overruling certain key settings is found. Clicking the up/down arrows will lead it.

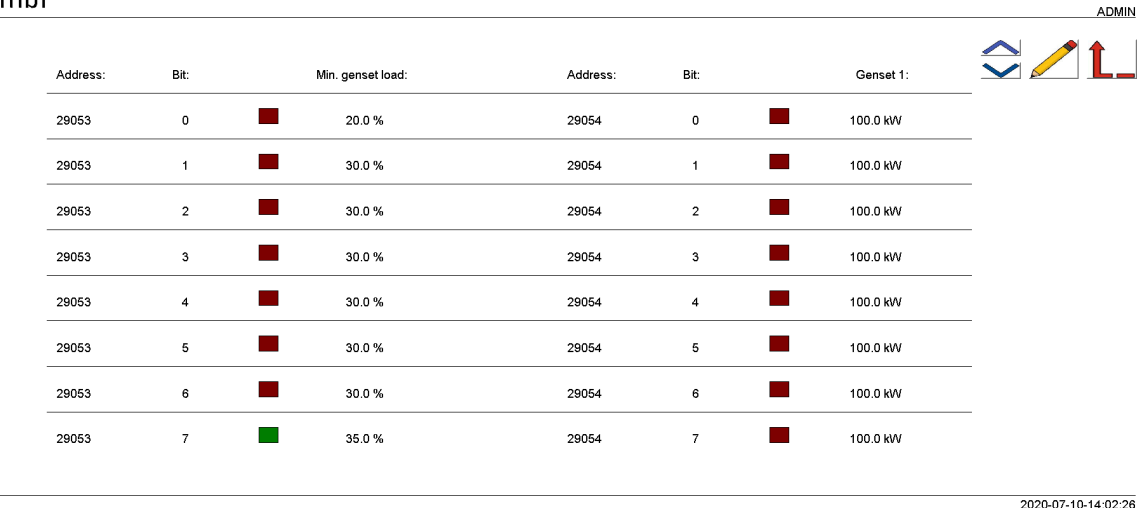

#### ENcombi

It is currently possible to overrule:

- 1. Minimum genset load.
- 2. Genset1 rating.

From the example above it can be seen that ECpvh is now using a Minimum genset load of 35% regardless of whatever value is selected under Settings. In case the input1 on PV meter1 is removed the ECpvh will again follow the value selected under Settings. This can be useful in case gensets have different Minimum genset operating levels or if it is allowed in certain periods to operate genset(s) at a lower level.

Manipulation of the Genset1 rated power is intended for use when only one genset exists from the ECpvh point of view (one genset meter) but in fact multiple (up to 8) are present. Depending on which genset(s) are connected to the busbar the rated power is summarized accordingly by the ECpvh. This way the rated power of genset1 is dynamically adjusted by the ECpvh to match the actual combination of gensets(s) connected.

#### General purpose hysteresis

On the same submenu level a set up page for general purpose hysteresis is found. Clicking the up/down arrows will lead it.

| ombi     |            |            |                |                 |         |               |                 |              | AD  |
|----------|------------|------------|----------------|-----------------|---------|---------------|-----------------|--------------|-----|
|          |            |            |                |                 |         |               |                 |              | Ĺ   |
| Address: | Data type: | Data sign: | Low Threshold: | High Threshold: | Output: | Set FlipFlop: | Reset FlipFlop: | Inverse:     |     |
| 0        | 16BIT      | SIGNED     | 0.0            | 0.0             |         |               |                 | $\bigotimes$ |     |
| 0        | 16BIT      | SIGNED     | 0.0            | 0.0             |         |               |                 | $\bigotimes$ |     |
| 0        | 16BIT      | SIGNED     | 0.0            | 0.0             |         |               |                 | $\bigotimes$ |     |
| 0        | 16BIT      | SIGNED     | 0.0            | 0.0             |         |               |                 | $\bigotimes$ |     |
| 0        | 16BIT      | SIGNED     | 0.0            | 0.0             |         |               |                 | $\bigotimes$ |     |
| 0        | 16BIT      | SIGNED     | 0.0            | 0.0             |         |               |                 | $\bigotimes$ |     |
| 0        | 16BIT      | SIGNED     | 0.0            | 0.0             |         |               | $\bigcirc$      | $\bigotimes$ |     |
| 0        | 16BIT      | SIGNED     | 0.0            | 0.0             |         |               | $\bigcirc$      | $\bigotimes$ |     |
|          |            |            |                |                 |         |               |                 | 2021-04-27-1 | 10: |

The value to monitor is determined by the address. The sign and data type of the value can be set. The high and low thresholds for the hysteresis can be adjusted as per the usage. Per default, the hysteresis output is latched when the value drops below the Low threshold and is cleared again when the value rises above the High threshold. In case it instead is to be latched when it rises above the High threshold and cleared when it drops below the Low threshold then this is achieved by enabling the Inverse setting. In case the value is between the Low and High thresholds, the hysteresis output can be manually latched or cleared by the Set and Reset commands.

The actual state of the hysteresis output is indicated in red/green color.

The hysteresis output is available in the modbus and can be used in the EClogic Builder and Linker.

97

### RRCR

The RRCR is a dedicated configuration setup of RRCR functionality. 16 unique power and cosphi reference levels based on 4 input combinations can be configured.

| Icomb | oi     |   |   |   |                                                                                             |                                                                                     |                                                                                             |      |     |     |   |                                                                   |                                                                                             | Α             |
|-------|--------|---|---|---|---------------------------------------------------------------------------------------------|-------------------------------------------------------------------------------------|---------------------------------------------------------------------------------------------|------|-----|-----|---|-------------------------------------------------------------------|---------------------------------------------------------------------------------------------|---------------|
|       |        | 4 | 3 | 2 |                                                                                             | Power limit:                                                                        | Enable:                                                                                     | 4    | 3 2 | : 1 | I | Power limit:                                                      | Enable:                                                                                     | <b>\$</b> ⁄1  |
|       |        |   |   |   |                                                                                             | 100.0 %                                                                             | DISABLED                                                                                    |      |     |     |   | 100.0 %                                                           | DISABLED                                                                                    |               |
|       |        |   |   |   |                                                                                             | 100.0 %                                                                             | DISABLED                                                                                    |      |     |     |   | 100.0 %                                                           | DISABLED                                                                                    |               |
|       |        |   |   |   |                                                                                             | 100.0 %                                                                             | DISABLED                                                                                    |      |     |     |   | 100.0 %                                                           | DISABLED                                                                                    |               |
|       |        |   |   |   |                                                                                             | 100.0 %                                                                             | DISABLED                                                                                    |      |     |     |   | 100.0 %                                                           | DISABLED                                                                                    |               |
|       |        |   |   |   |                                                                                             | 40.0 %                                                                              | ENABLED                                                                                     |      |     |     |   | 100.0 %                                                           | DISABLED                                                                                    |               |
|       |        |   |   |   |                                                                                             | 100.0 %                                                                             | DISABLED                                                                                    |      |     |     |   | 100.0 %                                                           | DISABLED                                                                                    |               |
|       |        |   |   |   |                                                                                             | 100.0 %                                                                             | DISABLED                                                                                    |      |     |     |   | 100.0 %                                                           | DISABLED                                                                                    |               |
|       |        |   |   |   |                                                                                             | 100.0 %                                                                             |                                                                                             |      |     |     |   | 100.0 %                                                           | DISABLED                                                                                    |               |
|       |        |   |   |   |                                                                                             | 100.0 %                                                                             | DIGABLED                                                                                    |      |     |     |   |                                                                   |                                                                                             | 2020-07-10-14 |
| comb  | i      |   |   |   |                                                                                             | 100.0 %                                                                             |                                                                                             | <br> |     |     |   |                                                                   |                                                                                             | 2020-07-10-14 |
| comb  | )i     | 4 | 3 | 2 |                                                                                             | Cosphi ref:                                                                         | Enable:                                                                                     | 4    | 3 2 | 1   |   | Cosphi ref:                                                       | Enable:                                                                                     | 2020-07-10-14 |
| comb  | i      | 4 | 3 | 2 |                                                                                             | Cosphi ref:<br>1.000                                                                | Enable:<br>DISABLED                                                                         | 4    | 3 2 |     |   | Cosphi ref:<br>1.000                                              | Enable:<br>DISABLED                                                                         | 2020-07-10-14 |
| comb  | ii     | 4 | 3 | 2 |                                                                                             | Cosphi ref:<br>1.000<br>1.000                                                       | Enable:<br>DISABLED<br>DISABLED                                                             | 4    | 3 2 |     |   | Cosphi ref:<br>1.000<br>1.000                                     | Enable:<br>DISABLED<br>DISABLED                                                             | 2020-07-10-14 |
| comb  | ii<br> | 4 | 3 | 2 |                                                                                             | Cosphi ref:<br>1.000<br>1.000<br>1.000                                              | Enable:<br>DISABLED<br>DISABLED<br>DISABLED                                                 | 4    | 3 2 |     |   | Cosphi ref:<br>1.000<br>1.000<br>1.000                            | Enable:<br>DISABLED<br>DISABLED<br>DISABLED                                                 | 2020-07-10-14 |
| comb  | i<br>  | 4 | 3 | 2 | -<br>                                                                                       | Cosphi ref:<br>1.000<br>1.000<br>1.000<br>1.000                                     | Enable:<br>DISABLED<br>DISABLED<br>DISABLED<br>DISABLED                                     | 4    | 3 2 |     |   | Cosphi ref:<br>1.000<br>1.000<br>1.000                            | Enable:<br>DISABLED<br>DISABLED<br>DISABLED<br>DISABLED                                     | 2020-07-10-14 |
| comb  | i<br>  | 4 | 3 | 2 |                                                                                             | Cosphi ref:<br>1.000<br>1.000<br>1.000<br>1.000<br>1.000                            | Enable:<br>DISABLED<br>DISABLED<br>DISABLED<br>DISABLED<br>DISABLED                         | 4    | 3 2 |     |   | Cosphi ref:<br>1.000<br>1.000<br>1.000<br>1.000                   | Enable:<br>DISABLED<br>DISABLED<br>DISABLED<br>DISABLED<br>DISABLED                         | 2020-07-10-14 |
| comb  | ii     | 4 | 3 |   | -<br>-<br>-<br>-<br>-<br>-<br>-<br>-<br>-<br>-<br>-<br>-<br>-<br>-<br>-<br>-<br>-<br>-<br>- | Cosphi ref:<br>1.000<br>1.000<br>1.000<br>1.000<br>1.000<br>1.000<br>1.000          | Enable:<br>DISABLED<br>DISABLED<br>DISABLED<br>DISABLED<br>DISABLED<br>DISABLED             | 4    | 3 2 |     |   | Cosphi ref:<br>1.000<br>1.000<br>1.000<br>1.000<br>1.000          | Enable:<br>DISABLED<br>DISABLED<br>DISABLED<br>DISABLED<br>DISABLED<br>DISABLED             | 2020-07-10-14 |
| comb  | i<br>  |   | 3 |   |                                                                                             | Cosphi ref:<br>1.000<br>1.000<br>1.000<br>1.000<br>1.000<br>1.000<br>1.000<br>1.000 | Enable:<br>DISABLED<br>DISABLED<br>DISABLED<br>DISABLED<br>DISABLED<br>DISABLED<br>DISABLED |      | 3 2 |     |   | Cosphi ref:<br>1.000<br>1.000<br>1.000<br>1.000<br>1.000<br>1.000 | Enable:<br>DISABLED<br>DISABLED<br>DISABLED<br>DISABLED<br>DISABLED<br>DISABLED<br>DISABLED |               |

2020-07-10-14:04:42

Referring to the ongoing example, as input1 on PV meter1 is active means that the RRCR input combination with only input3 being present is true. This is indicated by a check mark. As this line at the same time is enabled it causes the ECpvh to overrule whatever power reference calculated based on setup made under "Settings" and the current plant status and target the reference dictated by the RRCR instead.

#### AlO Toggle in the RRCR configuration will lead you to the following page. ENcombi

|          |      |          |            |            |                 | ADMI |
|----------|------|----------|------------|------------|-----------------|------|
| Address: | Bit: | Address: | Data type: | Data sign: | Input reference | ≎∠L_ |
| 29065    | 0    | 0        | 16BIT      | SIGNED     | PREF            |      |
| 29065    | 1    | 0        | 16BIT      | SIGNED     | QREF            |      |

2022-02-01-09:46:25

It is possible to set up an input for the reference of P and Q.

If the address 29065, bit 0 and 1, is set, then the ECpvX will use the reference read from the address which is typed in. This could be AIO input.

The reference is a percentage of the rated capacity of the inverter.

### Sensor

By clicking on the sensor icon, it will lead to the following page. ENCOMDI

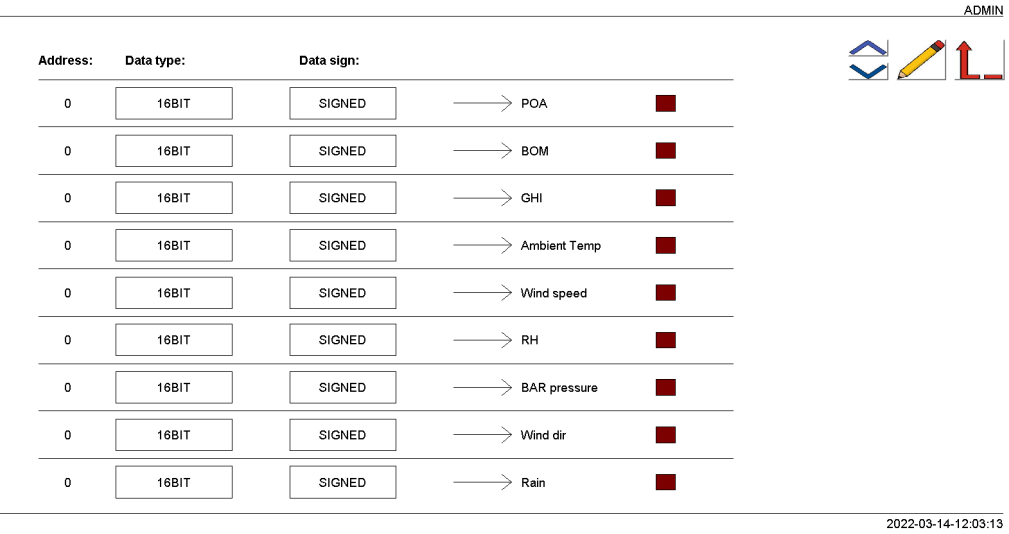

99

#### ENcombi

| Address: | Data type: | Data sign: |  |
|----------|------------|------------|--|
| 0        | 16BIT      | SIGNED     |  |
| 0        | 16BIT      | SIGNED     |  |
| 0        | 16BIT      | SIGNED     |  |
| 0        | 16BIT      | SIGNED     |  |

2022-03-14-12:03:27

From here it is possible to define the address of the sensor data readings. After defining the address for the specific sensor data, it should be selected in the sensor setup to read the data from "EClogic".

The red indicator will change to green when selecting "EClogic" on the setup page of sensor.

### 10

By clicking on the IO icon, it will lead to the following page. ENcombi

| ldress: | Data type: | Data sign: | Module.Channel    | Address: | Data type: | Data sign: | Module.Channel |
|---------|------------|------------|-------------------|----------|------------|------------|----------------|
| 0       | 16BIT      | SIGNED     | → 1.1             | 0        | 16BIT      | SIGNED     | → 3.1          |
| 0       | 16BIT      | SIGNED     | $\rightarrow$ 1.2 | 0        | 16BIT      | SIGNED     | → 3.2          |
| 0       | 16BIT      | SIGNED     | $\rightarrow$ 1.3 | 0        | 16BIT      | SIGNED     | → 3.3          |
| 0       | 16BIT      | SIGNED     | → 1.4             | 0        | 16BIT      | SIGNED     | → 3.4          |
| 0       | 16BIT      | SIGNED     | → 2.1             | 0        | 16BIT      | SIGNED     | → 4.1          |
| 0       | 16BIT      | SIGNED     | $\rightarrow$ 2.2 | 0        | 16BIT      | SIGNED     | → <b>4.2</b>   |
| 0       | 16BIT      | SIGNED     | → 2.3             | 0        | 16BIT      | SIGNED     | → 4.3          |
| 0       | 16BIT      | SIGNED     | $\rightarrow$ 2.4 | 0        | 16BIT      | SIGNED     | → <b>4.4</b>   |

2022-02-01-11:08:38

From here it is possible to set up which data should be linked to each output of the AIO module. All 16 outputs are present and it is possible to select which data to be sent out on each channel.

2022-07-14-11:51:37

### Command timers

By clicking on the command timer icon, it will lead to the following page.

| ENcombi          |         |                                                                                                    | ADMIN |
|------------------|---------|----------------------------------------------------------------------------------------------------|-------|
| Command timers 1 |         |                                                                                                    |       |
| Start day:       | Mon-Sun |                                                                                                    | Ĺ_    |
| Start hour:      | 18 h    | Command timer setup page.<br>Here the command timer period can<br>be defined using the command time start |       |
| Start minute:    | 0 min   | and command time stop settings.<br>The output will be placed in modbus.                                   |       |
| Stop hour:       | 6 h     |                                                                                                    |       |
| Stop minute:     | 0 min   |                                                                                                    |       |
|                  |         |                                                                                                    |       |
|                  |         |                                                                                                    |       |
|                  |         |                                                                                                    |       |
|                  |         |                                                                                                    |       |

It is possible to set up 4 command timers. Type in the start day and time and stop time for the command timer. The output will be available on modbus and can be used for EClogic status/commands.

### Command panel

The command panel holds 16 configurable command buttons and 16 status indicators. By clicking on the command panel icon, it will lead to the following page where the associated text strings for the 16 buttons and indicators can be typed in.

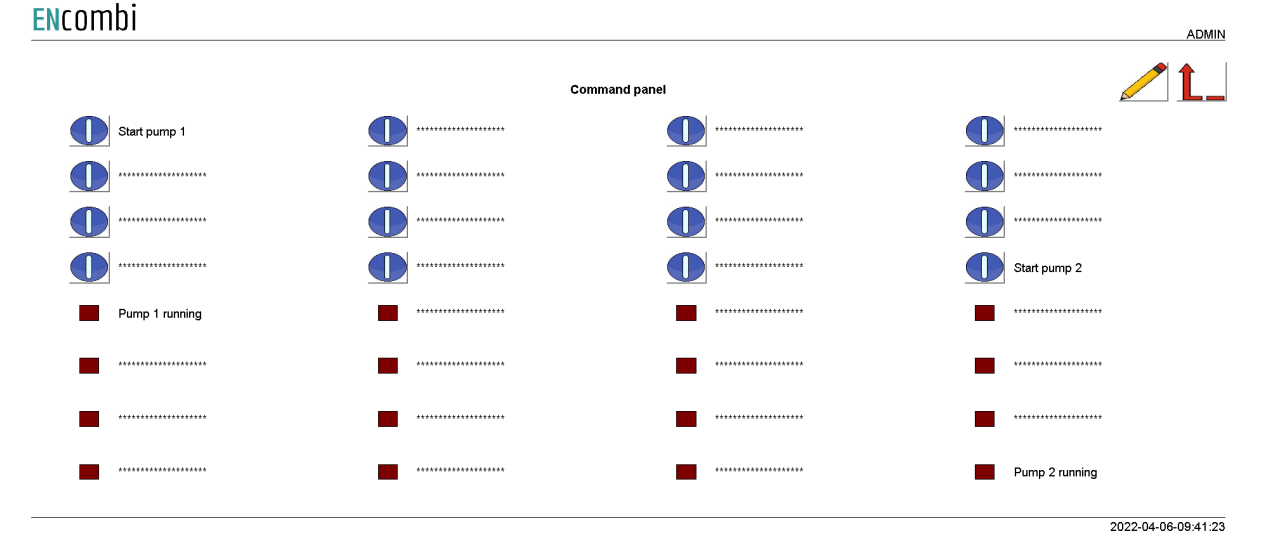

The actual functionality of the command panel is set up in the Builder/Linker using the addresses below.

| 31019 | BITFIELD_19             | 16 unsigned int    | Command Panel buttons 0116 |  |
|-------|-------------------------|--------------------|----------------------------|--|
| 29066 | Cmd panel LED0116: Gree | en 16 unsigned int | bitwise                    |  |
| 29067 | Cmd panel LED0116: Red  | 16 unsigned int    | bitwise                    |  |

### General purpose alarms

General purpose alarms enable you to trigger your own custom made alarm. Via the EClogic Builder/Linker the trigger for the alarm is set up. A total of 4 such alarms are available.

|                 |                 |                         |                                                                                                    | ADMIN               |
|-----------------|-----------------|-------------------------|----------------------------------------------------------------------------------------------------|---------------------|
| ECLogic alarm 1 | I               |                         |                                                                                                    |                     |
| Delay:          | 5.0 s           |                         |                                                                                                    | Ĺ_                  |
| Signal:         | DISABLED        |                         | ECiogic alarm setup page.<br>When the ECiogic alarm is triggered then the alarm<br>condition is present.<br>The alarm is triggered from ECiogic.                                                      |                     |
| Action:         | NOTIFICATION    |                         | When the condition has been present for a period<br>equal to or longer than the delay, and in case<br>the alarm is enabled, the alarm is provoked.<br>When the alarm is provoked, the signal selected |                     |
| Auto ack.:      | ENABLED         |                         | will be activated and the action selected will be taken.<br>The alarm is automatically acknowledged<br>in case auto ack. is enabled.                                                                  |                     |
| Alarm text:     | EClogic Al01    |                         |                                                                                                    |                     |
|                 |                 |                         |                                                                                                    |                     |
|                 |                 |                         |                                                                                                    |                     |
|                 |                 |                         |                                                                                                    |                     |
|                 |                 |                         |                                                                                                    |                     |
|                 |                 |                         |                                                                                                    | 2022 09 20 09-47-22 |
|                 |                 |                         |                                                                                                    | 2022-05-30-05.47.33 |
| The alar        | m trigger is se | t up in the EClogic Bui | lder/Linker using the addresses be                                                                                                    | low.                |
| 29068           | E               | Clogic Alarms0104       | 16 unsigned int                                                                                                    | bitwise             |
|                 |                 |                         |                                                                                                    |                     |

### General purpose timers

General purpose timers enable you to trigger your own custom made timer. Via the EClogic Builder/Linker the trigger for the timer to be set up. A total of 8 such timers are available.

| ENcomb       | )i             |                            |                                                                                                    | ADMIN               |
|--------------|----------------|----------------------------|----------------------------------------------------------------------------------------------------|---------------------|
| ECLogic time | rs             |                            |                                                                                                    |                     |
| Timer 1:     | 5.0 s          |                            |                                                                                                    | Ĺ_                  |
| Timer 2:     | 5.0 s          |                            | EClogic timer setup page.<br>The commands for starting the timers are set from ECI<br>The timer elapsed status is available in modbus<br>and can be used as in EClogic | ogic.               |
| Timer 3:     | 5.0 s          |                            | and can be used as in Ecologic.                                                                                                    |                     |
| Timer 4:     | 5.0 s          |                            |                                                                                                    |                     |
| Timer 5:     | 5.0 s          |                            |                                                                                                    |                     |
| Timer 6:     | 5.0 s          |                            |                                                                                                    |                     |
| Timer 7:     | 5.0 s          |                            |                                                                                                    |                     |
| Timer 8      | 5.0 s          |                            |                                                                                                    |                     |
|              |                |                            |                                                                                                    |                     |
|              |                |                            |                                                                                                    | 2022-10-11-14:52:37 |
| The time     | er triggers is | s set up in the EClogic bu | uilder/Linker using the addresses                                                                                                    | below:              |
| 29069        |                | EClogic Timers 0108        | 16 unsigned int                                                                                                    | bitwise             |
| The outp     | out of the tir | ners when they are elaps   | sed are found on the addresses b                                                                                                    | elow:               |
|              |                |                            |                                                                                                    |                     |

31016

BITFIELD\_17

16 unsigned int

EClogic Timers elapsed 01..16

### Monitoring

The ECweb provides a high level overview of the installation as well as detailed information about each individual inverter and power meter. Below is an example of the first page presented under the Monitoring tile.

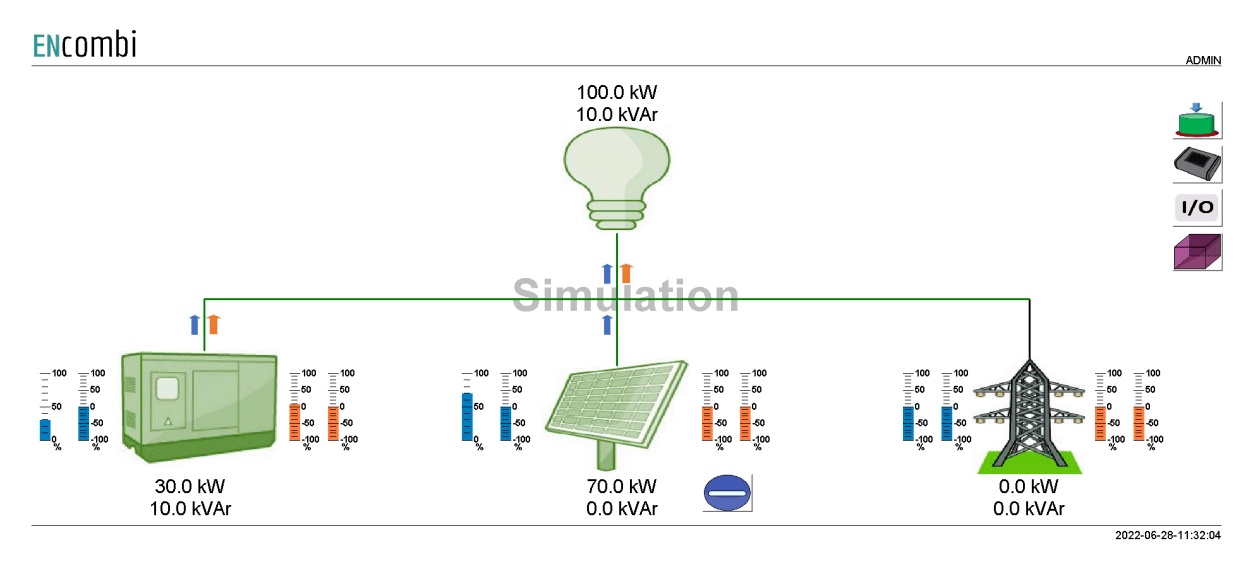

In case genset, PV or utility symbol is grayed out it means that no configuration for sensing of the associated power is made and therefore the source is interpreted as not being present by the ECpvh. The accumulated powers of the three sources as well as total consumptions are displayed.

In case the genset symbol is neither gray nor green it means that all genset breakers are off. In case the genset symbol is green it means that at least one genset breaker is on.

In case the utility symbol is neither gray nor green it means that all mains breakers are off. In case the utility symbol is green it means that at least one mains breaker is on.

In case the PV symbol is neither gray nor green it means that the start signal is not present. In case the PV symbol is green it means that the start signal is present.

In case the PV start button has a vertical line it means that the stop signal is present and the button can be clicked to start the PV plant. In case the PV button has a horizontal line it means that the start signal is present and the button can be clicked to stop the PV plant.

In case the genset start button has a vertical line it means that the stop signal is present and button can be clicked to start the genset plant. In case the genset button has a horizontal line it means that the start signal is present and the button can be clicked to stop the genset plant. Note that this button is only visible in case Genset management functionality is enabled. Blue and orange arrows indicate active power and reactive power flow direction respectively.

On the left hand side of the sources two blue bar graphs are shown. The one to the left shows the active power loading of the source in percentage. The one to the right shows the deviation from the active power reference in percentage.

On the right hand side of the sources two orange bar graphs are shown. The one to the left shows the reactive power loading of the source in percentage. The one to the right shows the deviation from the reactive power reference in percentage.

In the upper right corner two buttons are shown.

- 1. Sensor data.
- 2. IO module data.

### Command panel

Clicking the command panel button will lead to the page below where the button commands and status indications are displayed.

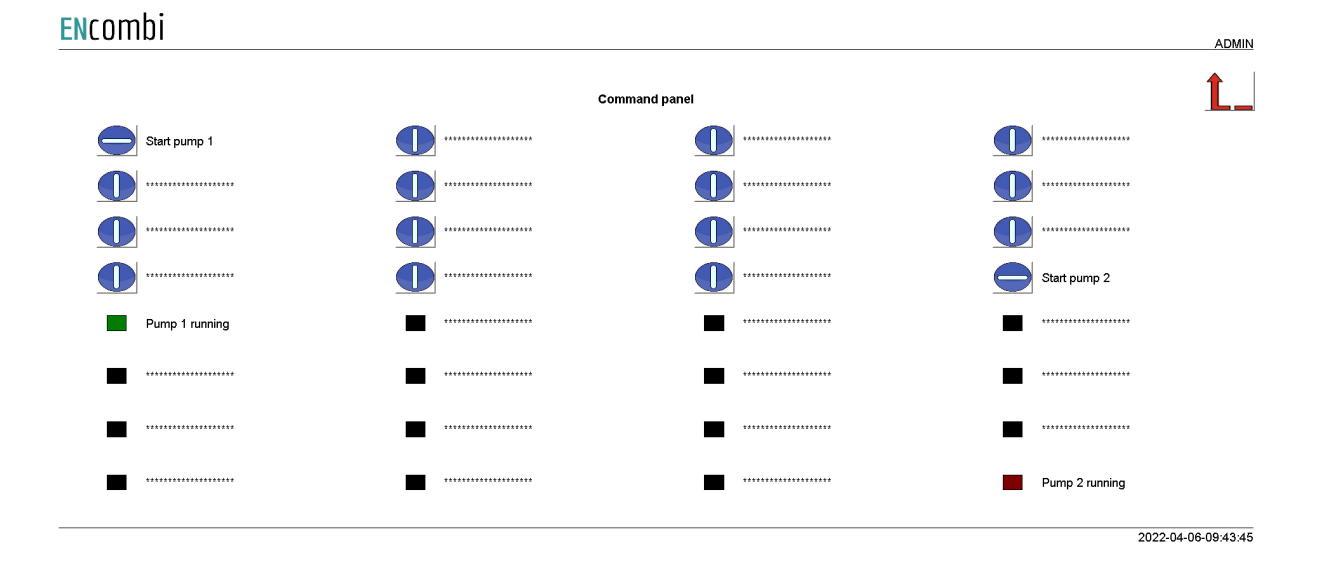

### Sensor data

Clicking the sensor button will lead to the below page where an overview of all the meteorological readings is provided. In case a reading is not supported or communication to the sensor or inverter providing the reading is failing, the readings will be displayed as "N.A".

105

| <u>EN</u> combi |           |              |     |                |        | ADMIN |
|-----------------|-----------|--------------|-----|----------------|--------|-------|
|                 |           |              |     |                |        | t_    |
| Measurement     | -         |              |     |                |        |       |
| POA:            | 1000 W/m2 | RH:          | N.A | Fuel level 01: | 45.6 % |       |
| GHI:            | N.A       | Bar. press.: | N.A | Fuel level 02: | N.A    |       |
| BOM:            | 25.0 C    | Wind speed:  | N.A | Fuel level 03: | N.A    |       |
| Amb. temp.:     | N.A       | Wind dir.:   | N.A | Fuel level 04: | N.A    |       |
|                 |           | Rain:        | N.A |                |        |       |
|                 |           |              |     |                |        |       |

2022-03-14-12:06:47

2022-04-06-10:41:21

Clicking the up/down navigation buttons will lead to the page below which is displaying the fuel level data.

ENcombi

|                       | Nivigite up    |        |  |
|-----------------------|----------------|--------|--|
| Measurement           |                |        |  |
| Fuel pressure 01: N.A | Fuel level 01: | 45.6 % |  |
| Fuel pressure 02: N.A | Fuel level 02: | N.A    |  |
| Fuel pressure 03: N.A | Fuel level 03: | N.A    |  |
|                       |                |        |  |

Consult the Modbus master documentation on ENcombi website for detailed information about what data is read from the various sensor and inverter models: <u>http://www.encombi.com/products/ECpvh/</u>

### 10 module data

Clicking the IO module button will lead to the below page where an overview of all the readings from the IO modules is provided. In case a reading is not supported or communication to the IO module is failing, the readings will be displayed as "N.A".

#### **EN**combi

|            |          |                     |                     |                      |     |                       |     | ADMIN |
|------------|----------|---------------------|---------------------|----------------------|-----|-----------------------|-----|-------|
| IO modules | IO type  | IO inputs           | IO outputs          |                      |     |                       |     |       |
| IO 1:      | EX1600DD | 0000 0000 0000 1000 | N.A                 | Communication state: | É.  | Communication enable: |     | Ĺ_    |
| IO 2:      | EX1608DD | 0000 0000 0001 0000 | 0000 0000 0000 0000 | Communication state: | €.  | Communication enable: |     |       |
| IO 3:      | OFF      | N.A                 | N.A                 | Communication state: | N.A | Communication enable: | N.A |       |
| IO 4:      | OFF      | N.A                 | N.A                 | Communication state: | N.A | Communication enable: | N.A |       |
|            |          |                     |                     |                      |     |                       |     |       |

2020-08-18-11:18:25

### Simulation

In case simulation is enabled it will be indicated as a watermark.

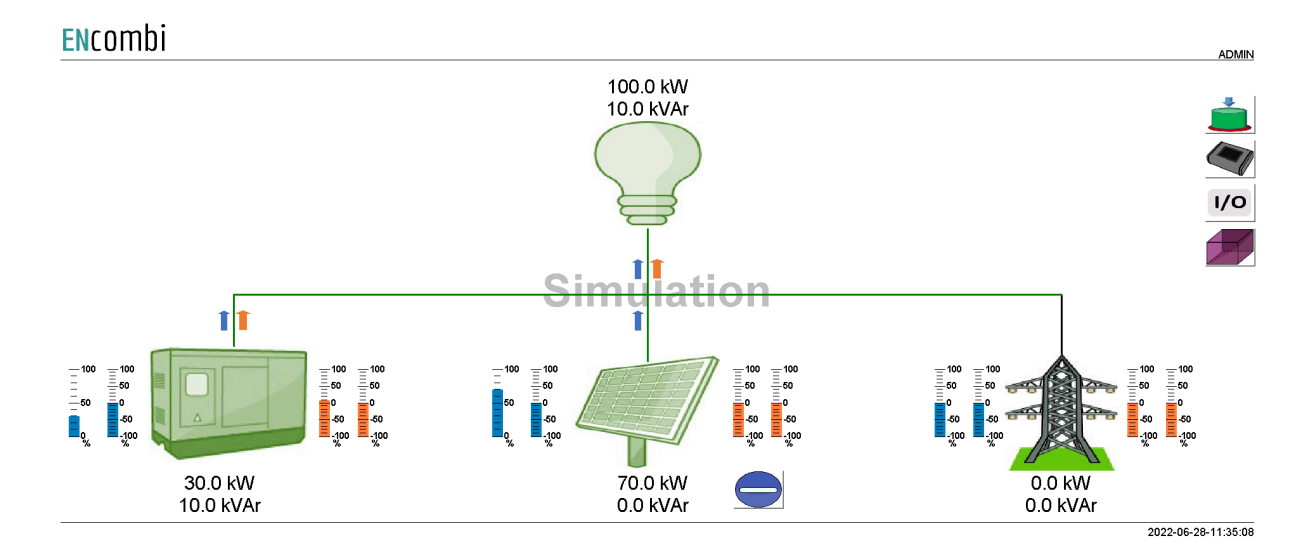
Furthermore an additional button appears in the upper right corner which. Clicking this button will open the Stimuli page below.

ENcombi

| LICOTIO    |             |                                                                                                    |
|------------|-------------|----------------------------------------------------------------------------------------------------|
| Stimuli    |             |                                                                                                    |
| P load:    | 100.0 kW    | Stimuli setup page.<br>Here the various stimuli like active and reactive loads can be applied.<br>Run thru the various control schemes and see their behaviour.                            |
| Q load:    | 10.0 kVAr   | Check out how data on plant level to component level is visualised.<br>Click directly on the data to alter it.<br>Push breaker buttons down to simulate that respective breaker is closed. |
| Grid freq: | 50.0 Hz     |                                                                                                    |
| Grid volt: | 400.0 V     |                                                                                                    |
| POA:       | 1000.0 W/m2 |                                                                                                    |
| BOM:       | 25.0 C      |                                                                                                    |
| MB on:     |             | 5 6 7 8 9 10 11 12 13 14 15 16<br>A - A - A - A - A - A - A - A - A - A -                                                                                                    |
|            |             |                                                                                                    |
| GB on:     |             |                                                                                                    |
|            |             |                                                                                                    |

2020-07-10-14:11:29

On this page various stimuli can be applied. The changes made take effect when the window is closed. Closing the window will lead back to the monitoring page.

#### P٧

Clicking the PV icon leads to the below pages where more detailed information of the PV plant can be found. Clicking the up/down arrows will browse through them.

#### ENcombi

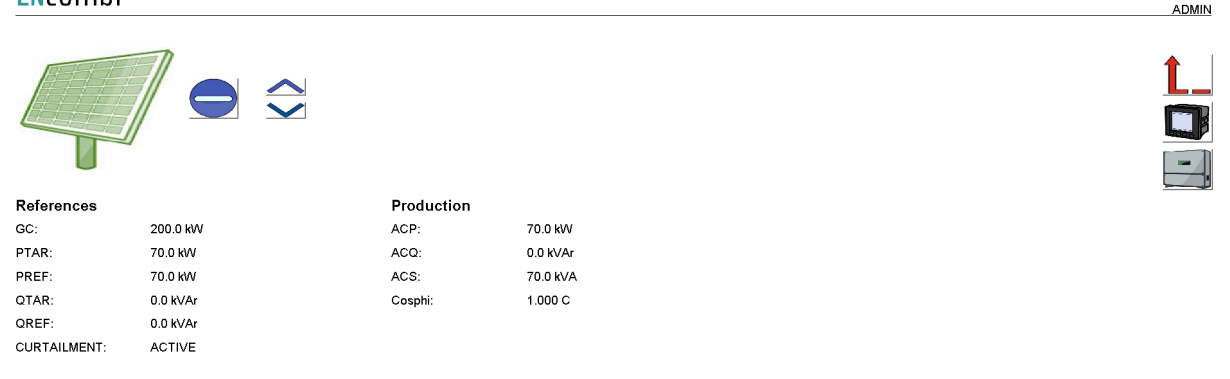

#### ENcombi

|            |        |             |         |             |        | ADMIN |
|------------|--------|-------------|---------|-------------|--------|-------|
|            |        |             |         |             |        |       |
| Produced   |        | Available   |         | Curtailed   |        | Ŀ     |
| ACE:       | 9 kWh  | DCE:        | 16 kWh  | DCE:        | 8 kWh  |       |
| ACE YEAR:  | 9 kWh  | DCE YEAR:   | 16 kWh  | DCE YEAR:   | 8 kWh  |       |
| ACE MONTH: | 9 kWh  | DCE MONTH:  | 16 kWh  | DCE MONTH:  | 8 kWh  |       |
| ACE DAY:   | 9 kWh  | DCE DAY:    | 16 kWh  | DCE DAY:    | 8 kWh  |       |
| Imported   |        | Performance |         | Penetration |        |       |
| ACE:       | 0 kWh  | PERF:       | 100.0 % | PEN:        | 35.8 % |       |
| ACE YEAR:  | 0 kWh  | PERF YEAR:  | 100.0 % | PEN YEAR:   | 35.8 % |       |
| ACE MONTH: | 0 kWh  | PERF MONTH: | 100.0 % | PEN MONTH:  | 35.8 % |       |
| ACE DAY:   | 0 kVVh | PERF DAY:   | 100.0 % | PEN DAY:    | 35.8 % |       |
|            |        |             |         |             |        |       |

### ENcombi

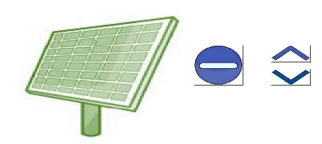

| PV export save |          | Mains imp. save |         |
|----------------|----------|-----------------|---------|
| Total:         | 138 Euro | Total:          | 15 Euro |
| Year:          | 138 Euro | Year:           | 15 Euro |
| Month:         | 138 Euro | Month:          | 15 Euro |
| Day:           | 83 Euro  | Day:            | 9 Euro  |

|   | Ľ. |   |
|---|----|---|
|   |    | 3 |
| Į | -  | ļ |
| ţ |    | ľ |

ADMIN

2021-04-27-10:33:36

| Fucomb    |          |               |         |               |        | 2021-01-05-15:40:17 |
|-----------|----------|---------------|---------|---------------|--------|---------------------|
|           |          |               |         |               |        | ADMIN               |
| M         |          |               |         |               |        | <b>Ĺ</b>            |
|           |          |               |         |               |        |                     |
|           |          |               |         |               |        |                     |
| Fuel save |          | Fuel exp. sav | /e      | CO2 emiss. sa | ave    |                     |
| Total:    | 82 liter | Total:        | 46 Euro | Total:        | 217 kg |                     |
| Year:     | 82 liter | Year:         | 46 Euro | Year:         | 217 kg |                     |
| Month:    | 82 liter | Month:        | 46 Euro | Month:        | 217 kg |                     |
| Day:      | 1 liter  | Day:          | 1 Euro  | Day:          | 3 kg   |                     |
|           |          |               |         |               |        |                     |

2021-01-05-15:40:59

2021-04-27-10:34:22

| ENcombi          |        |             |       | ADMIN |
|------------------|--------|-------------|-------|-------|
|                  |        |             |       |       |
| Battery produced |        | UPS load    |       |       |
| Total:           | 4 kWh  | Total:      | 5 kWh |       |
| Year:            | 4 kWh  | Year:       | 5 kWh |       |
| Month:           | 4 kWh  | Month:      | 5 kWh |       |
| Day:             | 4 k₩h  | Day:        | 5 kWh |       |
| Battery imported |        | PV produced |       |       |
| Total:           | 1 kWh  | Total:      | 8 kWh |       |
| Year:            | 1 kWh  | Year:       | 8 kWh |       |
| Month:           | 1 kW/h | Month:      | 8 kWh |       |
| Day:             | 1 kWh  | Day:        | 8 kWh |       |
|                  |        |             |       |       |
|                  |        |             |       |       |
|                  |        |             |       |       |

On the right hand side of the above pages two buttons are presented that will lead to pages with more information about.

- 1. PV meter data.
- 2. Inverter data.

#### PV meter data

Clicking the meter icon will lead to the below page where overview of power and reactive power readings from all PV meters is provided. In the example below, only one PV meter is present. In case communication to a PV meter is failing, the readings will be displayed as "N.A".

| Encombi |         |          |    |   |   |    |
|---------|---------|----------|----|---|---|----|
| PV      | Р       | Q        | PV | Р | Q |    |
| Meter 1 | 20.0 kW | 0.0 kVAr |    |   |   | Ĺ_ |

2020-07-10-14:13:40

Clicking on a PV meter label, "Meter1" being the only option in the above example, will lead to a page with more detailed information about that specific PV meter.

| ENcom        | Di        |               |          |             |                       | ADMIN      |
|--------------|-----------|---------------|----------|-------------|-----------------------|------------|
| Identifiers: |           | Power factors |          | Voltages    |                       |            |
| Meter 1      |           | PF 1:         | 1.0      | L1N:        | 230.9 V               |            |
| Comm ID:     | ID2       | PF 2:         | 1.0      | L2N:        | 230.9 V               |            |
| Commin ID.   | 102       | PF 3:         | 1.0      | L3N:        | 230.9 V               |            |
| Powers       |           | PF:           | 1.0      | 1112        | 400.0.1/              |            |
| ACP 1:       | 6.666 kW  |               |          | 1213        | 400.0 V               |            |
| ACP 2:       | 6.666 kW  | Currents      |          | LZLS.       | 400.0 V               |            |
| ACP 3:       | 6.666 kW  | L1A:          | 28.868 A | L3L1:       | 400.0 V               |            |
| ACP:         | 20.0 kW   | L2A:          | 28.868 A | Frequencies |                       |            |
|              |           | L3A:          | 28.868 A | HZ 1:       | 50 0 Hz               |            |
| ACQ 1:       | 0.0 kVAr  | LNA:          | 0.0 A    | LT 2:       | 50.0 H-               |            |
| ACQ 2:       | 0.0 kVAr  |               |          | 112 2.      | 50.0 Hz               |            |
| ACQ 3:       | 0.0 kVAr  | Produced      |          | HZ 3:       | 50.0 Hz               |            |
| ACQ:         | 0.0 kVAr  | ACE:          | N.A.     | Status      |                       |            |
| ACS 1.       | 6 666 KM  | ACE IMP:      | N.A.     | Innutri     | 0000 0000 0000 0000   |            |
| ACG 1.       | 0.000 NVA | ACE EXP:      | N.A.     | inputs.     |                       |            |
| ACS 2:       | 6.666 KVA | ACRE:         | N.A.     |             |                       |            |
| ACS 3:       | 6.666 kVA |               | NA       |             |                       |            |
| ACS:         | 20.0 kVA  | ACRE CAR      | NA.      |             | Communication state:  | 213        |
|              |           | AGRE CAP.     | N.A.     |             | Communication state.  |            |
|              |           |               |          |             | Communication enable: | $\bigcirc$ |
|              |           |               |          |             | 2020-07-10            | 0-14:13:57 |

In the upper left corner the label of the meter can be changed. In the lower right corner communication status for the specific PV meter is shown. In case the PV meter is failing to communicate for whatever reason, communication to that specific meter can be disabled and enabled again at a later state on the start/stop button.

Not all data shown is read/displayed from all meter models supported and will in that case show "N.A". Consult the Modbus master documentation on ENcombi website for detailed information about what data is read from the various meter models. <u>http://www.encombi.com/products/ECpvh/</u>

#### Inverter data

Clicking the inverter icon will lead to the page below where overview of power, reactive power etc. readings from all inverters is provided. In case communication to an inverter is failing, the readings will be displayed as "N.A". Clicking the up/down arrows will browse through them.

#### **EN**combi

| Inverter   | P       | Q        | Inverter | Ρ | Q |              |
|------------|---------|----------|----------|---|---|--------------|
| Inverter 1 | 20.0 kW | 1.0 kVAr |          |   |   | <b>≎ L</b> _ |
| Inverter 2 | 20.0 kW | 1.0 kVAr |          |   |   |              |

2021-04-27-11:10:57

ADMIN

#### ENcombi

| ENCOTIDI   |         |         |           |          |       |      | ADMIN     |              |
|------------|---------|---------|-----------|----------|-------|------|-----------|--------------|
| Inverter   | UPS P   | PV P    | Battery P | Inverter | UPS P | PV P | Battery P |              |
| Inverter 1 | 20.0 KW | 10.8 kW | 20.0 kW   |          |       |      |           | Travigate up |
| Inverter 2 | 20.0 kW | 21.6 kW | 20.0 kW   |          |       |      |           |              |

2021-04-27-11:11:22

Clicking on an inverter label will lead to pages with more detailed information about that specific inverter. Clicking the up/down arrows will browse through them.

| ENcomb       | Di                  |             |           |                 |             |                       | ADMIN                    |
|--------------|---------------------|-------------|-----------|-----------------|-------------|-----------------------|--------------------------|
| Identifiers: |                     | AC          |           | DC              |             |                       |                          |
| Inverter 2   |                     | L1N:        | 254.1 V   | DCA1:           | 254.6 A     |                       | 1                        |
| Serial       | GoodWe ET           | L2N:        | 231.2 V   | DCU1:           | 724.5 V     |                       |                          |
| Model:       | Model12             | L3N:        | 235.2 V   | DCP1:           | 2.5 kW      |                       |                          |
| Version:     | 1.00.0              | L1L2:       | N.A.      | DCA2:           | 265.4 A     |                       | $\mathbf{\mathbf{\vee}}$ |
| Comm ID:     | 192.168.1.119, ID:1 | L2L3:       | N.A.      | DCU2:           | 725.4 V     |                       |                          |
|              |                     | L3L1:       | N.A.      | DCP2:           | 2.8 kW      |                       |                          |
| Production   |                     |             |           | 5010            |             |                       |                          |
| ACP:         | 20.0 kW             | L1A:        | 14.5 A    | DCA3:           | 457.8 A     |                       |                          |
| ACQ:         | 1.0 kVAr            | L2A:        | 15.6 A    | DCU3:           | 785.4 V     |                       |                          |
| ACS:         | 3.0 kVA             | L3A:        | 21.4 A    | DCP3:           | 3.1 KVV     |                       |                          |
| PF:          | N.A.                | HZ:         | 50.21 Hz  | DCA4:           | 254.6 A     |                       |                          |
|              |                     | <b>e</b> 4  |           | DCU4:           | 758.9 V     |                       |                          |
| Produced     |                     | Status      |           | DCP4:           | 2.4 kW      |                       |                          |
| ACE:         | 4000 kWh            | CAB TEMP:   | N.A.      |                 |             |                       |                          |
| ACE DAY:     | 300.0 kWh           | STATE:      | 0         |                 |             |                       |                          |
| OPE:         | N.A.                | EVI1:       | 0         |                 |             |                       |                          |
| OPE DAY:     | N.A.                | EVT2:       | N.A.      |                 |             | Communication state:  | E 1                      |
|              |                     | EVT3:       | N.A.      |                 |             |                       |                          |
|              |                     | EV14:       | N.A.      |                 |             | Communication enable: |                          |
|              |                     |             |           |                 |             | 2021-04-2             | 7-10:35:49               |
| ENcomb       | Di                  |             |           |                 |             |                       | ADMIN                    |
| Condition    |                     | UPS Voltage |           | Battery         |             |                       |                          |
| SOC:         | 15.0                | L1N:        | N.A.      | Battery Temp:   | N.A.        |                       | 1                        |
| SOH:         | 40.0                | L2N:        | N.A.      | STATE:          | N.A.        |                       |                          |
| SOE:         | N.A.                | L3N:        | N.A.      |                 |             |                       | $\frown$                 |
|              |                     |             |           | DC Battery      |             |                       | $\checkmark$             |
|              |                     | UPS load    |           | DCA1:           | 454.5 A     |                       |                          |
|              |                     | Total:      | 100 kWh   | DCU1:           | 745.2 V     |                       |                          |
|              |                     | Day:        | 400.0 kWh | DCP1:           | 20.0 kW     |                       |                          |
|              |                     | ACP:        | 20.0 kW   | Produced Batter | v           |                       |                          |
|              |                     | DCP1:       | N.A.      | Total:          | 3 400 k\0/b |                       |                          |
|              |                     | DCP2:       | N.A.      | rota.           | 400 8001    |                       |                          |

N.A.

DCP3:

Day:

Day:

Imported Battery Total:

333.3 kWh

500 kWh

525.2 kWh

€. Communication state: Communication enable:

2021-04-27-10:38:35

In the upper left corner on the first page, the label of the inverter can be changed. In the lower right corner communication status for the specific inverter is shown. In case the inverter is failing to communicate for whatever reason, communication to that specific inverter can be disabled and enabled again at a later state on the start/stop button.

Not all data shown is read/displayed from all inverter models supported and will in that case show "N.A". Consult the Modbus master documentation on ENcombi website for detailed information about what data is read from the various inverter models. <u>http://www.encombi.com/products/ECpvh/</u>

### Genset

Clicking the genset icon leads to the below page where more detailed information of the genset plant can be found.

| ENcom      | Di        |              |            |              |          | ADMIN               |
|------------|-----------|--------------|------------|--------------|----------|---------------------|
|            |           |              |            |              |          | Ĺ_<br><b>D</b>      |
| Production |           | Fuel consu   | ned        | Produced     |          |                     |
| ACP:       | 30.0 kW   | Total:       | 2262 liter | ACE:         | 8844 kWh |                     |
| ACQ:       | 10.0 kVAr | Year:        | 2262 liter | ACE YEAR:    | 8844 kWh |                     |
| ACS:       | 31.6 kVA  | Month:       | 2262 liter | ACE MONTH:   | 8844 kWh |                     |
| Cosphi:    | 0.948 C   | Day:         | 1 liter    | ACE DAY:     | 2 kWh    |                     |
| LOADING:   |           | Fuel expense | se .       | CO2 emission |          |                     |
| GC:        | 100.0 kW  | Total:       | 2784 Euro  | Total:       | 5973 kg  |                     |
| LOADING:   | 30.0 %    | Year:        | 2784 Euro  | Year:        | 5973 kg  |                     |
| PTAR:      | 30.0 %    | Month:       | 2784 Euro  | Month:       | 5973 kg  |                     |
|            |           | Day:         | 1 Euro     | Day:         | 1 kg     |                     |
|            |           |              |            |              |          |                     |
|            |           |              |            |              |          |                     |
|            |           |              |            |              |          | 2021-01-05-15:41:54 |

On the right hand side of the above pages a button is presented that will lead to pages with more information about genset meters.

#### Genset meter data

Clicking the meter icon will lead to similar pages holding genset meter data as already documented previously for PV meters. Refer to that chapter for more information.

### Mains

Clicking the utility icon leads to the below page where more detailed information of the utility can be found.

| <b>EN</b> combi |           |            |         |            |        | ADMIN      |
|-----------------|-----------|------------|---------|------------|--------|------------|
|                 |           |            |         |            |        | <b>Ì</b> _ |
| Production      |           | Imported   |         | Exported   |        |            |
| ACP:            | 50.0 kW   | ACE:       | 123 kWh | ACE:       | 0 kWh  |            |
| ACQ:            | 10.0 kVAr | ACE YEAR:  | 123 kWh | ACE YEAR:  | 0 kWh  |            |
| ACS:            | 51.0 kVA  | ACE MONTH: | 123 kWh | ACE MONTH: | 0 kWh  |            |
| Cosphi:         | 0.980 C   | ACE DAY:   | 5 kWh   | ACE DAY:   | 0 kWh  |            |
|                 |           | Total:     | 3 Euro  | Total:     | 0 Euro |            |
|                 |           | Year:      | 3 Euro  | Year:      | 0 Euro |            |
|                 |           | Month:     | 3 Euro  | Month:     | 0 Euro |            |
|                 |           | Day:       | 0 Euro  | Day:       | 0 Euro |            |
|                 |           |            |         |            |        |            |
|                 |           |            |         |            |        |            |
|                 |           |            |         |            |        |            |

2021-01-05-15:48:19

On the right hand side of the above pages a button is presented that will lead to pages with more information about mains meters.

#### Mains meter data

Clicking the meter icon will lead to similar pages holding mains meter data as already documented previously for PV meters. Refer to that chapter for more information.

#### Spot price market data

Clicking the spot price button will lead to the page below where the hourly spot prices can be seen.

#### ENcombi

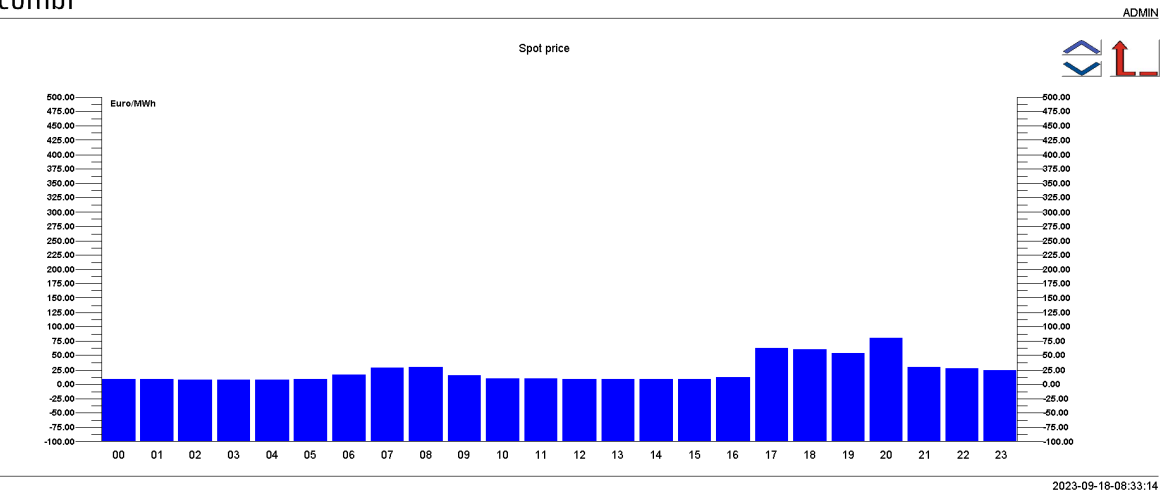

2022-01-07-13:46:20

### Load

Clicking the load icon leads to the below page where more detailed information of the load can be found.

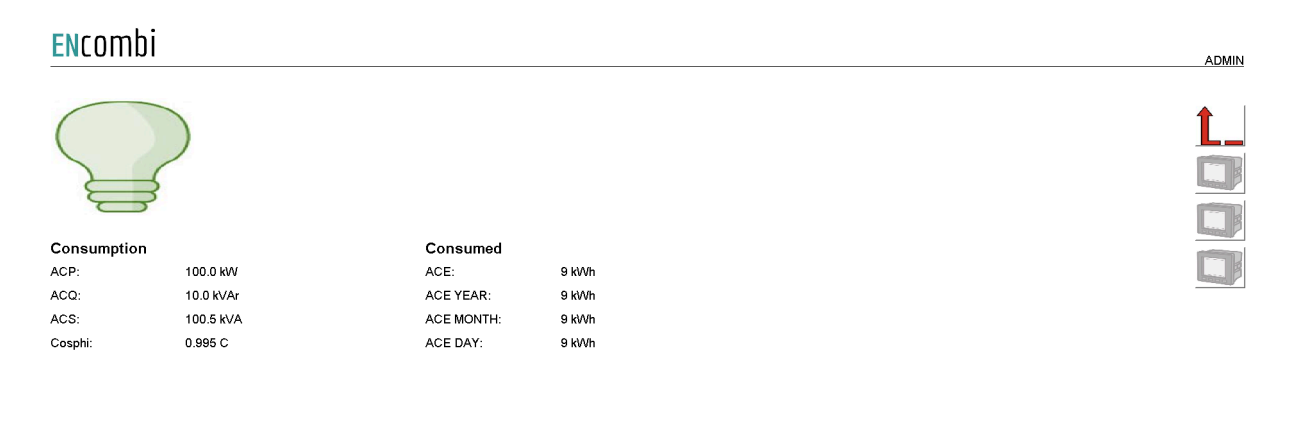

ECpvh as power meter

An ECpvh can serve as a power meter(s) to another ECpvh. This means that one ECpvh can read the power meter data, via either Modbus RTU or Modbus TCP, polled by another ECpvh. This is useful in cases like the below examples where two PV plants are present in the same system. Both examples show inverters controlled via Modbus TCP but it could just as well have been Modbus RTU.

### ENcombi

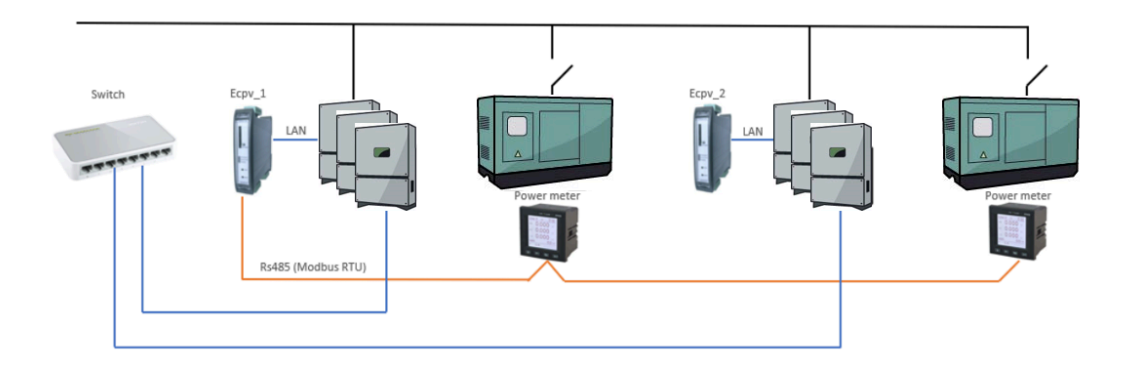

### ENcombi

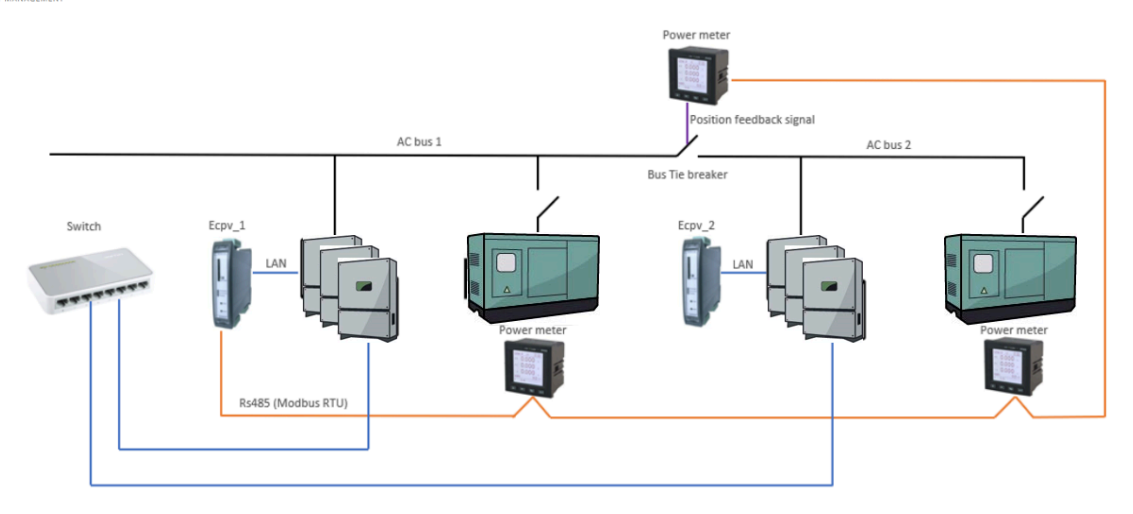

In the examples ECpvh\_1 is reading the data from the power meters via Modbus RTU. ECpvh\_2 is getting the same information but it is reading it via Modbus TCP from ECpvh\_1.

This is a very useful feature as both ECpvhs requires the information from power meters and you would otherwise need to install an additional component in the shape of a Modbus RTU Multiplexer to allow both ECpvhs to act as Modbus Masters towards the power meters and read out the data.

It is configured in the same manner as described in the previous chapter of power meter configuration. Below is an example with genset meter configuration.

| ENcombi      |              |                                                                                                    | ADMIN               |
|--------------|--------------|----------------------------------------------------------------------------------------------------|---------------------|
| Genset       |              |                                                                                                    |                     |
| Power meter: | ENCOMBI ECPV |                                                                                                    | Ĺ_                  |
| Modbus type: | тср          | Genset power meter setup page.<br>A maximum of 16 power meters for gensets is supported.<br>The same make/model must be used for all genset measurements.<br>The communication can be either Modbus RTU or TCP. |                     |
| ID:          | 1            | The Modbus IDs of the meters must be sequential<br>in case of RTU, with lowest ID being equal to the<br>settion made in the device.                                                                             |                     |
| IP:          | 192.168.1.79 | The IP addresses of the meters must be sequential.<br>in case of TCP, with lowest IP address being equal to the                                                                                                 |                     |
| Number:      | 2            | setting made in the device.<br>The Modbus ID selected is used in the TCP frames.                                                                                                    |                     |
|              |              | Port settings is setup on dedicated port setup page.                                                                                                    |                     |
|              |              |                                                                                                    |                     |
|              |              |                                                                                                    |                     |
|              |              |                                                                                                    |                     |
|              |              |                                                                                                    |                     |
|              |              |                                                                                                    | 2020-07-10-14:38:10 |

Note that the ECpvh will be reading data of multiple power meters from a single ECpvh. In the above configuration the ECpvh will be reading data from two genset power meters from an ECpvh having IP address 192.168.1.79.

### ECpvh stacking

### Inverter stacking

A single ECpvH can control and monitor a maximum of 32 inverters all which must be from the same vendor and possibly of the same model. If to control more than 32 inverters or a mix of inverter makes/models multiple ECpvH's can be stacked and worked together as illustrated in the schematic below.

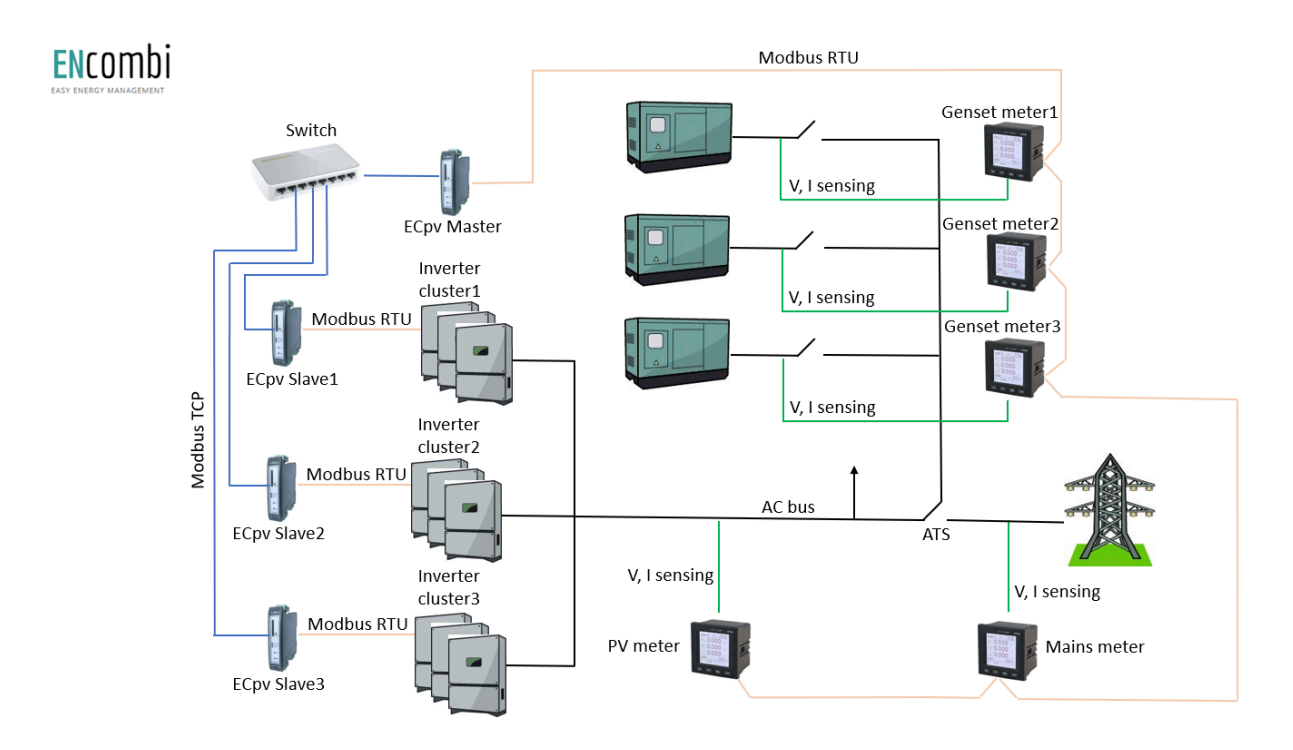

In the above example three clusters of inverters are present. These clusters can each contain up to 32 inverters and can be of another make/model than the inverters used in the other inverter clusters.

#### ECpvH slave

Each cluster is controlled by a slave ECpvH. That can be via Modbus RTU as in the above example or it can be via Modbus TCP.

For PV reference under the Settings tile, these three ECpvH will be configured as being SunSpec slaves.

| <b>EN</b> combi    |                |                                                                                                    | ADMIN |
|--------------------|----------------|----------------------------------------------------------------------------------------------------|-------|
| References         |                |                                                                                                    |       |
| Priority:          | OFF            |                                                                                                    | Î_    |
| Cosphi cap:        | 0.600 C        | PV reference setup page.<br>Priority setting determines whether to prioritise<br>P or Q reference over the other in case exceeding<br>rated S inverter capacity. |       |
| Cosphi ind:        | 0.600 I        | Cosphi cap and Cosphi ind outlines operating<br>range of the inverters. In case enabled and reference<br>exceeding, the device will limit the Qraference.        | -4.   |
| Cosphi lim:        | DISABLED       | In case Proprietary slave is enabled, the device will<br>accept references received from a Modbus master.                                                        |       |
| Proprietary slave: | ENABLED        | In case SunSpec slave is enabled, the device will<br>accept references received from a SunSpec master.                                                           |       |
| SunSpec slave:     | DISABLED       | Sensing method determines if to base reference on<br>the sum of all phases or 3 x sensing values.                                                                |       |
| Sensing method:    | SUM ALL PHASES | AC origin determines from which source<br>the PV production arises.                                                                                              |       |
| Measurement        |                | the genset energy production arises.                                                                                                    |       |
| kW Origin:         | PV METER       |                                                                                                    |       |
| kWh Origin:        | ECPV           |                                                                                                    |       |

2021-01-05-15:52:02

The inverter protocol itself to select in the ECpvH slaves is determined by the make/model of inverters inside their respective inverter clusters.

### ECpvH Master

The fourth ECpvH will act as a normal ECpvH which interacts with the gensets and utility connections.

It will see the three ECpvH slaves simply as three (big) inverters running SunSpec, being ignorant to the fact that it is actually three clusters of inverters. Therefore the inverter protocol to select in the master ECpvH must be SunSpec. The connection to the ECpvH slaves can be Modbus TCP as in the above example or it can be Modbus RTU.

As an ECpvH can control up to 32 inverters, the maximum capacity of an ECpvH master will be 32 inverter clusters. Should this not be sufficient yet another ECpvH master can be applied on top of up to 32 ECpvH masters and so on.

### Genset stacking

A single ECpvH can monitor a maximum of 16 genset power meters all which must be from the same vendor and possibly of the same model. If to monitor more than 16 genset power meters or a mix of makers/models multiple ECpvH's can be stacked and worked together as illustrated in the schematic below.

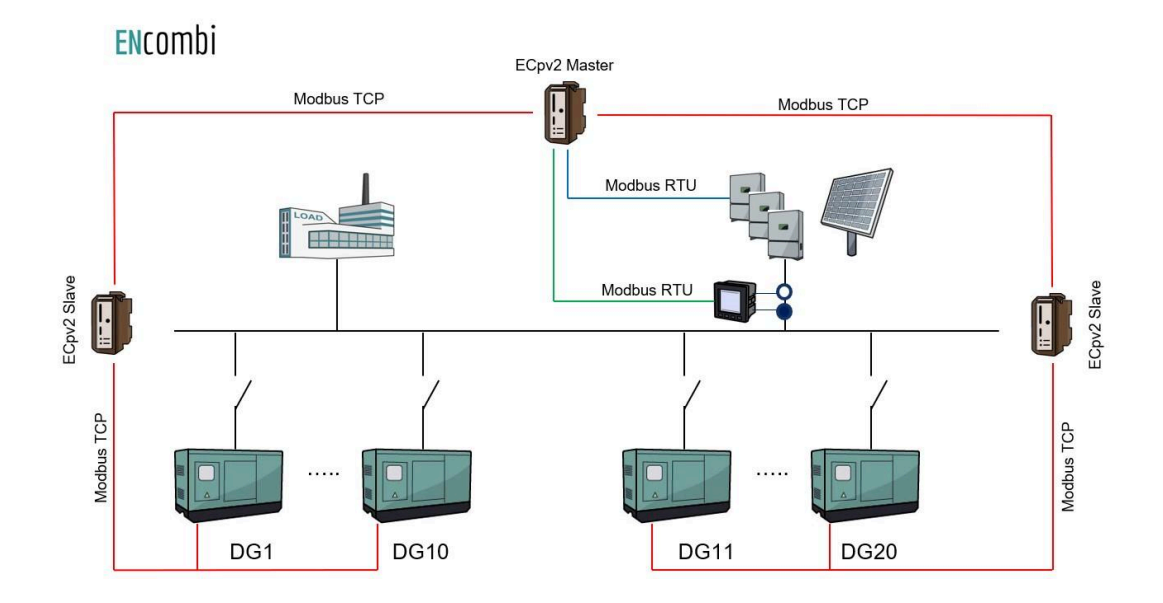

In the above example two Groups of gensets are present. These groups can each contain up to 16 genset power meters and can be of another make/model than the power meters used in the other genset groups.

#### ECpvH slave

Each group is controlled by a slave ECpvH. That can be via Modbus TCP as in the above example or it can be via Modbus RTU.

The genset power meter protocol itself to select in the ECpvH slaves is determined by the make/model of power meters inside their respective group.

#### ECpvH Master

The third ECpvH will act as a normal ECpvH which interacts with the gensets and other connections.

It will see the two ECpvH slaves simply as two (big) gensets, being ignorant to the fact that it is actually two groups of gensets. Therefore the genset power meter protocol to select in the master ECpvH must be "ENcombi DG Group". The connection to the ECpvH slaves can be Modbus TCP as in the above example or it can be Modbus RTU.

As an ECpvH can control up to 16 genset power meters, the maximum capacity of an ECpvH master will be 16 genset groups. Should this not be sufficient yet another ECpvH master can be applied on top of up to 16 ECpvH masters and so on.

### Service Tool

First page to be displayed after an initial welcome page when switching to the Service Tool application is the front page of ECweb.

#### ENcombi

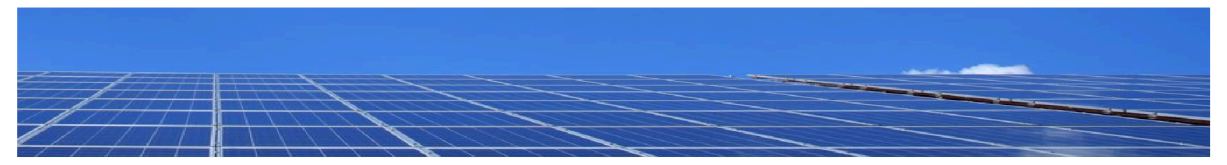

Select your category

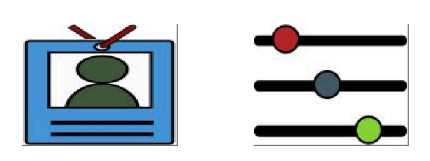

2020-07-26-10:57:51

Navigating around in the Service Tool is done in the same manner as in the ECpvh application.

In the lower center two menu tiles are available. These are from the left:

- 1. "Identifiers" gives access to overview of SW version installed as well as to the menu for switching between the applications.
- 2. "Settings" give access to the set up of various features.

In the following chapters the content of the two menu tiles are discussed in detail.

### Identifiers

Under this tile overview of SW version installed and extras present in the ECpvh as well as to the menu for switching between the applications.

| ENcombi            |                  |                   |                     |                    |                     |
|--------------------|------------------|-------------------|---------------------|--------------------|---------------------|
| Company:           |                  |                   |                     |                    |                     |
| Name:              | Website:         | Contact:          | Support:            | Cloud service:     | 2                   |
| ENcombi            | www.encombi.com  | sales@encombi.com | support@encombi.com | www.encombi.online |                     |
| Product:           |                  |                   |                     |                    |                     |
| Туре:              | Extras:          | Project version:  | Serial number:      |                    |                     |
| ECpvh Service Tool | -C-L-            | 1.00.0            | 202104230002        |                    |                     |
| Platform:          |                  |                   |                     |                    |                     |
| Device type:       | Device variant:  | Chip type:        | Rtos:               | Version:           |                     |
| WP240X             | СОМ              | SC24              | V2.07 FULL          | V23.9.63.1         |                     |
| Identifiers:       |                  |                   |                     |                    |                     |
| Serial number 1:   | Serial number 2: | MAC address:      |                     |                    |                     |
| F7D9CD475FC3B4ED   | 2EDC5B18730B0982 | 003056914972      |                     |                    |                     |
|                    |                  |                   |                     |                    | 2021-04-27-13:24:00 |

On the right hand side there are one submenu for.

1. Application switch.

#### Application

Clicking the Application button leads to the page below. Here it can be selected which application is to be active.

| ENcombi      |       |                                                                                                    | ADMIN |
|--------------|-------|----------------------------------------------------------------------------------------------------|-------|
| Application  |       |                                                                                                    |       |
| Application: | ECPVH |                                                                                                    | Ĺ_    |
|              |       | Application swap page.<br>Here it is set up which applications to run.<br>When toggling between applications, for device<br>is to be applications of the set of the set of the set of the<br>will be lost in the process. Store a backup before leaving<br>the ECpy project if any settings are made that is to be<br>restored when reverting to the ECpy application.<br>Browser needs refreshing when the device has rebooted. |       |
|              |       |                                                                                                    |       |
|              |       |                                                                                                    |       |
|              |       |                                                                                                    |       |
|              |       |                                                                                                    |       |
|              |       |                                                                                                    |       |

2021-04-27-12:21:15

The following applications are available.

1. ECpvh.

- 2. ECpvh Service Tool.
- 3. ECpvh Boot.

ECpvh is the default application and the one to use for the normal operation of the ECpvh. ECpvh Service Tool is a separate application that offers various tests and configurations features and the ECpvh Boot is a tool for updating both the ECpvh and the ECpvh Service Tool SW.

When toggling between applications the device is to be rebooted. Any settings made in the ECpvh application will be lost in the process. Make a backup before leaving the ECpvh application if any settings are made that are to be restored when reverting to the ECpvh application once again. The browser needs refreshing when the device is rebooted after switching the application.

2020-07-31-13:15:20

### Settings

Under this tile the setup of various features are found. First page presented when clicking the Settings tile is the below page where COM2 configuration is set up.

| COM2 port |                      |                                                                                                    |          |
|-----------|----------------------|----------------------------------------------------------------------------------------------------|----------|
| Baudrate: | 19200                |                                                                                                    | <b>.</b> |
| Parity:   | NO PARITY 1 STOP BIT | COM2 Port setup page.<br>Baudrates supported are 9600, 19200, 38400 and 115200.                                                                                             | 34       |
| Timeout:  | 1.0 s                | Power meter RTU communication is fixed on COM2.<br>Sensor RTU communication is optional on COM2.<br>In case none of these communications are<br>enabled, COM2 is serving as | 00       |
| TX rate:  | 1.0 s                | a Modbus RTU slave.<br>Slave ID is only used in case COM2 is<br>serving as a slave                                                                                          |          |
| Slave ID: | 1                    |                                                                                                    |          |

Baud rates supported are:

• 9600, 19200, 38400 and 115200

Parity supported are:

• "Parity one stop bit", "No parity", "Even parity" and "Odd parity".

On the same menu level a similar setup page for COM3 configuration is found. Clicking the up/down arrows will lead to it.

On the right hand side there are two submenus for.

- 1. Power meter configuration.
- 2. Modbus Tester.
- 3. Client Trace.

#### Power meter configuration

Power meter configuration allows you to read and write the configurations of various power meters over Modbus. Clicking the Power meter button leads to the page below where a Pilot SPM32 power meter can be configured.

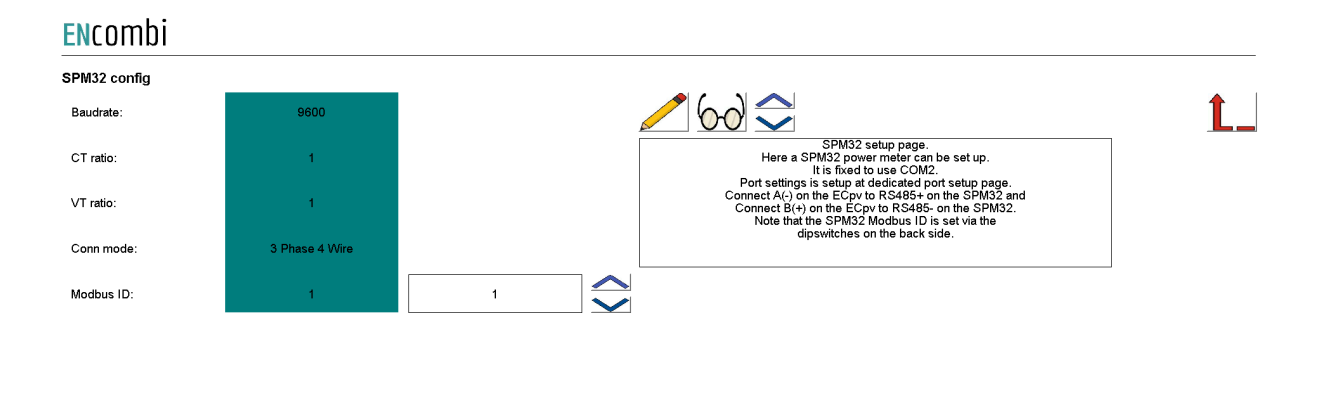

2020-07-31-13:18:19

Clicking up/down buttons will navigate through all the meter power meter configurators supported. Currently the following are supported:

- 1. Pilot SPM32.
- 2. Pilot SPM33.

10 configuration

IO configuration allows you to read and write the configurations of IO module over Modbus. Clicking the IO button leads to the page below where COM2 or COM3 can be selected.

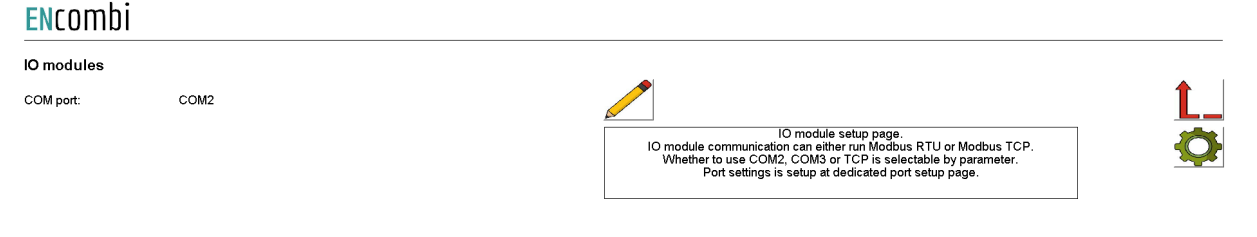

Afterwards clicking on the IO confirguration button on the right hand side leads to the IO confirguration page.

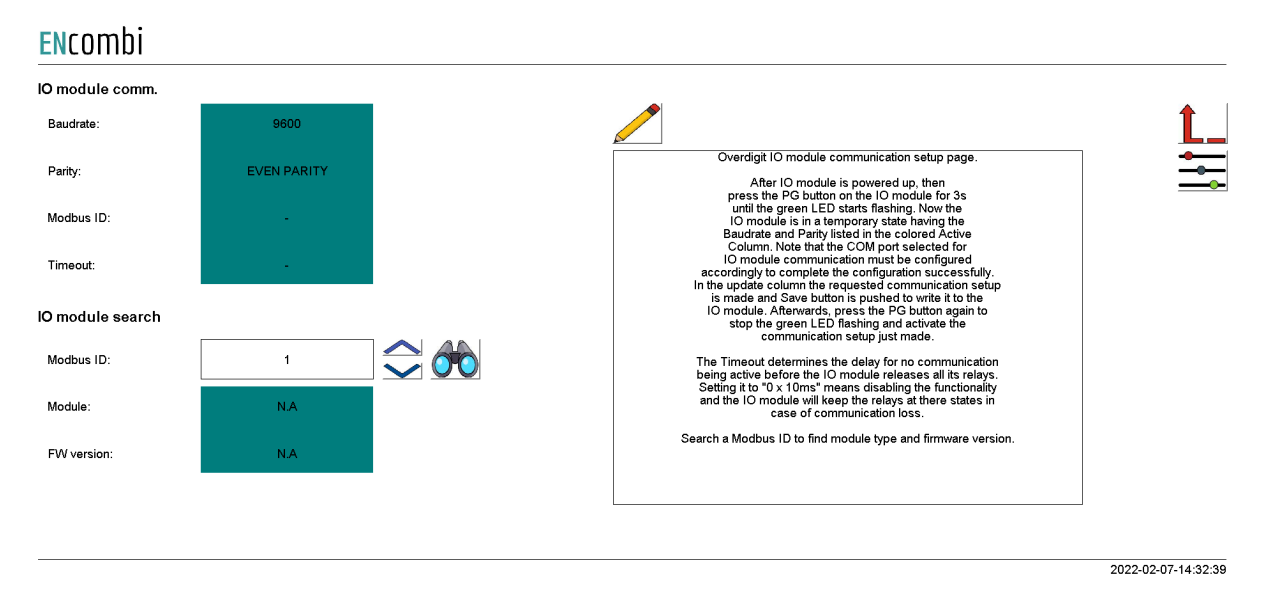

It is possible to set up the Overdigit IO module with the tool.

After the IO module is powered up, then press the PG button on the IO module for 3s until the green LED starts flashing. Now the IO module is in a temporary state having the Baudrate and Parity listed in the colored Active Column. Note that the COM port selected for IO module communication must be configured accordingly to complete the configuration successfully. In the update column the requested communication setup is made and the Save button is pushed to write it to the IO module. Afterwards, press the PG button again to stop the green LED flashing and activate the communication setup just made.

The Timeout determines the delay for no communication being active before the IO module releases all its relays. Setting it to "0 x 10ms" means disabling the functionality and the IO module will keep the relays at their states in case of communication loss.

AIO

EX04AIO config Î Channel 1 type: OFF Overdigit AIO module communication setup page. Here an EX04AIO can be set up. ppional which port to use. It is setup at dedicated COM page Port settings is setup at dedicated port setup page. Channel 1 source: 0-10V Channel 2 type: OFF Setup input and output for all 4 channels. Modbus ID needs to be set in order to write configuration. Channel 2 source 0-10V Channel 3 type: OFF Channel 3 source 0-10V Channel 4 type: OFF Channel 4 source: 0-10V Modbus ID:

When pressing the settings icon, it will lead to the following page. ENCOMDI

2022-02-07-14:34:29

From there it is possible to set up an EX04AIO module. From here it is selectable which channel to use for input and output.

All 4 channels can be selected as off, input and output. It is also selectable which source the input or output should work with. The two options are 0-10 or 4-20mA.

When the confirguration is ready, the modbus ID must be set and after that it is possible to write the configuration to the module. An icon will show if the writing was successful or failed.

Toggle to the next page will lead to the set up of EX04AIS.

| ENcombi           |     |                                                                                                    |
|-------------------|-----|----------------------------------------------------------------------------------------------------|
| EX04AIS config    |     |                                                                                                    |
| Channel 1 source: | OFF |                                                                                                    |
| Channel 2 source: | OFF | Overdigit AIS module communication setup page.<br>Here an EXQAAIS can be set up.<br>It is optional which port to use. It is setup at dedicated COM page.<br>Port settings is setup at dedicated port setup page. |
| Channel 3 source: | OFF | Setup input for all 4 channels.<br>Modbus ID needs to be set in order to write configuration.                                                                                                    |
| Channel 4 source: | OFF |                                                                                                    |
| Modbus ID:        | -   |                                                                                                    |
|                   |     |                                                                                                    |
|                   |     |                                                                                                    |
|                   |     |                                                                                                    |
|                   |     |                                                                                                    |
|                   |     |                                                                                                    |

2022-02-08-09:42:21

This is only inputs, so the only configuration is which source the channels should be. It can also be selected as OFF, which means the channel is deactivated.

### Sensor Configuration

The Sensor configuration allows you to read and write the configurations of various sensors over Modbus. Clicking the Sensor button leads to the page below where it is set up whether the Sensor configuration is to use COM2 or COM3.

| ENcomb    | i    |  |                                                                                                    |                                                                         |                     |
|-----------|------|--|----------------------------------------------------------------------------------------------------|-------------------------------------------------------------------------|---------------------|
| Sensors   |      |  |                                                                                                    |                                                                         |                     |
| COM port: | COM2 |  | Sensor setup pa<br>Sensor communication is running<br>Whether to use COM2 or COM3 is s<br>Port settings is setup at dedicate | je.<br>Modbus RTU only.<br>alctable by parameter.<br>d port setup page. |                     |
|           |      |  |                                                                                                    |                                                                         | 2022-03-11-15:07:41 |

Afterwards clicking on the setup button on the right hand side leads to the Sensor configuration itself where the Sensor modules communication settings can be adjusted and the Sensor modules can be searched and identified.

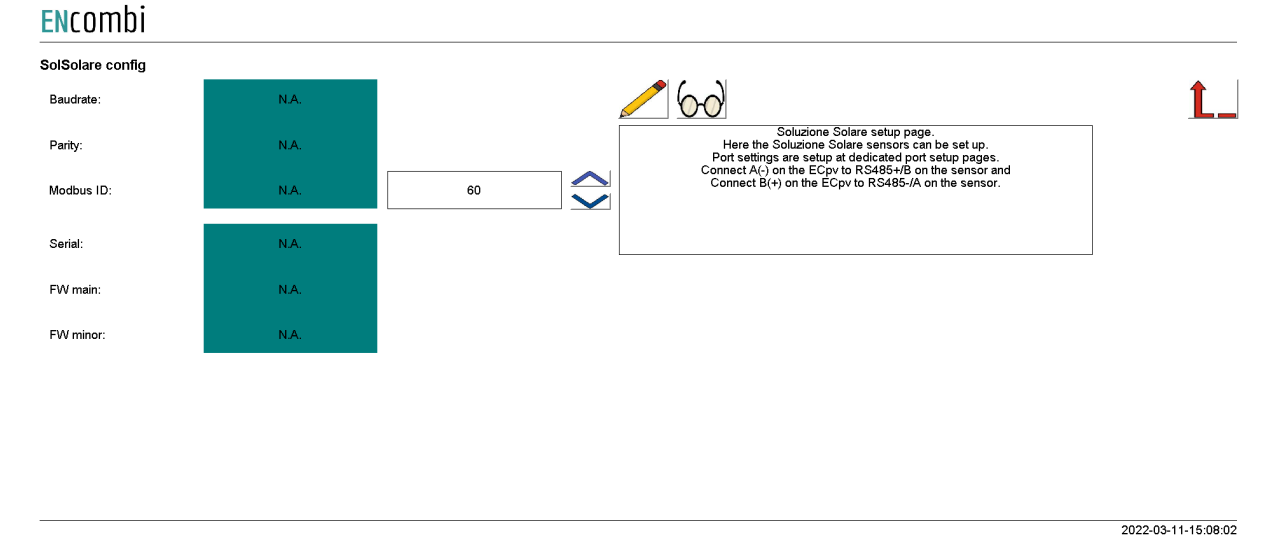

Modbus Tester

Modbus Tester is a feature where the Service Tool acts as a Modbus RTU Master and communication with a Modbus RTU Slave can be tested. Clicking the Modbus Tester button leads to the page below where it is set up whether the Modbus Tester is to use COM2 or COM3.

| ENcombi       |      |                                                                                                    |                     |
|---------------|------|----------------------------------------------------------------------------------------------------|---------------------|
| Modbus tester |      |                                                                                                    |                     |
| COM port:     | COM2 | Modbus test page.<br>Here read and write commands can be tasted.<br>The Modbus testor is for Modbus RTU on Modbus RTU on the CoM2 or COMS is seleciable by parameter<br>Port settings is setup at dedicated port setup page. | <b>1.</b><br>ж      |
|               |      |                                                                                                    | 2020-07-26-11:17:56 |

Afterwards clicking on the Modbus Tester button on the right hand side leads to the Modbus Tester itself where Modbus RTU read and write commands of various length and function codes can be transmitted and the response received is shown.

ENcombi

|             |              |                 |             |              |          |          |         | L.                  |
|-------------|--------------|-----------------|-------------|--------------|----------|----------|---------|---------------------|
|             |              |                 | Re          | ad           |          |          |         |                     |
| Start ID:   | Stop ID:     | Control Fnc: Co | ontrol Fnc: | Control Fnc: | Add      | lress: L | .ength: |                     |
| 1           |              | 0x03            | 16BIT       |              |          | 0        | 1       | 60 🗢                |
| N.A         | N.A          | N.A             | N.A         | N.A          | 1        |          | N.A     |                     |
| N.A         | N.A          | N.A             | N.A         | N.A          |          | N.A      |         |                     |
| Register 12 | Register 34  | Register 56     | Register 78 | Register 910 |          | Byte 01  | 20      |                     |
|             |              |                 | Wr          | rite         |          |          |         |                     |
| Modbus ID:  | Contror ric. | Control Fnc:    | Contr       | rol Fnc:     | Address: | Comm     | and:    |                     |
| 1           | 0x06         |                 |             |              | 0        |          | 0       |                     |
| UNICAST     |              |                 |             |              |          | N.A      |         |                     |
|             |              |                 |             |              |          |          |         | 2022-03-11-14:56:4: |

#### Client trace

ENcombi

Clicking the Client Trace button leads to the page below where trace of Modbus communication can be enabled/disabled. The Modbus Tester only shows the result/content of valid Modbus frames received. The Trace on the other hand provides information on any communication being detected on the RS485 line event though if it is not perceived as valid Modbus frames.

| LICOTIDI |          |                                                                                                    |    |
|----------|----------|----------------------------------------------------------------------------------------------------|----|
| Trace    |          |                                                                                                    |    |
| Modbus:  | DISABLED |                                                                                                    | Ĺ_ |
|          |          | Trace setup page.<br>Enabling/disabiling trace of varius device client activities.<br>Trace is readable via device Telnet server. |    |
|          |          |                                                                                                    |    |
|          |          |                                                                                                    |    |
|          |          |                                                                                                    |    |
|          |          |                                                                                                    |    |
|          |          |                                                                                                    |    |
|          |          |                                                                                                    |    |

2020-07-26-11:35:57

The Trace is available via the built in Telnet server. Clicking on the Telnet server button on the right hand side leads to the Telnet server setup.

#### Telnet server

On the page below the telnet server access is set up.

#### **EN**combi

|                |              |                                                                             | ADMIN |
|----------------|--------------|-----------------------------------------------------------------------------|-------|
| TELNET Server: |              |                                                                             |       |
| User0:         | telnet_user0 |                                                                             | Ĺ_    |
| Password0:     | ******       | Teinet server setup page.<br>Credential is for device teinet server access. |       |
| Telnet:        | ENABLED      | i einet is usable for tracing various device client activities.             |       |
|                |              |                                                                             |       |
|                |              |                                                                             |       |

2020-07-10-13:14:30

Use the PC application "Chiptool" to connect to the Telnet Server to follow activities such as the Modbus trace.

### Boot

First page to be displayed after an initial welcome page when switching to the Boot application is the front page of ECweb.

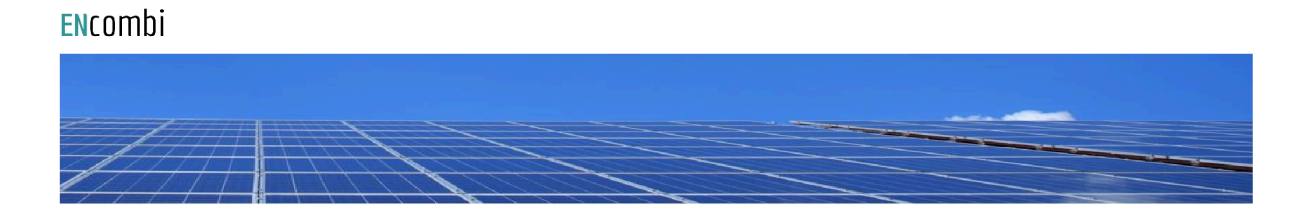

Select your category

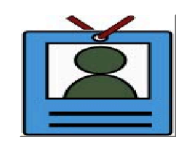

2021-02-02-13:42:34

Navigating around in the Service Tool is done in the same manner as in the ECpvh application.

In the lower center one menu tile is available:

1. "Identifiers" gives access to overview of SW version as well as to the menus for updating SW and switching between the applications.

In the following chapters the content of the menu tile is discussed in detail.

### Identifiers

Under this tile overview of SW version installed and extras present in the ECpvh.

| ENcombi          |                  |                   |                     |                    |                     |
|------------------|------------------|-------------------|---------------------|--------------------|---------------------|
| Company:         |                  |                   |                     |                    |                     |
| Name:            | Website:         | Contact:          | Support:            | Cloud service:     |                     |
| ENcombi          | www.encombi.com  | sales@encombi.com | support@encombi.com | www.encombi.online |                     |
| Product:         |                  |                   |                     |                    |                     |
| Туре:            | Extras:          | Project version:  | Serial number:      |                    |                     |
| ECpv Boot        | -C-H-L-          | 1.00.0            | 201901030001        |                    |                     |
| Platform:        |                  |                   |                     |                    |                     |
| Device type:     | Device variant:  | Chip type:        | Rtos:               | Version:           |                     |
| WP240            | СОМ              | SC24L             | V2.06 FULL          | V23.9.62.2         |                     |
| Identifiers:     |                  |                   |                     |                    |                     |
| Serial number 1: | Serial number 2: | MAC address:      |                     |                    |                     |
| DF7BC72FA82129E4 | 5E8BF28E33F0FABB | 0030569108A2      |                     |                    |                     |
|                  |                  |                   |                     |                    | 2021-02-02-13:43:01 |

On the right hand side there are one submenu for.

- 1. SW update.
- 2. Application switch.

#### SW update

Clicking the SW update button leads to the page below. From here the ECpvh and the ECpvh Service Tool SW can be updated from a USB stick.

ENcombi

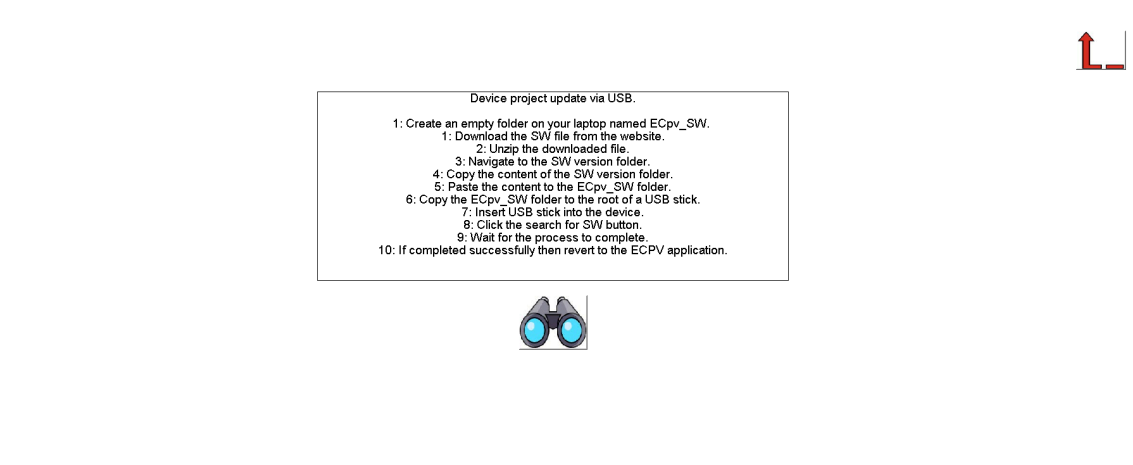

2021-02-16-16:07:06

Download the SW from the website and place it in a folder named "ECpvh\_SW" in the root of a USB stick like shown below:

| Lexar (D:) → ECpvh_SW |  |  |  |  |  |
|-----------------------|--|--|--|--|--|
| Navn                  |  |  |  |  |  |
| Disk_A_image          |  |  |  |  |  |
| Logs                  |  |  |  |  |  |
| PLC_PRG               |  |  |  |  |  |
| PLC_PRG_BOOT          |  |  |  |  |  |
| PLC_PRG_SERV_TOOL     |  |  |  |  |  |
| AUTOEXEC.BAT          |  |  |  |  |  |
| BOOT.INI              |  |  |  |  |  |
| SD_PLC_PRG.EXE        |  |  |  |  |  |

Then insert the USB stick into the ECpvh and press the binoculars button to start the SW update. When SW update is completed successfully, then you can safely revert to the ECpvh application. If the SW is interrupted and it fails, then remain in the Boot application and try to update the SW once again. Do not return to the ECpvh application until SW update is completed successfully.

#### Application

Clicking the Application button leads to the page below. Here it can be selected which application is to be active.

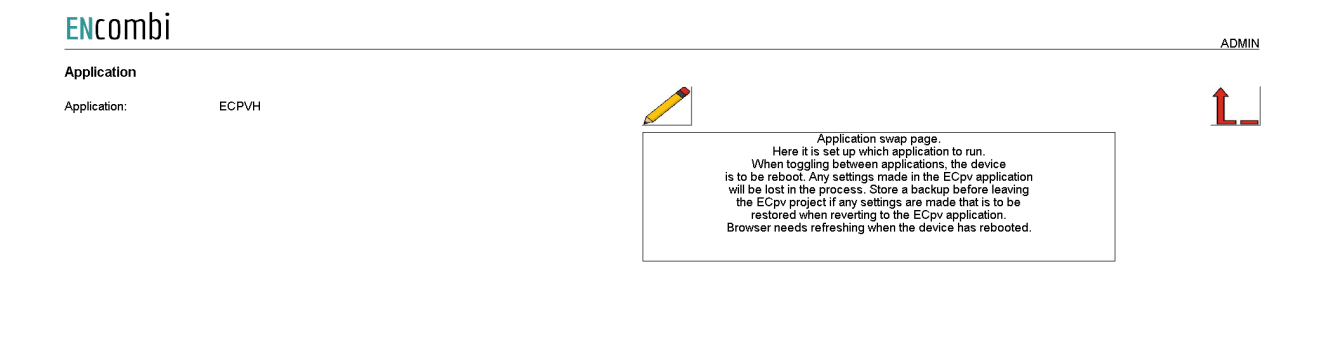

2021-04-27-12:21:15

The following applications are available.

- 1. ECpvh.
- 2. ECpvh Service Tool.
- 3. ECpvh Boot.

ECpvh is the default application and the one to use for the normal operation of the ECpvh. ECpvh Service Tool is a separate application that offers various tests and configurations features and the ECpvh Boot is a tool for updating both the ECpvh and the ECpvh Service Tool SW.

When toggling between applications the device is to be rebooted. Any settings made in the ECpvh application will be lost in the process. Make a backup before leaving the ECpvh application if any settings are made that are to be restored when reverting to the ECpvh application once again. The browser needs refreshing when the device is rebooted after switching the application.